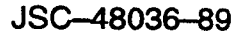

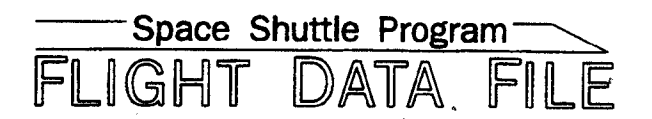

# Orbit Operations Checklist

## **STS–89 Flight Supplement**

Mission Operations Directorate Operations Division

Final December 1, 1997

National Aeronautics and Space Administration

Lyndon B. Johnson Space Center Houston, Texas

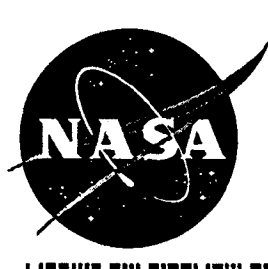

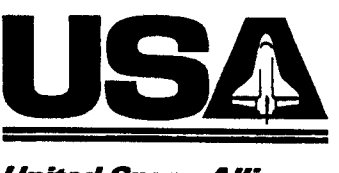

United Space Alliance

## ORBIT OPS CUE CARDS

٠

----

ł

\_

e

|

|\_\_\_\_

|

| <u>Title</u><br>BPSMU CONFIG                                     | <u>Ref. Page</u> | Card No.                  |
|------------------------------------------------------------------|------------------|---------------------------|
| (Front)                                                          | FS CC 9-3        | ORB OPS-23a/              |
| (Back)                                                           | FS CC 9-3        | ORB OPS-23b/<br>89/0/A    |
| MD (MO42F/MO39M)                                                 |                  |                           |
| (Front)                                                          | FS CC 9–4        | ORB OPS-24a/              |
| (Back)                                                           | FS CC 9-4        | ORB OPS-24b/              |
| SHAB AUDIO (Front)                                               | FS CC 9-5        | ORB OPS-25a/              |
|                                                                  |                  | 89/O/A                    |
| (Back)                                                           | FS CC 9–5        | ORB OPS-25b/              |
| CDR (O5/L5) (Front)                                              | FS CC 9-6        | OBB OPS-26a/              |
|                                                                  |                  | 89/O/A                    |
| (Back)                                                           | FS CC 9-6        | ORB OPS-26b/              |
| PIT(O9/B6) (Front)                                               | ES CC 9-7        | 89/U/A                    |
|                                                                  | 10003-7          | 89/0/A                    |
| (Back)                                                           | FS CC 9-7        | ORB OPS-27b/              |
| MS (R10/A11) (Front)                                             | FS CC 9-8        | ORB OPS-28a/              |
| _                                                                |                  | 89/O/A                    |
| (Back)                                                           | FS CC 9–8        | ORB OPS-28b/<br>89/O/A    |
| FLIGHT DAY 3<br>DOCKING ORBITER<br>WITH SPACEHAB<br>CO2 ABSORBER |                  |                           |
| REPLACEMENT                                                      |                  |                           |
| (Front)                                                          | FS CC 9–9        | ORB OPS-29a/<br>89/RCRS/B |
|                                                                  |                  |                           |
| (Back)                                                           |                  | ORR ORE JOH               |
|                                                                  | 10003-10         | 89/RCRS/C                 |

## ORB OPS POC SOFTWARE

\_\_\_\_

----

i

l

| TITLE                | VERSION | FLOPPY/HARD DRIVE |
|----------------------|---------|-------------------|
| (DOS ONLY)           |         |                   |
| Cshow                | Generic | F                 |
| FMGR                 | Generic | F                 |
| GAS/BIA              | 2.1     | н                 |
| GRID SpOC            | Generic | F                 |
| OCA Diagnostics      | 1.0     | F                 |
| PCDecom              | Generic | H                 |
| PKZIP                | Generic | E/H               |
| Prowrite             | Generic | F                 |
| ТЕНМ                 | 3.0     | ,<br>H            |
| TV Controller        | Generic | Н                 |
| (WINDOWS '95 ONLY)   |         |                   |
| 10.2 Depress         | Generic | н                 |
| 3D Orbiter           | Generic | H                 |
| Acrobat Reader       | Generic | H                 |
| BTS                  | 1.0     | H I               |
| Cabin Leak           | Generic | H I               |
| Calculator           | Generic | H                 |
| CG Manager           | Generic | H                 |
| Character Map        | Generic | Н                 |
| Clipboard Viewer     | Generic | Н                 |
| Control Panel        | Generic | Н                 |
| Deorbit              | Generic | н                 |
| Earth Kam            | 3.3     | н                 |
| EDU-MR               | 1.0     | · H *             |
| ESC                  | Generic | Н                 |
| Excel                | Generic | Н                 |
| Explorer             | Generic | н                 |
| Floppy Update        | Generic | H .               |
| Fuel Cell Monitoring |         |                   |
| System               | Generic | н                 |
| Hazmat               | Generic | н                 |
| Hyper Terminal       | Generic | н                 |
| Locker Stowage       | Generic | н                 |
| Media Player         | Generic | н                 |
| MET Clock            | Generic | н                 |
| MET Server           | Generic | н                 |

FS vii

|                      | VEDGION      |                   |   |
|----------------------|--------------|-------------------|---|
|                      | VERSION      | FLOPPY/HARD DRIVI | E |
|                      | 2.00         | F/H               |   |
|                      | Generic      | Н                 |   |
| Notopod              | Generic      | Н                 |   |
|                      | Generic      | H                 |   |
|                      | Generic      | H                 |   |
|                      | Generic      | H                 |   |
|                      | Generic      | H                 |   |
| OCA Stats            | Generic      | H                 |   |
| Paint<br>Dep/Tilt    | Generic      | H                 |   |
| Pan/ Int             | Generic      | H                 |   |
| PCAnywnere32         | Generic      | H                 |   |
| PCMMU Server         | Generic      | Н                 |   |
| PETCIOCK             | Generic      | Н                 |   |
| PEIlimer             | Generic      | · H               |   |
| Procomm Plus         | Generic      | Н                 | • |
| Proshare             | Generic      | H                 |   |
| RPOP                 | Generic      | н                 |   |
| Set GMT              | Generic      | Н                 |   |
| Set Launch Time      | Generic      | Н                 |   |
| Set State Vector     | Generic      | Н                 |   |
| SLAMMD               | 1.0          | F/H               |   |
| Sound Recorder       | Generic      | н                 |   |
| Spacehab Subsystem   | 2.88         | н                 | 1 |
| TCS                  | Generic      | Н                 | I |
| ThumbsPlus           | Generic      | н                 |   |
| Time Calculator      | Generic      | Н                 |   |
| Windows              | Generic      | н                 |   |
| Winzip               | Generic      | H                 |   |
| Word                 | Generic      | Н                 |   |
| Word Pad             | Generic      | H                 |   |
| WorldMap             | Generic      | Н                 |   |
| (DOS APPLICATIONS A  | VAILABLE UNI | DER WINDOWS '95)  |   |
| GrafEditor           | Generic      | Н                 |   |
| GrafTrak             | Generic      | Н                 |   |
| ORCS                 | Generic      | F/H               |   |
| Stars                | Generic      | н                 | 1 |
| (FDF DOCUMENT FILE   | <u>S)</u>    |                   | - |
| System Data (Photos) | Gen A,6      | Н                 |   |
| Malfunction          | Gen D,2      | Н                 |   |
|                      | FS viii      | OBB OPS/89/FIN    | 1 |

## ORB OPS POC SOFTWARE

• .

\_

\*

i !\_\_\_

.

| TITLE                | VERSION | FLOPPY/HARD DRIVE |
|----------------------|---------|-------------------|
| (DOS ONLY)           |         | *                 |
| Cshow                | Generic | F                 |
| FMGR                 | Generic | F                 |
| GAS/BIA              | 2.1     | н                 |
| GRiD SpOC            | Generic | F                 |
| OCA Diagnostics      | 1.0     | F                 |
| PCDecom              | Generic | н                 |
| PKZIP                | Generic | F/H               |
| Prowrite             | Generic | F                 |
| TV Controller        | Generic | н                 |
| (FDF DOCUMENT FILES  | 5)      |                   |
| System Data (Photos) | Gen A,6 | Н                 |
| Malfunction          | Gen D,2 | Н                 |
| (WINDOWS '95 ONLY)   |         |                   |
| 10.2 Depress         | Generic | н                 |
| 3D Orbiter           | Generic | H                 |
| Acrobat Reader       | Generic | H                 |
| Cabin Leak           | Generic | H                 |
| Calculator           | Generic | H                 |
| CG Manager           | Generic | H                 |
| Character Map        | Generic | H                 |
| Clipboard Viewer     | Generic | H                 |
| Control Panel        | Generic | Н                 |
| Deorbit              | Generic | н                 |
| Earth Kam            | 3.0     | Н                 |
| EDU-MR               | 1.0     | н                 |
| ESC                  | Generic | н                 |
| Excel                | Generic | н                 |
| Explorer             | Generic | H                 |
| Floppy Update        | Generic | н                 |
| Fuel Cell Monitoring |         |                   |
| System               | Generic | Н                 |
| Hazmat               | Generic | Н                 |
| Hyper Terminal       | Generic | H                 |
| KIDSAT               | 3.0     | н                 |
| Locker Stowage       | Generic | н                 |
| Media Player         | Generic | Н                 |
|                      | FS v    | ORB OPS/89/FIN    |

ORB OPS/89/FIN

| <br>• •             |                 | r.                | 1 |  |
|---------------------|-----------------|-------------------|---|--|
| TITLE               | VERSION         | FLOPPY/HARD DRIVE |   |  |
| MET Clock           | Generic         | H ·               |   |  |
| MET Server          | Generic         | Н                 |   |  |
| MGM                 | 2.04            | F/H               |   |  |
| NAV                 | Generic         | Н                 |   |  |
| NMI Detector        | Generic         | н                 |   |  |
| Notepad             | Generic         | Н                 |   |  |
| OCA Audio           | Generic         | н                 |   |  |
| OCA KFX             | Generic         | Н                 |   |  |
| OCA MFX             | Generic         | н                 |   |  |
| OCA Stats           | Generic         | н                 |   |  |
| Paint               | Generic         | н                 |   |  |
| Pan/Tilt            | Generic         | H                 |   |  |
| PCAnywhere32        | Generic         | н                 |   |  |
| PCMMU Server        | Generic         | Н                 |   |  |
| PET Clock           | Generic         | н                 |   |  |
| Procomm Plus        | Generic         | н                 |   |  |
| Proshare            | Generic         | H                 |   |  |
| RPOP                | Generic         | н                 |   |  |
| Set GMT             | Generic         | H                 |   |  |
| Set Launch Time     | Generic         | н                 |   |  |
| Set State Vector    | Generic         |                   |   |  |
| SLAMMD              | 1.0             | E/4               |   |  |
| Sound Becorder      | Generic         |                   |   |  |
| Spacebab Subsystem  | 2 88            |                   |   |  |
| TCS                 | 2.00<br>Generic |                   |   |  |
| ThumbeRlue          | Generic         |                   |   |  |
| Time Coloulator     | Generic         | H                 |   |  |
| Mindows             | Generic         | н                 |   |  |
| Windows             | Generic         | H                 |   |  |
| Word                | Generic         | н                 |   |  |
| Word Dad            | Generic         | H                 |   |  |
|                     | Generic         | H <sup>1</sup>    |   |  |
| worldmap            | Generic         | Н                 |   |  |
| (DOS APPLICATIONS A | VAILABLE UN     | DER WINDOWS '95)  |   |  |
| BSTC-M              | 1.0             | Н                 |   |  |
| GrafEditor          | Generic         | H                 |   |  |
| GrafTrak            | Generic         | Н                 |   |  |
| ORCS                | Generic         | F/H               |   |  |
| Stars               | Generic         | Н                 |   |  |
| IE-HM               | 3.0             | Н                 |   |  |
|                     | FS vi           | ORB OPS/89/FIN    |   |  |

| CONTENTS                                                                                                    | PAGE                                                           |
|----------------------------------------------------------------------------------------------------|----------------------------------------------------------------|
| COMM/INST                                                                                                    | FS 1–1                                                         |
| LOAD PCMMU FORMAT                                                                                                    | FS 1–2                                                         |
| PDI DECOM FORMAT                                                                                                    | FS 1–4                                                         |
| PTG                                                                                                    | FS 21                                                          |
| STAR PAIRS PAD                                                                                                    | FS 22                                                          |
| PAIRS                                                                                                    | FS 23                                                          |
| DEORBIT IMU STAR PADS                                                                                                    | FS 24                                                          |
| OCA                                                                                                    | FS 3-1                                                         |
| OCA SETUP                                                                                                    | FS 3-2                                                         |
| CABLE DIAGRAM                                                                                                    | FS 3-3                                                         |
| DOWNLINK                                                                                                    | FS 3-4                                                         |
| DIRECTORY STRUCTURE                                                                                                    | FS 3-5                                                         |
| FILENAMES                                                                                                    | FS 3-6                                                         |
| DEACT                                                                                                    | FS 3-7                                                         |
| KU-BAND (KFX) MANUAL ACTIVATION                                                                                                    | FS 3-8                                                         |
| DOWNLINK                                                                                                    | FS 3-9                                                         |
| OCA S-BAND MODEM (MFX) MANUAL<br>ACTIVATION<br>VIDEO TELECON CABLE DIAGRAM<br>TELECONFERENCING<br>OCA CHALKBOARD<br>APPLICATION SHARING<br>REMOTE PAN/TILT/ZOOM CONTROL OF<br>GROUND CAMERA (KCA CAMERA CNTL)<br>OCA/PROSHARE CONFIG FOR CAMCORDER | FS 3–11<br>FS 3–12<br>FS 3–13<br>FS 3–15<br>FS 3–16<br>FS 3–17 |
| OPS                                                                                                    | FS 3–17                                                        |
| OCA CABLE DIAGRAM – LOOPBACK                                                                                                    | FS 3–18                                                        |
| LOOPBACK TEST                                                                                                    | FS 3–19                                                        |
| POST INSERTION PGSC SETUP                                                                                                    | FS 3–20                                                        |
| RECUMBENT SEAT KIT (RSK) ATTACHMENT                                                                                                    | FS 4–1                                                         |
| RECUMBENT SEAT KIT (RSK) ATTACHMENT                                                                                                    | FS 4–2                                                         |
| WC VENTING                                                                                                    | FS 5–1<br>FS 5–2                                               |

ļ

FS vii

ORB OPS/89/FIN

\_\_\_\_

| GPS DEVELOPMENT FLIGHT TEST (DTO 700-14)<br>GPS CONFIG<br>ACTIVATION                                                                                                    | FS 6–1<br>FS 6–2<br>FS 6–3<br>FS 6–4<br>FS 6–5<br>FS 6–6<br>FS 6–7<br>FS 6–8<br>FS 6–9<br>FS 6–10<br>FS 6–11                        |
|----------------------------------------------------------------------------------------------------|----------------------------------------------------------------------------------------------------|
| ON-ORBIT DATA COLLECTION INIT (DTO 700-15)<br>UNSTOW<br>ON-ORBIT DATA COLLECTION UNIT<br>TERM<br>DATA DOWNLINK<br>PCDECOM CONNECT<br>HARD DRIVE SWAP<br>ATTITUDE RE-INIT<br>ENTRY-DATA COLLECTION<br>COLDSTART<br>SOFTWARE UPDATE<br>SIGI SCHEMATIC<br>STAR LINE MANEUVER (SLM) | FS 7–1<br>FS 7–2<br>FS 7–4<br>FS 7–5<br>FS 7–6<br>FS 7–6<br>FS 7–6<br>FS 7–6<br>FS 7–10<br>FS 7–12<br>FS 7–14<br>FS 7–14<br>FS 7–15 |
| CUE CARD CONFIGURATION                                                                                                    | FS 8–1                                                                                                    |

\_ |

ORB OPS/89/FIN

1

#### **CONTENTS**

\_\_\_\_|

PAGE

| COMM/INST                                                                                                    | FS 1–1                                                                                 |
|----------------------------------------------------------------------------------------------------|----------------------------------------------------------------------------------------|
| LOAD PCMMU FORMAT                                                                                                    | FS 1–2                                                                                 |
| PDI DECOM FORMAT                                                                                                    | FS 1–4                                                                                 |
| PTG                                                                                                    | FS 2–1                                                                                 |
| STAR PAIRS PAD                                                                                                    | FS 2–2                                                                                 |
| PAIRS                                                                                                    | FS 2–3                                                                                 |
| DEORBIT IMU STAR PADS                                                                                                    | FS 2–4                                                                                 |
| OCA<br>OCA SETUP<br>CABLE DIAGRAM<br>DOWNLINK<br>DIRECTORY STRUCTURE<br>FILENAMES<br>DEACT<br>KU-BAND (KFX) MANUAL ACTIVATION<br>DOWNLINK<br>OCA S-BAND MODEM (MEX) MANUAL                                        | FS 3–1<br>FS 3–2<br>FS 3–3<br>FS 3–4<br>FS 3–5<br>FS 3–6<br>FS 3–7<br>FS 3–8<br>FS 3–9 |
| ACTIVATION<br>VIDEO TELECON CABLE DIAGRAM<br>TELECONFERENCING<br>OCA CHALKBOARD<br>APPLICATION SHARING<br>REMOTE PAN/TILT/ZOOM CONTROL OF<br>GROUND CAMERA (KCA CAMERA CNTL)<br>OCA/PROSHARE CONFIG FOR CAMCORDER | FS 3–11<br>FS 3–12<br>FS 3–13<br>FS 3–15<br>FS 3–16<br>FS 3–17                         |
| OPS                                                                                                    | FS 3–17                                                                                |
| OCA CABLE DIAGRAM – LOOPBACK                                                                                                    | FS 3–18                                                                                |
| LOOPBACK TEST                                                                                                    | FS 3–19                                                                                |
| POST INSERTION PGSC SETUP                                                                                                    | FS 3–20                                                                                |
| RECUMBENT SEAT KIT (RSK) ATTACHMENT                                                                                                    | FS 4–1                                                                                 |
| RECUMBENT SEAT KIT (RSK) ATTACHMENT                                                                                                    | FS 4–2                                                                                 |
| WC VENTING                                                                                                    | FS 51<br>FS 52                                                                         |

FS ix ORB OF

| GPS DEVELOPMENT FLIGHT TEST (DTO 700–14)<br>GPS CONFIG<br>ACTIVATION<br>HARD DISK SWAP<br>DOWNLINK<br>DEACTIVATION<br>PARTIAL INITIALIZATION<br>TOTAL INITIALIZATION<br>INITIALIZATION ERROR MSG TABLE<br>PGSC SCHEMATIC                                                                                     | FS 6-1<br>FS 6-2<br>FS 6-3<br>FS 6-5<br>FS 6-6<br>FS 6-7<br>FS 6-8<br>FS 6-9<br>FS 6-10<br>FS 6-11                        | 1 |
|----------------------------------------------------------------------------------------------------|----------------------------------------------------------------------------------------------------|---|
| ON-ORBIT DATA COLLECTION INIT (DTO 700-15)<br>UNSTOW SIGI<br>ON-ORBIT DATA COLLECTION INIT<br>TERM<br>SIGI DATA DOWNLINK<br>HARD DRIVE SWAP<br>ATTITUDE RE-INIT<br>ENTRY-DATA COLLECTION<br>COLDSTART (CONTINGENCY ONLY)<br>SOFTWARE UPDATE (CONTINGENCY ONLY)<br>SIGI SCHEMATIC<br>STAR LINE MANEUVER (SLM) | FS 7–1<br>FS 7–2<br>FS 7–4<br>FS 7–4<br>FS 7–5<br>FS 7–6<br>FS 7–6<br>FS 7–10<br>FS 7–10<br>FS 7–12<br>FS 7–14<br>FS 7–14 |   |
| GALLEY IODINE REMOVAL<br>GALLEY IODINE REMOVAL ASSEMBLY (GIRA)<br>INSTALLATION<br>GALLEY OVERNIGHT CONFIG<br>MORNING CONFIG<br>WATER SAMPLE<br>GIRA STOWAGE                                                                                                    | FS 8–1<br>FS 8–2<br>FS 8–5<br>FS 8–5<br>FS 8–5<br>FS 8–6                                                                  |   |
| CUE CARD CONFIGURATION                                                                                                    | FS 9–1                                                                                                    |   |

\_\_\_\_

|

## COMM/INST

\_\_\_\_]

\_\_\_\_\_\_]

| LOAD PCM |              | •••••• | FS 1–2 |
|----------|--------------|--------|--------|
| PDI      | DECOM FORMAT |        | FS 1-4 |

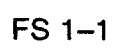

1

COMM/ INST

#### LOAD PCMMU FORMAT

C3

CRT

- 1. OI PCMMU FORMAT GPC SM 62 PCMMU/PL COMM
- 2. FORMAT: FXD - ITEM 1 EXEC (\*) SEL ID - ITEM 3 +X X X EXEC
- 3. VSM COMM BUF RDY LOAD - ITEM 4 EXEC VLOAD, ITEM 4 - RUN,CPLT
- 4. If LOAD CPLT: Repeat steps 2 and 3 for second ID
- 5. If LOAD FAIL and ERR MSG 'I/O ERR | MMU 1(2)': | Go to 5.2a, 'I/O ERR MMU 1(2)' | (MAL, <u>DPS</u>) >>
- 6. If LOAD FAIL and first load attempt: Repeat steps 2 and 3 for FAIL ID

C3

CRT

- 7. If LOAD FAIL and subsequent load attempt: OI PCMMU PWR - 2(1)
   ✓ ERR MSG - 'I/O ERR PCM'
   ✓ 'I/O ERR DL'
   I/O RESET PCM - ITEM 5 EXEC (\*)
   Repeat steps 2 and 3
- 8. When final LOAD CPLT: PGM - ITEM 2 EXEC (\*)

| DNLIST<br>COMPATIBILITY | PHASE                                     | FORMAT<br>ID<br>64/128 | CONFIG<br>NO. |
|-------------------------|-------------------------------------------|------------------------|---------------|
| G1,BFS                  | ASCENT/ENTRY -<br>SPACEHAB/TEHM           | 102/166                | 756           |
| G2,G8,S2                | ORBIT/ORBIT BURN/FCS C/O                  | 103/161                | -             |
| G2,S2                   | SPACEHAB - FULL RATE/<br>TEHM/TCS (PRIME) | 103/185                | 761           |
| G2,S2                   | SPACEHAB - FULL RATE/<br>TEHM/TCS (B/U)   | 103/206                | 768           |
| G2,S2                   | SPACEHAB LOW RATE/<br>TEHM/TCS (PRIME)    | 103/184                | 760           |
| G2,S2                   | SPACEHAB - LOW RATE/<br>TEHM/TCS (B/U)    | 103/205                | 767           |
| G2,S2                   | SPACEHAB –<br>RECONSTRUCTED (PRIME)       | 103/192                | 763           |
| G2,S2                   | SPACEHAB<br>RECONSTRUCTED (B/U)           | 103/211                | 770           |
| G2,S2,OPS0              | OPS 0                                     | -/163                  | -             |
| G2,S2,P9                | MMU C/O                                   | -/163                  | -             |
| G3,G9,S2                | LOSS OF 2 GNC GPCs                        | -/172                  | -             |
| GNC,BFS                 | _                                         | 102/FXD                | -             |

e

\_\_\_\_

1

.

<u>NOTE</u> LDR TFL may affect PCMMU BITE. If PCMMU or SM 2 GPC switched since last TFL, ID 64 and 128 will not reflect current state

FS 1–3

#### LOAD PDI DECOM FORMAT

. . .

#### SM 62 PCMMU/PL COMM

- 2. If LOAD CPLT: SEL INPUT - ITEM 12 +X EXEC LOAD - ITEM 13 EXEC Continue steps 1 and 2 for additional DECOMs/FPM
- 3. If LOAD FAIL and ERR MSG 'I/O ERR MMU 1(2)': Go to 5.2a, 'I/O ERR MMU 1(2)' (MAL, <u>DPS</u>) >>
- 4. If LOAD FAIL and first load attempt: Repeat step 1
- 5. If LOAD FAIL and subsequent load attempt:

NOTE Power cycling PDI will cause PDI to lose DFLs previously loaded

A1L

✓MCC

PL DATA INTLVR PWR – OFF,ON VERR MSG – 'S62 BCE BYP PL' V'S62 BCE BYP PDI'

PDI:

I/O RESET – ITEM 8 EXEC (\*) Repeat step 1 for all of config (XXX)

6. PCM:

I/O RESET PCM - ITEM 5 EXEC (\*)

Cont next page

FS 1-4

**ORB OPS/89/FIN** 

| CONFIG                                                   | DECOM                     | FMT                        | INPUT            | USE                                             |
|----------------------------------------------------------|---------------------------|----------------------------|------------------|-------------------------------------------------|
| 756<br>ASC/ENT                                           | 1<br>2<br>3<br>4          | 06<br>01<br>16<br>-        | 3<br>4<br>3<br>- | SHAB-DM *<br>TEHM *<br>SHAB-DM *                |
| TFL 166                                                  | 5–FPM                     | 503                        |                  | <u>┝┧╌┝┧╍┢┥</u> ╺╪╪                             |
| 760<br>SHAB/TEHM/TCS<br>LOW RATE                         | 1<br>2<br>3<br>4          | 08<br>01<br>09<br>-        | 3<br>4<br>2<br>- | SHAB-DM *<br>TEHM *<br>TCS2 *                   |
| (PRIME)<br>TFL 184                                       | 5FPM                      | 502                        |                  | ┠┨╍┟┦╍┠┥╺╪╪╸                                    |
| 767<br>SHAB/TEHM/TCS<br>LOW RATE<br>(BACKUP)<br>TFL 205  | 1<br>2<br>3<br>4<br>5–FPM | 19<br><br>18<br>11<br>505  | 2<br>-<br>3<br>4 | TCS2 *<br>-<br>SHABDM *<br>TEHM *<br>H-H-H ***  |
| 761<br>SHAB/TEHM/TCS<br>FULL RATE<br>(PRIME)<br>TFL 185  | 1<br>2<br>3<br>4<br>5–FPM | 04<br>-<br>09<br>11<br>501 | 3<br>-<br>2<br>4 | SHAB-DM *<br>TCS2 *<br>TEHM *                   |
| 768<br>SHAB/TEHM/TCS<br>FULL RATE<br>(BACKUP)<br>TFL 206 | 1<br>2<br>3<br>4<br>5–FPM | 19<br>01<br>14<br>-<br>504 | 2<br>4<br>3<br>- | TCS2 *<br>TEHM *<br>SHAB-DM *<br>-<br>L-H-H *** |
| 763<br>SHAB<br>RECONSTRUCTED<br>(PRIME)<br>TFL 192       | 1<br>2<br>3<br>4<br>5–FPM | -<br>05<br>-<br>506        | -<br>3<br>-<br>- | SHAB-DM *<br>-<br>-<br>H_H_H ***                |
| 770<br>SHAB<br>RECONSTRUCTED<br>(BACKUP)<br>TFL 211      | 1<br>2<br>3<br>4<br>5–FPM | -<br>-<br>15<br>507        | -<br>-<br>3      | -<br>-<br>-<br>SHAB-DM *<br>H-H-H ***           |

e

. |

\* Denotes Downlinked Format \*\* OI–GNC–BFS, Orbiter Downlist Data Rates (High or Low) \*\*\* OI–GNC–SM, Orbiter Downlist Data Rates (High or Low)

FS 1–5

|                       | ·      |
|-----------------------|--------|
| STAR PAIRS PAD        | FS 2–2 |
| PAIRS                 | FS 2–3 |
| DEORBIT IMU STAR PADS | FS 2-4 |

<u>PTG</u>

•

----

PTG

| |\_\_\_

## FS 2–1

ORB OPS/89/FIN

|

|      | star pairs pad      |                                        |                                                  |                                  |                                       |                                                          |                                 |
|------|---------------------|----------------------------------------|--------------------------------------------------|----------------------------------|---------------------------------------|----------------------------------------------------------|---------------------------------|
|      | ATT SET 1 ATT SET 2 |                                        |                                                  |                                  |                                       |                                                          |                                 |
| DOTO | ANG                 | niaistrk                               | SINGLE                                           | : S TRK                          |                                       | SINGL                                                    | e s trk                         |
| PHIR | SEP                 |                                        | -Z                                               | -Y                               | DUNE STRA                             | -Z                                                       | -Y                              |
| Ĥ    | 90.6                | -Y:38 R+ 102<br>-Z:21 P+ 223<br>Y+ 340 | R+ 11<br>-Z:38 P+ 216<br>Y+ 326                  | R+ 187<br>-Y:21 P+ 208<br>Y+ 347 | -Y:21 R+ 174<br>-Z:38 P+ 31<br>Y+ 34  | R+ 80<br>-Z:21 P+ 43<br>Y+ 24                            | R+ 267<br>-Y:38 P+ 20<br>Y+ 23  |
| B    | 87.8                | -Y:14 R+ 336<br>-Z:19 P+ 61<br>Y+ 316  | R+ 243<br>-Z:14 P+ 52<br>Y+ 329                  | R+ 73<br>-Y:19 P+ 77<br>Y+ 324   | -Y:19 R+ 299<br>-Z:14 P+ 234<br>Y+ 27 | R+ 212<br>-Z:19 P+ 236<br>Y+ 42                          | R+ 19<br>-Y:14 P+ 250<br>Y+ 24  |
| C    | 84.9                | -Y:54 R+ 85<br>-Z:34 P+ 294<br>Y+ 79   | R+ 21<br>-Z:54 P+ 272<br>Y+ 66                   | R+ 253<br>-Y:34 P+ 210<br>Y+ 79  | -Y:34 R+ 155<br>-Z:54 P+ 82<br>Y+ 296 | R+ 98<br>-Z:34 P+ 112<br>Y+ 286                          | R+ 209<br>-Y:54 P+ 47<br>Y+ 293 |
| PAIR |                     | COAS ALIGN<br>ATTITUDE 1<br>21 R+ 2    | ANG COAS<br>SEP ATTIT<br>10 <sub>NOSE</sub> 18 R | ALIGN<br>UDE 2<br>R+ 302         |                                       | SINGLE S TRK MIN<br>TGT ID = 11-110 H<br>BODY VECTOR = 5 | MNVR OPT<br>NAV STAR #          |
| 0    | +X Coa              | S P+ 19<br>Y+ 6                        | 13 <del>↓ P</del><br>15 P                        | P+ 281<br>(+ 43                  |                                       | -Z S TRK                                                 | -Y S TRK                        |

18 R+ 120 P+ 324 Y+ 322

PTG

|   | -2.3 114 | T S IRK |
|---|----------|---------|
| Р | 87.7     | 0       |
| Y | 358      | 280.6   |
|   |          |         |

MET Applicable: 00/00:00 - 09/00:00 Date L/O: 01/15/98 GMT L/O: 015/06:02:50

FS 2-2

ORB OPS/89/FIN

A

S

-Z COAS

113 301 8

21 R+ P+ Y+

51

TAIL UP

### **STAR PAIRS**

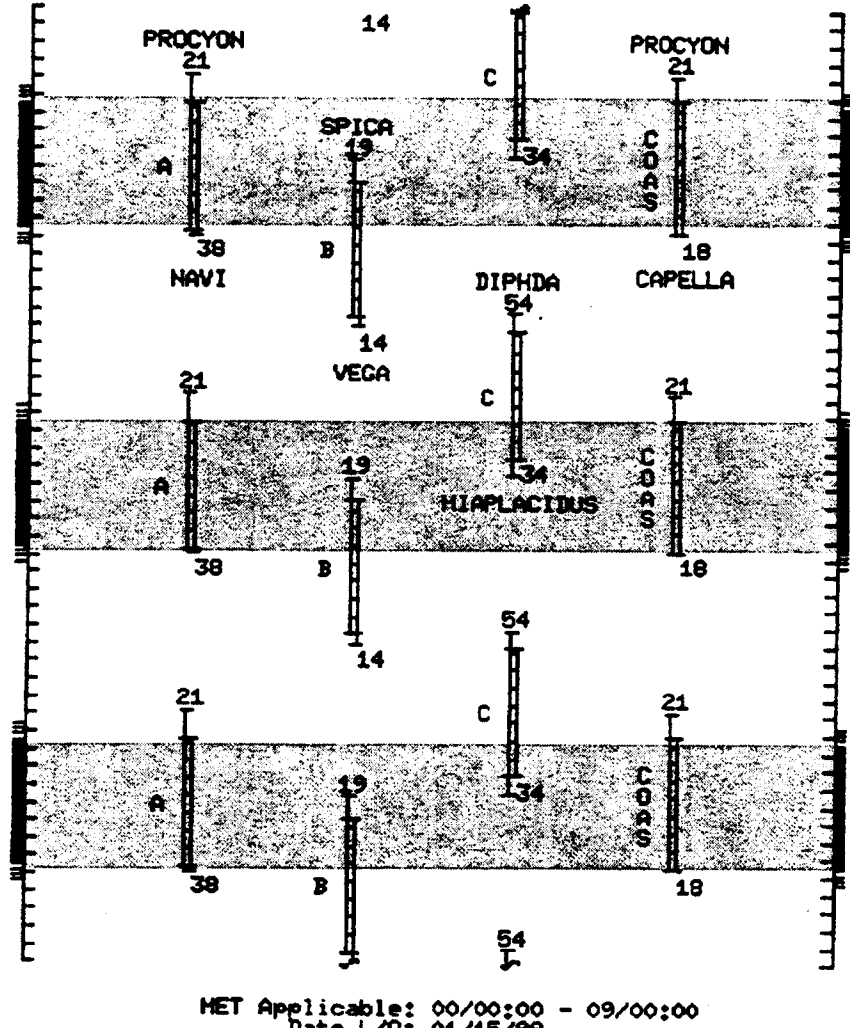

HET Applicable: 00/00:00 - 09/00:00 Date L/O: 01/15/98 GHT L/O: 015/06:02:50

FS 2–3 ORB OPS/89/FIN

\_\_\_\_

•

### **DEORBIT IMU STAR PADS**

ļ

| 1                                                   |                                                        |                                                            |                                              |
|-----------------------------------------------------|--------------------------------------------------------|------------------------------------------------------------|----------------------------------------------|
|                                                     | IMU ST                                                 | AR ALIGN PA                                                | <u>AD</u>                                    |
| ID -Y:<br>(TIG -<br>-Z:<br>(TIG -<br>ANG D          | 37, AL<br>03:14 to<br>39, AL<br>03:01 to<br>0IFF: 88   | PHERATZ<br>02:20)<br>HENA<br>02:15)<br>8.3                 |                                              |
| DUAL<br>ALIG<br>R<br>P<br>Y                         | S TRKR<br>NMENT<br>95<br>253<br>344                    | 2nd ATTI<br>(SINGLE S<br>-Z: 37 -<br>5<br>244<br>331       | TUDE<br>TRKR)<br>-Y: 39<br>179<br>240<br>352 |
|                                                     |                                                        |                                                            |                                              |
| IMU V                                               | ERIFICAT                                               | ION STAR AL                                                | IGN PAD                                      |
| IMU V<br>ID -Y:<br>(TIG -<br>-Z:<br>(TIG -<br>ANG D | ERIFICAT<br>02:49 to<br>21, PR<br>03:00 to<br>01FF: 89 | FION STAR AL<br>OCHAB<br>01:59)<br>ROCYON<br>02:14)<br>0.8 | <u>IGN PAD</u>                               |

FS 2--4

ORB OPS/89/FIN

| OCA SETUP                              | FS 3–2  |
|----------------------------------------|---------|
| CABLE DIAGRAM                          | FS 3–3  |
| DOWNLINK                               | FS 3–4  |
| DIRECTORY STRUCTURE                    | FS 3–5  |
| FILENAMES                              | FS 3–6  |
| DEACT                                  | FS 3–7  |
| KU-BAND (KFX) MANUAL ACTIVATION        | FS 3-8  |
| DOWNLINK                               | FS 3–9  |
| OCA S-BAND MODEM (MFX) MANUAL          |         |
| ACTIVATION                             | FS 3–11 |
| VIDEO TELECON CABLE DIAGRAM            | FS 3–12 |
| TELECONFERENCING                       | FS 3–13 |
| OCA CHALKBOARD                         | FS 3–15 |
| APPLICATION SHARING                    | FS 3–16 |
| REMOTE PAN/TILT/ZOOM CONTROL OF GROUND |         |
| CAMERA (KCA CAMERA CNTL)               | FS 3–17 |
| OCA/PROSHARE CONFIG FOR CAMCORDER      |         |
| OPS                                    | FS 3–17 |
| OCA CABLE DIAGRAM – LOOPBACK           | FS 3–18 |
| LOOPBACK TEST                          | FS 3–19 |
| POST INSERTION PGSC SETUP              | FS 3-20 |
|                                        | -       |

<u>OCA</u>

•

•

\_\_\_\_

\_|

ł

ļ

|\_\_\_\_

FS 3–1

OCA

#### OCA SETUP

| Ι. | Unstow:                             |
|----|-------------------------------------|
|    | PGSC/Expansion Tray with OCA card   |
|    | If not pre-routed, OCA cable        |
|    | If not pre-routed, PGSC Modem cable |
|    | Headset (if regd)                   |
|    | Mini-cam (if reqd)                  |

#### PGSC 2. ✓ PGSC Setup complete, PGSC ACT Thinkpad w/Expansion Chassis, steps 1-6 (PGSC) VDC UTIL PWR - OFF

- MO52J
- ✓Expansion Chassis pwr off
- 3. Config cables per OCA CABLE DIAGRAM If VIDEO TELECON, config cables per VIDEO TELECON CABLE DIAGRAM, FS 3-12

#### 4. Config for KU–Band file xfer SSP1 cb PDIP PWR 2/KU BAND RLY - cl ✓MCC for HDR(LDR) Ku BAND RATE - HI(LO) PDIP

#### **MO52J** 5. DC UTIL PWR - ON PGSC Expansion Chassis pwr - on PGSC pwr - on

6. At Startup Menu, sel appropriate Expansion Chassis config

#### NOTE

KFX software will be initiated upon bootup for PGSCs with OCA card installed

✓'KFX' icon Mini–Window appears ✓TDRSS LINK STATUS display appears, then: VOCA-ORBITER SEND - 4(2) M

- If SEND rate out of config:
- Sel OPTIONS \*
- Sel DOWNLINK RATE 4(2) Mbps, \* \*
- as regd \*
- 7. Notify MCC when complete

FS 3-2

**ORB OPS/89/FIN** 

:

OCA

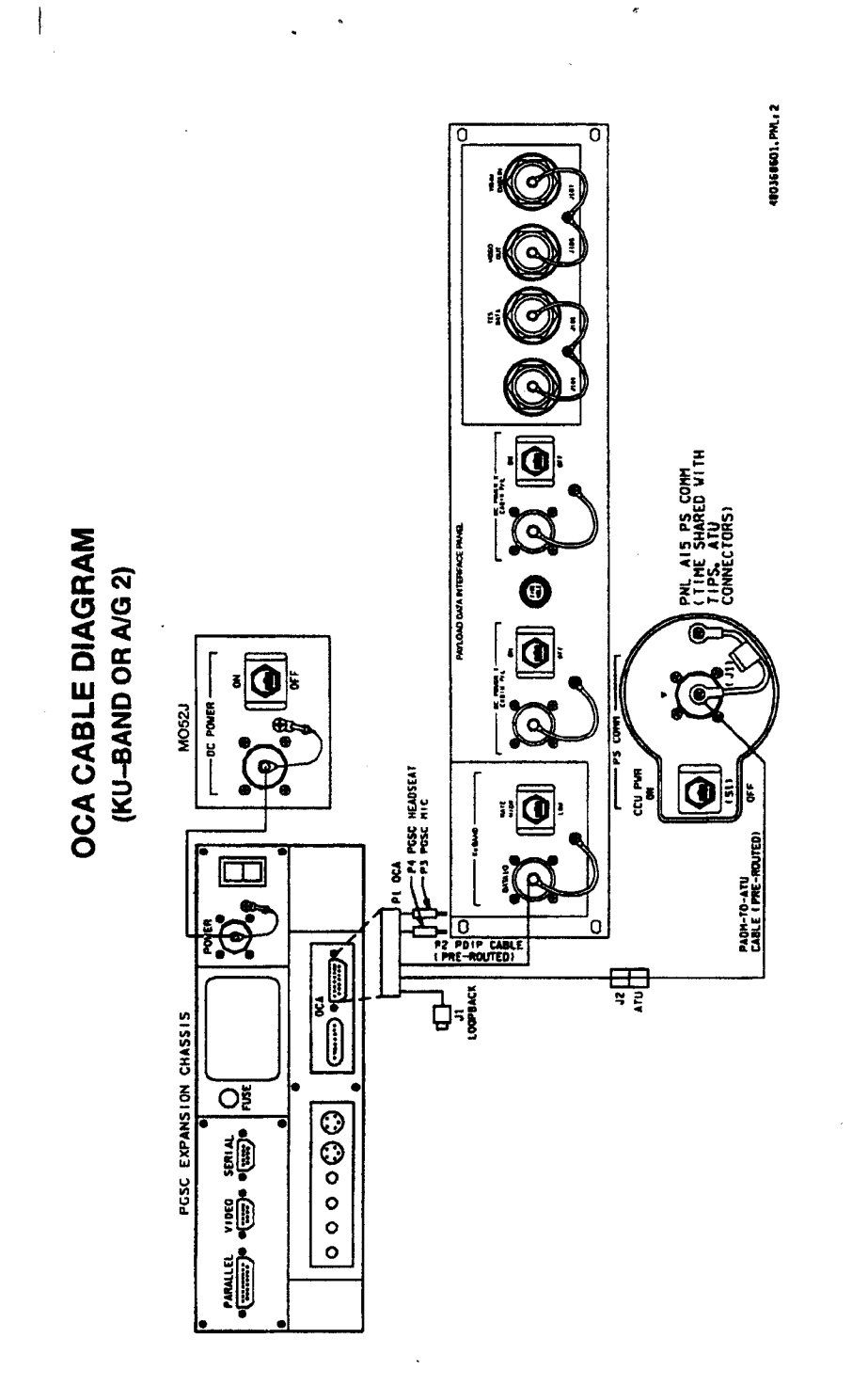

ORB OPS/89/FIN

ļ

1

FS 3–3

|

\_

\_|

#### **OCA DOWNLINK**

ł

1

#### 1. MOVE FILE(S) TO DOWNLINK DIRECTORIES

NOTE

Files will be dnlinked via ground cmd, unless MCC instructs otherwise

See OCA DIRECTORY STRUCTURE, FS 3-5 See OCA FILENAMES for file naming convention Copy(Move) desired files to c:\oca-down\mail(payloads) Notify MCC when complete

 MONITOR KFX DOWNLINK (if desired) When link established: From TDRSS LINK STATUS display: ✓UPDATE – flashing ✓UPLINK – green dot

✓DNLINK – green dot If minimized, sel 'KFX' icon, then:

Press [ALT]/[M] for KFX Mini–Window VFile Transfer Status

3. <u>MONITOR MFX DOWNLINK</u> (if desired) If minimized:

✓Icon Title displaying File Name, Send/Receive Status

<u>NOTE</u> For detailed file xfer information, following steps must be completed

Sel 'MFX' icon, then:

Sel <u>F</u>ile

 $\checkmark$  Show Status During File Xfers  $-(\checkmark)$ 

prior to file xfer initiation

✓Z MODEM(1K-X MODEM) display appears, then:

✓ Displaying File Name, Send/Receive Status

FS 3–4

**ORB OPS/89/FIN** 

#### **OCA DIRECTORY STRUCTURE**

.

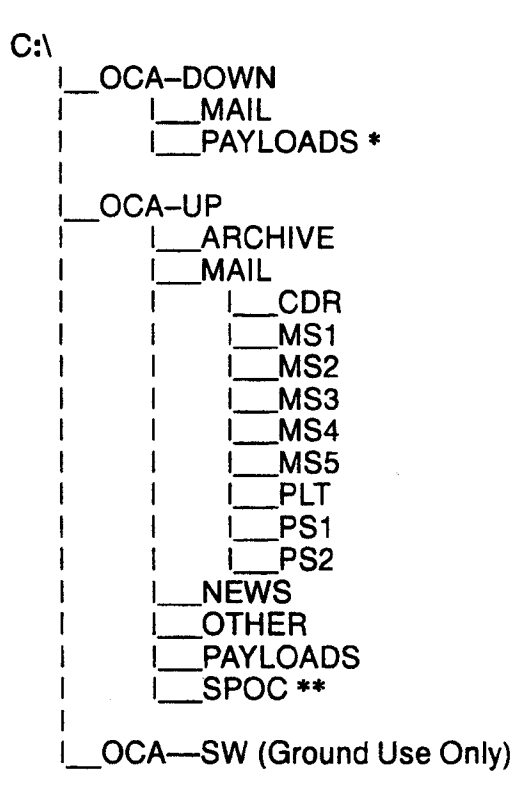

- \* PAYLOADS Directory: Directory may contain flight specific subdirectory
- \*\* SpOC Directory: Directory will contain latest SpOC updates. To create SpOC update disk, copy all files in c:\oca-up\spoc to a:\uplink directory

#### FS 3–5

#### ORB OPS/89/FIN

ļ

#### **OCA FILENAMES**

.

#### UPLINKED FILES

SpOC updates: World News: Ops notes: Graphics files: Uplinked personal mail: Uplinked Payload files:

#### LOCATION

LOCATION

a:\uplink\(c:\oca-up\spoc\) c:\oca-up\news\ c:\oca-up\other\ c:\oca-up\other\ c:\oca-up\mail\ c:\oca-up\payloads\ 5

#### DOWNLINKED FILES

Personal mail, other: P/L files:

STD FILENAMES

filename.doc filename.txt filename.bmp filename.pcx famcdr01.doc cdrfam02.doc filtcdr02.doc

plx\_06.doc

c:\oca-down\mail\ c:\oca-down\payloads\

WORD documents only ASCII text file (NOTEPAD or WORD) Graphics file (Paint) Graphics file (Paint) family mail: CDR -> family on FD01 family mail: family -> CDR on FD02 message: CDR -> FLT Director on FD02

message: to Payload X on FD06

#### <u>NOTE</u>

Do not downlink medical data. Downlink directories will be cleared of all files at end of each OCA session. To retain archive copy of downlink msgs, save in personal directory

t

### OCA DEACT

|  | P | GSC | 1. | Exit | OCA | applications |
|--|---|-----|----|------|-----|--------------|
|--|---|-----|----|------|-----|--------------|

- 2. Shut down Windows
- 3. PGSC pwr off Expansion Chassis pwr – off
- MO52J 4. DC UTIL PWR OFF
- PGSC 5. Disconnect data cables If reqd, disconnect pwr cables
  - 6. Stow:

OCA cable PGSC Modem cable PGSC/Expansion Chassis as reqd PGSC pwr cables as reqd Headset (as reqd) Mini-cam (as reqd)

FS 3–7

ł

#### OCA KU-BAND (KFX) MANUAL ACTIVATION

PGSC PDIP

1

 ESTABLISH LINK √OCA cable connected to DIGI CAM DATA outlet √MCC for HDR(LDR) Ku BAND RATE – HI(LO)

PGSC

 SET S/W TRANSMIT RATE Sel 'Shuttle Apps' icon Sel OCA program group Sel 'OCA Stats' icon
 ✓TDRSS LINK STATUS display appears, then:

✓UPDATE – flashing

From TDRSS LINK STATUS display: Sel <u>O</u>PTIONS Sel DOWNLINK RATE <u>4</u>(2) Mbps (HDR(LDR)) ✓SEND – 4(2) M

#### 3. ACTIVATE FILE XFER S/W

NOTE KFX takes ~5 to 10 sec to initiate

From OCA program group, sel 'KFX' Arrange KFX window as reqd: If KFX Mini–Window, press [ALT]/[M] If KFX window always on top, press [ALT]/[T]

#### OCA KU-BAND (KFX) MANUAL DOWNLINK

1. CONFIGURE S/W FOR FILE DOWNLINK

#### NOTE This status will match TDRSS LINK STATUS display

KFX maximized to OCA KU-BAND FILE XFER (KFX) display, then:

- \* If KFX Mini-Window present, \*
- \* press [ALT]/[M] to maximize \*

✓REMOTE KFX – green
 ✓UPLINK – flashing green dot
 ✓DNLINK – flashing green dot

<u>VDOWNLINK FILE(S) button</u> – enabled (bold text)

#### \* If DOWNLINK FILE(S) button

- disabled (text grayed out):
- \* Sel <u>OPTIONS</u>, then:
- \* Sel <u>SETUP</u>, then:
- \* Sel USER <u>T</u>RANSMIT –
- enabled (X)
- \* Sel <u>S</u>AVE
- ★ <u>\'DOWNLINK FILE(S) button</u> \*
- \* enabled (bold text) \*

#### <u>SELECT FILE(S) TO DOWNLINK</u> Use EXPLORER to sel files/directories to transfer Drag files over KFX window Rel mouse button

- KFX FILE TRANSFER PREVIEW display appears, then:
- ✓ Files located in FROM THE FLIGHT PGSC listbox

Cont next page

FS 3–9

3. <u>ADD ADDITIONAL FILE FOR DOWNLINK</u> VKFX FILE TRANSFER PREVIEW display active, then: 1

Sel <u>SELECT FILE(S)</u>

✓LOCAL VOLUME display appears, then: Sel desired file from file listbox Sel <u>ADD</u>

Repeat for each additional file as reqd Sel <u>D</u>ONE

4. <u>REMOVE FILE FROM DOWNLINK</u>

 KFX FILE TRANSFER PREVIEW display active, then:
 Sel desired file(s) in FROM THE FLIGHT PGSC listbox
 Sel DESELECT FILE(S)

#### 5. START FILE DOWNLINK

NOTE

User may halt transfer while in progress by sel ABORT

✓KFX FILE TRANSFER PREVIEW display active, then:

Sel START <u>D</u>OWNLINK

✓ FILE TRANSFER STATUS display appears, then:

✓ Displaying xfer status

#### OCA S-BAND MODEM (MFX) MANUAL ACTIVATION

| 1. | ESTABLISH LINK        |
|----|-----------------------|
|    | On MCC GO:            |
|    | PS COMM CCU PWR - OFF |

L9

A1

A15

| PS AUD PWR   | – AUD          |
|--------------|----------------|
| A/G 1        | – OFF          |
| A/G 2        | – T/R          |
| A/A          | – OFF          |
| ICOM (two)   | – OFF          |
| VOL A/G 2 tw | v. — 0         |
| XMIT/ICOM I  | MODE - PTT/PTT |
|              |                |

<u>CAUTION</u> Loss of A/A (UHF) will occur if OCA cable connected to COMM OUTLET and A/A in T/R on ATU

| O9         | RAUDA/G2 – OFF               |
|------------|------------------------------|
| O5         | LAUDA/G2 – OFF               |
| R10        | MS AUD A/G 2 – OFF           |
| A13(OV102) | OS AUD A/G 2 – OFF           |
| MO42F      | MIDDECK SPKR AUD A/G 2 - OFF |

If spacelab:

AUD CTR SL A/G 2 - OFF

#### A15 VPGSC Modem cable conn to PS COMM outlet

#### 2. ACTIVATE FILE XFER S/W

NOTE

MFX takes ~5 to 10 sec to initiate

PGSC From OCA program group, sel 'MFX' ✓MFX display appears, then: ✓WINDOW – OFFLINE Arrange MFX window as reqd

FS 3-11

ORB OPS/89/FIN

l

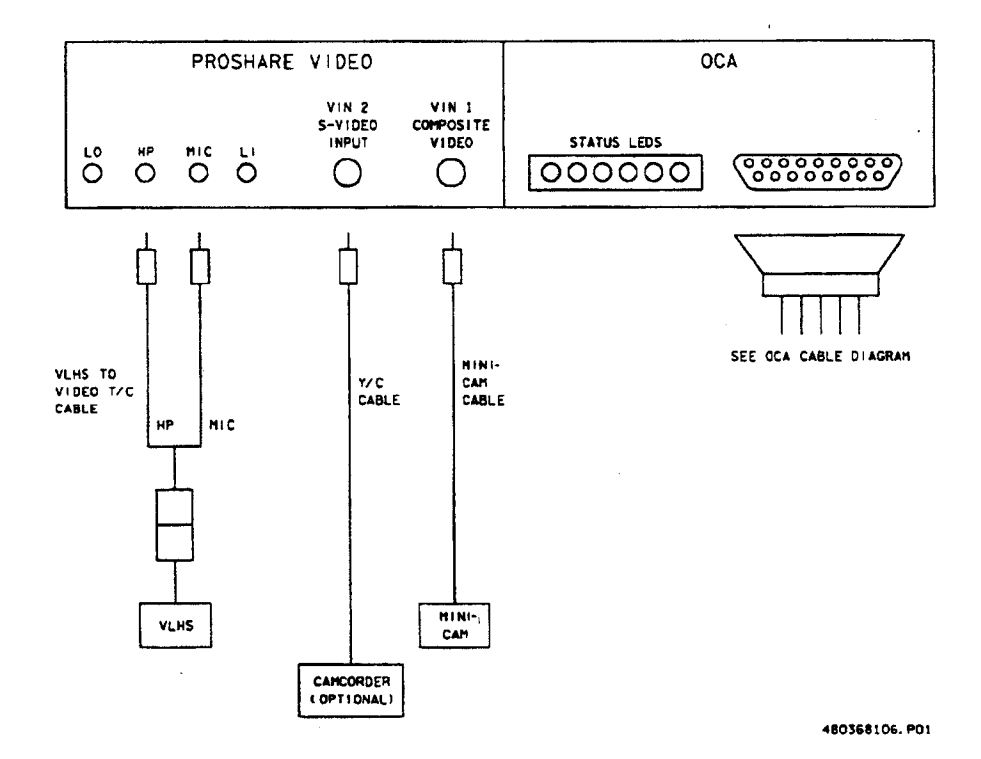

#### **VIDEO TELECON CABLE DIAGRAM**

. 1

1

#### FS 3-12

**ORB OPS/89/FIN** 

#### VIDEO TELECONFERENCING

1. Perform steps 1 thru 4 of OCA SETUP (w/Video T/C equip), FS 3-2

PGSC

2. Sel 'Shuttle Apps' icon, then: Sel 'OCA' icon Sel 'OCA Proshare Video' icon

#### NOTE

Video T/C takes ~30 sec to start

3. Video active in 'LOCAL' window

4. Adjust Thinkpad display tilt-angle, camera position, iris, focus so oper's face centered in 'LOCAL' video window

5.  $\checkmark$  Picture quality and position

- \* If picture quality poor:
- \* From 'LOCAL' video window:
- \* Sel 'Adjust Video' (slide bar icon)
- Adjust picture quality as reqd
   Sel 'Close'
- \* If 'Save camera control settings?'
- \* appears, sel 'Yes' button
- \*
- ★ ✓'Zooms in' button (mag glass) in out
- position

#### 6. TO RECEIVE CALL

Notify MCC ready to receive video teleconference call, wait for MCC to initiate

#### 7. TO INITIATE CALL

Notify MCC ready to place video teleconference call, wait for MCC confirmation Sel 'Dial List' Sel 'MCC, PC' Sel 'Dial'

Cont next page

FS 3-13

#### NOTE

Title of remote video window changes to designate caller when video teleconference established

#### 8. CONDUCT VIDEO TELECONFERENCE

#### NOTE

Video teleconference performance may be affected if other applications are active

Remote video window active, audio active
 Move remote video window directly beneath
 camera. To move window separately from the
 handset, choose 'Split' button on handset
 Adjust audio volume using slide bar under remote
 video window

#### 9. TERMINATE VIDEO TELECONFERENCE

#### NOTE

When video teleconference completed, either side can terminate call. If MCC has disconnect, 'Hang Up' button will change to 'Dial'

From Proshare Video handset: Sel 'Hang Up' Sel system menu (upper-left corner) Sel 'Exit' (Alt-Shift-F4)

#### OCA CHALKBOARD

- 1. Perform VIDEO TELECONFERENCING, steps 1 thru 6(7), then continue with step 2, below
- 2. <u>TO RECEIVE CHALKBOARD SESSION</u> Notify MCC ready to receive chalkboard session, wait for MCC to initiate

PGSC

1

- From Proshare Video handset, sel 'Split' If 'LOCAL' video remains on screen, minimize 'LOCAL' video window
- 3. <u>TO INITIATE CHALKBOARD SESSION</u> Notify MCC ready to initiate chalkboard session, wait for MCC confirmation

From Proshare Video handset: Sel 'OCA CHALKBOARD'

'Do You Want to Share Notebook?' - left-click 'Yes'

Minimize all unused windows

4. TERMINATING CHALKBOARD SESSION

NOTE

When chalkboard session completed, either side can terminate session

From Proshare Personal Conferencing menu bar: Sel 'Conference' Sel 'UnShare Notebook' menu

If MCC has terminated session, sel 'OK' in 'The other participant closed the notebook'

From Proshare Personal Conferencing menu bar: Sel 'File' Sel 'Exit'

#### NOTE

Operator will be prompted to save chalkboard session in 'xxxx.mtg' file

FS 3–15

#### **APPLICATION SHARING**

1

- PGSC 1. Launch desired application
  - 2. Perform OCA CHALKBOARD, steps 1 thru 3, then continue with step 3, below
  - 3. From Proshare Personal Conferencing menu bar: Sel 'Application' Sel 'Share Application View..'
  - 4. From 'Share Application View' dialog box: Sel desired application Sel 'OK'
  - 5. Perform application edits with MCC when application is shared

#### NOTE

Mouse operation, shared between MCC and flight operator, must be coordinated using teleconference audio

6. <u>TERMINATING APPLICATION SHARING</u> Either side can terminate application sharing by exiting application

#### REMOTE PAN/TILT/ZOOM CONTROL OF GROUND CAMERA (KCA CAMERA CNTL)

#### NOTE

PAN/TILT control is only available if ground workstation involved in telecon has PAN/TILT, and ground PAN/TILT camera is running

- 1. Perform VIDEO TELECONFERENCING, steps 1 thru 6(7), then continue with step 2, below
- PGSC 2. Sel 'Shuttle Apps' icon, then: Sel 'OCA' icon Sel 'OCA Proshare Pan-Tilt' icon
  - 3. Sel 'Help' in KCA Camera Control menu bar for instructions
  - 4. When camera control ops complete, close KCA camera control application

#### **OCA/PROSHARE CONFIG FOR CAMCORDER OPS**

PGSC 1. Sel 'Explorer' icon

- 2. Sel 'Psvideo' directory
- 3. Sel 'Pssystem.ini' file
- In '[PSVideo/Capture]' section, Change: 'Video Source = 0' To: 'Video Source = 1'
- 5. Sel 'File' Sel 'Save' Sel 'File' Sel 'Exit' Exit 'Explorer' (if desired)

FS 3-17
OCA CABLE DIAGRAM - LOOPBACK

\_\_\_\_

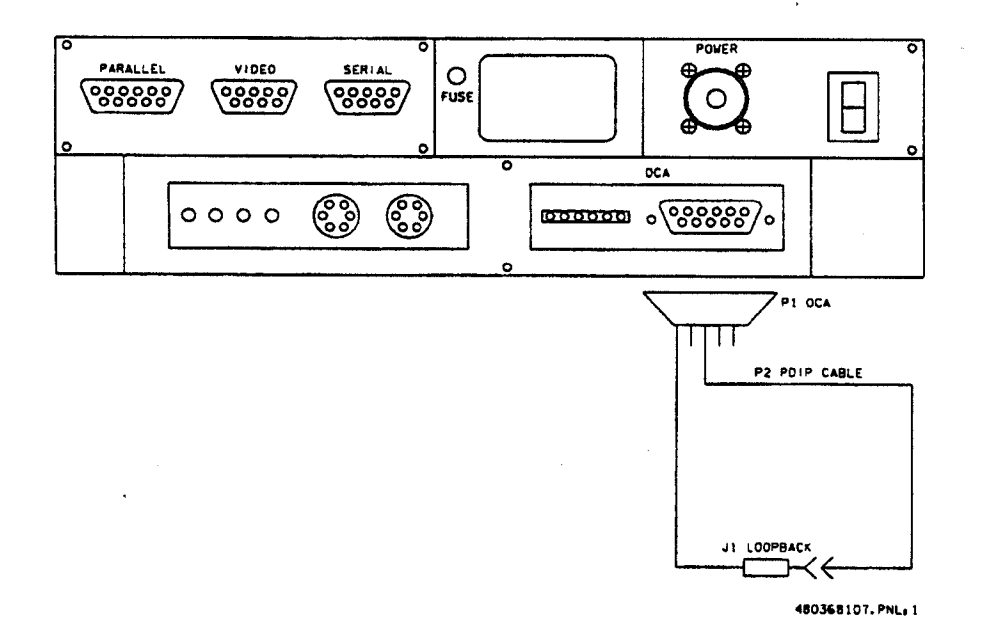

FS 3–18

ORB OPS/89/FIN

1

#### OCA LOOPBACK TEST

PGSC

1. <u>INITIATE INTERNAL LOOPBACK TEST</u> Sel OCA program group Sel 'OCA Stats' icon

From TDRSS LINK STATUS display: Sel Options Sel Internal Loopback

After 10 sec, ✓Status display: Successful Test – Animated Signal moving inside PC icon Unsuccessful Test – 'Frowny Face' displayed inside PC icon Inform MCC of results

2. <u>TERMINATE INTERNAL LOOPBACK TEST</u> From TDRSS LINK STATUS display: Sel Options Sel Internal Loopback

 <u>INITIATE EXTERNAL LOOPBACK TEST</u> Disconnect OCA cable from PDIP panel Conn PDIP end of OCA cable to loopback port on PGSC end of cable See OCA CABLE DIAGRAM – LOOPBACK, FS 3–18, for cable config

From TDRSS LINK STATUS display: Sel Options Sel External Loopback

After 10 sec, √Status display: Successful Test – Animated Signal moving outside PC icon Unsuccessful Test – 'Frowny Face' displayed inside PC icon Inform MCC of results

4. <u>TERMINATE EXTERNAL LOOPBACK TEST</u> From TDRSS LINK STATUS display: Sel Options Sel External Loopback

FS 3–19

## POST INSERTION PGSC SETUP

1

- L10 1. Unstow STS2 PCDecom PGSC
  - Unstow STS3 WorldMap PGSC Demate Thinkpad from chassis and place Thinkpad on Panel F1 Stow chassis in locker
- PGSC 3. Connect PGSC DC power cables to STS2, STS3: From STS3 to pnl F1 port J3 From STS2 to PDIP pnl port J2
  - 4. Unstow RS232 cable from locker Connect RS232 to Com1 on STS2, STS3
  - 5. Connect PCMMU cable to STS2
  - STS3 PGSC pwr on At Startup Menu, select Configuration 2 (RS422/PCMMU)
  - 7. On STS3, activate WorldMap application Wait until screen displays Worldmap, then continue
  - STS2 PGSC pwr on At Startup Menu, select Configuration 1 (Undocked)
  - 9. On STS2, activate PCDecom application Select 'RS422.pcd' configuration
  - 10. Check for hex characters in display on STS2
  - On STS3, click on 'Update' in toolbar Select 'State Vector' Click 'PCMMU Feed on' to activate

**ORB OPS/89/FIN** 

I

# RECUMBENT SEAT KIT (RSK) ATTACHMENT

\_ | |

RECUMBENT SEAT KIT (RSK) ATTACHMENT ..... FS 4-2

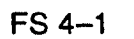

#### **RECUMBENT SEAT KIT (RSK) ATTACHMENT**

NOTE

This procedure is used to install RSK-6. Refer to figure 4-1 for assembly config

Middeck 1. Starboard

Unstow:

Floor

Bushing (spare in IFM locker) **Headrest Cushion** 

Double-sided Hook Velcro

- 2. Reconfig light-weight seat(s): ✓ Bushing on port-side seat back installed Position seat pan to entry config Replace headrest cushion with RSS cushion and flap
- 3. Attach seat to seat rail, align slots, install pip pins (four)
- 4. ✓ Locker doors open, secure with Velcro, Trays MF57K removed
  - 5. Align seat rail with deck studs located on LiOH door (S6)
  - 6. Lock spherical deck stud latches (four)
  - 7. √Seat rail secure

MO32M, 8. Connect DC pwr cable, O2, comm cables MO39M. MHA

MO32M, 9. Install lower back support cushion (orange cushion), parachute, Lumbar Pad

**ORB OPS/89/FIN** 

I

l

RSK

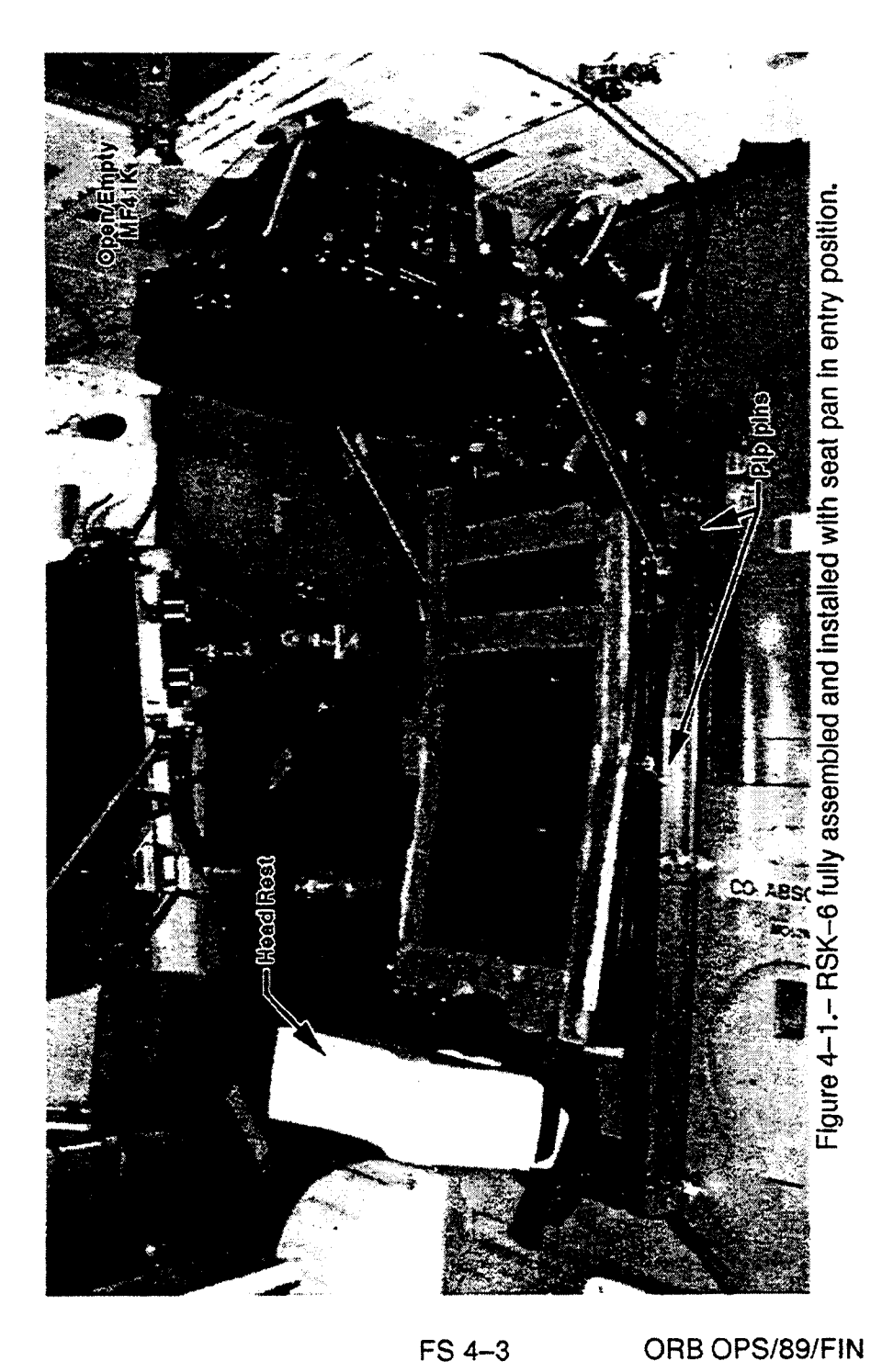

| WC VENTING |        |
|------------|--------|
| WC VENTING | FS 5-2 |

\_\_\_\_

WC VENTING

|

# FS 5–1

#### WC VENTING

1

<u>OBJECTIVE</u>: Provides method for venting of Contingency Water Containers (CWCs) to vacuum for removal of residual air

NOTE

MCC will TMBU SUPPLY H2O NOZ T A,B (two) LL to 100. Current SUPPLY H2O NOZ T A,B (two) UL is 250

INITIAL DUMPLINE PURGE WCS 1. Install SPLY H2O Dumpline Purge Device Outboard (ML60E) into CONT X-TIE POT QD Wall

R11L 2. ✓ SPLY H2O DUMP ISOL VLV – CL (tb–CL) SM 66 ENVIRONMENT

|         | * | If DMP LN T < 65, enable 2nd htr: $\frac{1}{2}$ | * |
|---------|---|-------------------------------------------------|---|
| ML86B:A | * | cb MNB(MNA) H2O LINE HTR                        | * |
|         | * | B(A) – cl                                       | * |

- R11L SPLY H2O DUMP VLV ENA/NOZ HTR ON
- CRT When SUPPLY H2O NOZ T A,B (two) exceed 100, continue

<u>NOTE</u> Supply H2O Nozzle temps should not exceed 350 degF at any time, to avoid potential damage to TPS tiles

R11L SPLY H2O DUMP VLV - OP (tb-OP), wait 4 min - CL (tb-CL), wait 60 sec - OP (tb-OP), wait 60 sec - CL (tb-CL)

SPLY H2O DUMP VLV ENA/NOZ HTR - OFF (vtb-bp)

#### FS 5–2

ORB OPS/89/FIN

WCS3.Remove SPLY H2O Dumpline Purge Device fromOutboardCONT X-TIE POT QDWallStow in ML60E

#### CWC VENTING

#### NOTE

1

For stowage locations of CWCs, related hardware reqd in procedure below, see SHUTTLE/MIR H2O CONTAINER FILL (MIR/SHUTTLE JOINT OPS, <u>GEN</u> <u>NON–JOINT</u>) unless otherwise specified

WCS 4. Connect Y/R QD Adapter (retrieve from MA12B Outboard Window Shade Bag) to CONT X-TIE POT QD Wall

- 5. Connect Galley Tee Adapter with R/Y hose and EDV QD Adapter attached (SPACEHAB AC08) to free-end of Y/R QD Adapter, using ½-in male connector on run of galley tee Disconnect EDV QD Adapter from free-end of R/Y hose, temp stow (will be needed for water transfer procedure)
- 6. Attach CWC to free-end of R/Y hose

#### NOTE

Have one crewmember hold CWC flat on flat surface, while another crewmember works air pockets toward CWC outlet

R11L 7. SPLY H2O DUMP VLV ENA/NOZ HTR – ON – OP (tb–OP)

> This step initiates venting of CWC Perform for 1/2 to 2 min for each CWC

#### NOTE

#### Supply H2O Nozzle temps should not exceed 350 degF at any time, to avoid potential damage to TPS tiles

CRT 8. If SUPPLY H2O NOZ T A,B (two) exceed 250, R11L SPLY H2O DUMP VLV ENA/NOZ HTR – OFF

. |

CRT If SUPPLY H2O NOZ T A,B (two) then fall below 100: R11L SPLY H2O DUMP VLV ENA/NOZ HTR - ON

ATTL SPLY H2O DUMP VLV ENA/NOZ HTR - ON

WCS 9. When venting is complete, or if CWC begins to Outboard crumple, disconnect QD at CWC from R/Y hose Wall

- 10. Remove CWC, temp stow until ready for water fill procedure
- 11. Repeat steps 6,8,9,10 for all desired CWCs When <u>ALL</u> CWCs have been evacuated, disconnect all hardware from CONT X-TIE POT QD and return all hoses and related equipment to original as-stowed config Temp stow until needed for water fill procedure

R11L 12. SPLY H2O DUMP VLV ENA/NOZ HTR - ON (if still OFF from step 8 above) SPLY H2O DUMP VLV - CL (tb-CL) - ENA/NOZ HTR - OFF √tb - bp

> NOTE SPLY H2O Dump Isol viv will be reopened on MCC call

> > ORB OPS/89/FIN

1

FS 5–4

# GPS DEVELOPMENT FLIGHT TEST (DTO 700-14)

\_\_\_\_\_

----

| GPS CONFIG<br>ACTIVATION<br>HARD DISK SWAP<br>DOWNLINK<br>DEACTIVATION<br>PARTIAL INITIALIZATION<br>TOTAL INITIALIZATION<br>INITIALIZATION ERROR MSG TABLE<br>PGSC SCHEMATIC | FS 6-2<br>FS 6-3<br>FS 6-5<br>FS 6-6<br>FS 6-7<br>FS 6-8<br>FS 6-9<br>FS 6-10<br>FS 6-11 |  |
|----------------------------------------------------------------------------------------------------|------------------------------------------------------------------------------------------|--|
|----------------------------------------------------------------------------------------------------|------------------------------------------------------------------------------------------|--|

FS 6–1 ORB OPS/89/FIN 1

# **GPS CONFIG**

| р |
|---|
|   |
|   |
|   |
|   |

ŝ

e

DTO 700-14

-----

1

FS 6–2 ORB OPS/89/FIN

· \_

## **GPS ACTIVATION**

SETUP

| MA75J | 1. | Connect GPS PL1 PGSC RS-422 cable             |
|-------|----|-----------------------------------------------|
|       |    | (prerouted to MA16D) to LapTop MAGR port (old |
|       |    | TAGS Volume – AV BAY 3B)                      |

- PGSC 2. Connect GPS RS-422 cable to PL1 PGSC (J1) (GPS PGSC SCHEMATIC, FS 6-11)
- PGSC 3. V Expansion Chassis pwr off
  - PGSC Expansion Chassis airflow ports not obstructed
- PGSC 5. Expansion Chassis pwr on PGSC pwr – on

#### DATA COLLECTION

- 6. At DOS prompt, enter 'GPS', then: At Intro display, sel 'CONTINUE'
- L10A1 7. First unstow RS-422 Y cable
  - Connect Rx Only leg of RS-422 Y cable to GPS PL1 PGSC COM3/RS-422 port and Source leg to PCDECOM PGSC COM2 port (see GPS PGSC SCHEMATIC, FS 6-11). Connect other end of Y cable (RX/TX) to DTO 700-15
  - 9. ✓ Screen for msgs If msg, notify MCC
  - 10. At Main Menu, press [F1]
  - 11. ✓ DATA DISPLAY (Data should be updating) After at least one SV in State 5, press <CTRL R> <ESC> <F1> (sets clock in PGSC)
  - 12. VFor data file recording
    - If recording, FLAGS block should contain:
      - a. 'Recording' ( $\checkmark$ )
      - b. √Filename below 'Recording'
      - c. √'ON' below filename

If not recording, press [F8] to toggle recording

Cont next page

FS 6–3

ORB OPS/89/FIN 1

1

I

- 13. Record approx MET \_\_\_\_:\_\_\_:
- 14. Call MCC (Report step 12, MET)

NOTE Velocity RSS, FOM, time since 4 SV NAV, '4 at STATE 5' flags are located in DATA DISPLAY (F1). FOM and time since 4 SV NAV are located in WorldMap Display (F2)

 Select Display F1 or F2
 If FOM = 9, and Time since 4 SV NAV > 1 hr, or if Velocity RSS > 8000 m/s, report to MCC

# **GPS HARD DISK SWAP**

1. Go to DTO 700-15, HARD DRIVE SWAP

# FS 6–5 ORB OPS/89/FIN 1

#### **GPS DOWNLINK**

#### NOTE

i.

1

I

GPS Filenames are: GPSXXX.001 – GPSXXX.999 where XXX is GMT day.

Files are located in C:\GPS subdirectory.

✓MCC for files to be downlinked.

When Recording Bit toggled OFF/ON, new file is created

PGSC

- 1. Exit GPS program: Press [ESC] Highlight EXIT using arrow keys, press [ENTER]
- 2. Insert OCA data disk into floppy drive
- From 'C:\GPS>' subdirectory, enter "copy GPSXXX.XXX a:" to copy GPS data file to floppy drive where GPS "XXX.XXX" is GPS data file to be downlinked per MCC direction
- 4. Remove disk from floppy drive
- 5. Enter 'GPS' and press [F1] to resume data collection
- OCA PGSC

 Insert OCA data disk into OCA PGSC floppy drive Perform OCA DOWNLINK (<u>OCA</u>) to downlink desired file(s)

# **GPS DEACTIVATION**

- 1. Exit GPS program (press [ESC] twice)
- PGSC 2. Thinkpad pwr off Expansion Chassis pwr – off
- MO13Q 3. If DTO 700–15 PGSC PWR OFF, then DC UTIL PWR – OFF If DTO 700–15 still powered, perform steps 5–7
  - 4. Disconnect pwr cable to Expansion Chassis
  - 5. Disconnect GPS RS-422 Y cable from GPS Thinkpad
- PGSC 6. Disconnect GPS RS-422 cable from GPS Expansion Chassis
- AV Bay 7. Disconnect GPS RS-422 cable from J64 Laptop 3B Computer I/F
  - 8. Stow GPS equipment (Thinkpad with Expansion Chassis, RS-422 cable)

# **GPS PARTIAL INITIALIZATION**

PGSC

- At DATA DISPLAY(WorldMap), press [CTRL]/[R] (Enters SELECT INITIALIZATION MODE display)
- 2. Press [p] or [P] (Enters Partial RECEIVER INIT STATE VECTOR display)
- If status displays 'Unable to Refresh via PCDECOM' and if default STATE VECTOR > 2 hr old, update STATE VECTOR manually using SPEC 34

NOTE Use arrow keys to mnvr between fields

- 4. Press [F10] (Initialize receiver)
- 5. Press [y] or [Y] (Performs partial initialization)
   ✓ DATA DISPLAY returns after approx 20 sec
   SATELLITES block status (SV, Stat, C/No)
   should all momentarily = 0

#### NOTE

Satellite Acquisition may take up to 15 min

- 6. Velocity RSS between 7000 and 8000 m/s
- 7. ✓ SATELLITES block channels 1–4 Stat: 5 ✓ FLAGS block "4 at STATE 5": ✓

(Verifies successful satellite acquisition and navigation) Report satellite acquisition and navigation status to MCC

**ORB OPS/89/FIN** 

İ

I

#### **GPS TOTAL INITIALIZATION**

GPSC 1. At DATA DISPLAY (WorldMap), press [CTRL]/[R] (Enters SELECT INITIALIZATION MODE display)

- 2. Press [t] or [T] (Enters SET PC TIME display)
- 3. Enter current GMT time plus several sec Arrow down to last line Press [ENTER] on last line at exact time specified in data entry screen (Enters TOTAL RECEIVER INIT display)
- If status displays 'Unable to Refresh via PCDECOM' and if default PVT > 2 hr old, update PVT manually using SPEC 34

#### NOTE

Use arrow keys to mnvr between fields

5. Press [F10] (Initialize receiver)

- 6. Press [y] or [Y] (Performs total initialization) ✓DATA DISPLAY returns after approx 20 sec
  - SATELLITES block statuses (SV, Stat, C/No) should all momentarily = 0

#### NOTE

Satellite Acquisition may take up to 15 min

7. Velocity RSS between 7000 and 8000 m/s

8. VGMT DATE/TIME updated

✓ SATELLITES block channels 1–4 Stat: 5

 ✓ FLAGS block '4 at STATE 5': ✓
 (Verifies successful satellite acquisition and navigation)

Report satellite acquisition and navigation status to MCC

|      | MESSAGE                                   | POSSIBLE CAUSE                              | ACTION                                                                                                    |
|------|-------------------------------------------|---------------------------------------------|----------------------------------------------------------------------------------------------------|
| FS   | Response to block 10 command not received | RS-422 data line noise                      | Wait for system to recover<br>automatically. If recovery does<br>not occur within 3 min, reboot<br>Thinkpad, restart GPS software,<br>and perform initialization again |
|      | Error with GMT input                      | Time entered was zero                       | Perform initialization again with a non-zero GMT time input                                                                                                    |
|      | Error in Px Py Pz input                   | All three position values entered were zero | Perform initialization again with<br>non-zero position input in at least<br>one axis                                                                                   |
| 6-10 |                                           |                                             |                                                                                                    |

# GPS INITIALIZATION ERROR MSG TABLE

# **GPS PGSC SCHEMATIC**

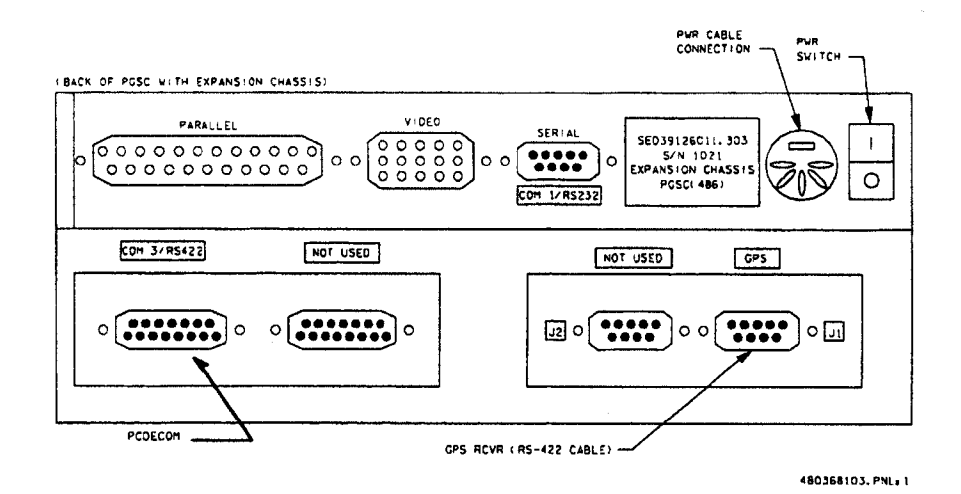

- 1. Connect GPS RS-422 cable to GPS Expansion Chassis
- 2. Connect Rx Only leg of RS-422 Y cable to GPS Thinkpad COM3/RS-422 port and Source leg to PCDECOM PGSC COM2 port

## FS 6–11

# ON-ORBIT DATA COLLECTION INIT (DTO 700-15)

e

\_\_\_\_\_

| UNSTOW SIGI                        | FS 7–2  | 1 |
|------------------------------------|---------|---|
| ON-ORBIT DATA COLLECTION INIT      | FS 7–4  |   |
| TERM                               | FS 7–4  | • |
| SIGI DATA DOWNLINK                 | FS 7–5  | 1 |
| HARD DRIVE SWAP                    | FS 7–6  | • |
| ATTITUDE RE-INIT                   | FS 7–8  |   |
| ENTRY-DATA COLLECTION              | FS 7–10 |   |
| COLDSTART (CONTINGENCY ONLY)       | FS 7–12 | I |
| SOFTWARE UPDATE (CONTINGENCY ONLY) | FS 7–14 |   |
| SIGI SCHEMATIC                     | FS 7–14 | • |
| STAR LINE MANEUVER (SLM)           | FS 7–15 |   |

|

1 I,

FS 7–1 ORB OPS/89/FIN 1

### **UNSTOW SIGI**

#### NOTE

ł

1

Interrupting PGSC pwr when removing from locker will cause loss of data. Be careful to ensure all cable connections remain secure through step 5

MA16D 1. Open locker door

2. √Temp strip rightmost three blocks black

| *       | If Temp strip, rightmost three blocks not | * |
|---------|-------------------------------------------|---|
| *       | black:                                    | * |
| *       | √MCC                                      | * |
| MO13Q * | DC UTIL PWR – OFF                         | * |
| *       | Wait 10 min                               | * |
| MA16D * | PGSC pwr – off                            | * |
| *       | Expansion Chassis pwr – off               | * |
| *       | ✓ Temp strip rightmost three blocks black | * |
| MO13Q * | DC UTIL PWR - ON                          | * |
| MA16D * | Expansion Chassis pwr – on                | * |
| *       | PGSC pwr – on                             | * |

- 3. Remove PGSC foam assy
- SIGI PGSC

4. Open PGSC monitor

GSC ✓1553 Msgs successful counter incrementing

- If 1553 Msgs unsuccessful
- \* counter incrementing, √MCC \*
- 5. Press [ALT]/[ESC] √'C:\>' appears on display
- Enter 'cflash' 15–20 total files copied from PCMCIA flash cards to drive C (internal hard drive)
- PGSC pwr off Expansion Chassis pwr – off
- MO13Q 8. DC UTIL PWR OFF

FS 7–2 ORB OPS/89/FIN 1

- MA16D 9. Remove PGSC from bottom foam assy
  - 10. Demate pwr and 1553 A&B connections
  - 11. Remove cables from locker door openings

#### NOTE

The following steps require transitioning from single pwr cable to a prerouted Y-pwr cable. Connect Y-pwr cable to both DTO 700-14 and DTO 700-15 simultaneously

MF280 12. Unstow DTO 700-14 PGSC

SIGI 13. Reconnect pwr and 1553 A&B connections PGSC 1553 cable: P1/A to 1553A P2/B to 1553B

> 14. Connect Y-pwr cable to both DTO 700-14 and DTO 700-15: Connect PL1 PGSC pwr to DTO 700-14 (PL1) Connect PL2 PGSC pwr to DTO 700-15 (PL2) at MO13Q Disconnect PGSC DC pwr cable Connect PGSC DC pwr to Y-cable

- Foam 15. Unstow PCMCIA OCA/Entry Flash Cards (two) Assy
- SIGI 16. Remove PCMCIA Ascent Flash Cards (two) PGSC Stow PCMCIA Ascent Flash Cards (two) in foam assy
  - 17. Insert PCMCIA OCA/Entry Flash 1 Card drive D (top slot)
     Insert PCMCIA OCA/Entry Flash 2 Card – drive E (bottom slot)
- MA16D 18. Stow foam assy in locker and close locker door
- MO13Q 19. DC UTIL PWR ON

#### FS 7–3 ORB OPS/89/FIN 1

#### **ON-ORBIT DATA COLLECTION INIT**

SIGI PGSC

1. ✓ Expansion Chassis pwr – on PGSC pwr – on

- 2.  $\checkmark$  'C:\' appears on display
  - \* If not, perform ON-ORBIT DATA \*

\* COLLECTION TERM

#### 3. Enter 'orbit'

✓1553 Msgs successful counter incrementing

- \* If 1553 Msgs unsuccessful counter \*
- ∗ incrementing, ✓MCC
- 4. Toggle to Status Page by pressing [ALT]/[U]
- Begin data recording by pressing [ALT]/[R]
   ✓ Record flag blinking

\* If not blinking, repeat step 5 \*

6. At Status Page:

 Parameter Values against WorldMap PGSC: Time UTC/GMT within 5 sec Latitude within 2° Longitude within 2° Altitude within 2 nm GPS Status 4 satellites tracked

- \* If any parameter out of limits, \*
- ★ ✓MCC with value \*
- 7. Close PGSC monitor if desired

# ON-ORBIT DATA COLLECTION TERM

SIGI 1. Terminate data recording by pressing [ALT]/[R]

- PGSC
- 2. Exit data collection software by pressing
  - [ALT]/[ESC]

FS 7-4 ORB OPS/89/FIN 1

#### SIGI DATA DOWNLINK

| SIGI | 1. √Expansion Chassis pwr – | on |
|------|-----------------------------|----|
| PGSC | PGSC pwr – on               |    |

- 2. VPCMCIA OCA/Entry Flash Cards in PCMCIA slots
- 3. √'C:\' appear on display Enter 'dataxfer'

#### NOTE

!

I

Dataxfer copies up to 37 MB of data from the internal hard drive to each Flash Card and archives all data on PGSC hard drive

- 4. When 'C:\' appears on display (dataxfer complete), remove OCA/Entry Flash Cards (two) from PCMCIA slots
- OCA 5. Insert OCA/Entry Flash 1 Card in top slot (drive PGSC D)
  - 6. Perform OCA DOWNLINK, step 1 (OCA)
  - 7. Remove OCA/Entry Flash 1 Card Insert Flash 2 Card in top slot (drive D)
  - 8. Perform OCA DOWNLINK, step 1 (OCA)
  - 9. Remove OCA/Entry Flash 2 Card

10. ✓MCC Total number of files copied

SIGI 11. Insert PCMCIA OCA/Entry Flash 1 Card – drive PGSC D (top slot) Insert PCMCIA OCA/Entry Flash 2 Card – drive E (bottom slot)

#### HARD DRIVE SWAP

| MF28O | 1. | Acquire spare DTO 700-14 540 MB hard drive |
|-------|----|--------------------------------------------|
|       | 2. | Temp stow                                  |

- SIGI PL2 3. Exit Orbit program ([ALT]/[ESC]) if running PGSC
  - 4. ✓PGSC pwr off ✓Expansion Chassis pwr – off
- GPS PL1 5. Exit GPS program (press [ESC] twice) if running PGSC
  - 6. ✓ PGSC pwr off ✓ Expansion Chassis pwr – off
- MO13Q 7. DC UTIL PWR OFF
- GPS PL1 8. Demate Expansion Chassis pwr cable
- PGSC
- 9. Open monitor
- 10. Pull keyboard release latches (same latches used to open monitor) forward until 'snap,' then lift keyboard up
- 11. Using blue tab, pull up handle on hard drive (hard drive is located in front, right-hand side)
- 12. Pull up and back on handle to remove hard drive
- 13. Stow hard drive removed in step 12
- 14. Place spare hard drive (from step 1) in PGSC, snap handle into place to secure
- 15. Pull keyboard release latches forward, close keyboard
- 16. Remate Expansion Chassis pwr cable
- MA16D 17. Acquire spare DTO 700–15 540 MB hard drive from foam assy, remove any packaging

FS 7–6

18. Temp stow

SIGI PL2 19. Demate Expansion Chassis pwr cable PGSC

20. Open monitor

21. Pull keyboard release latches (same latches used to open monitor) forward until 'snap,' lift keyboard up

i.

- 22. Using blue tabs, pull up handle on hard drive (hard drive is located in front, right-hand side)
- 23. Pull up and back on handle to remove hard drive
- MA16D 24. Stow hard drive removed in step 23 in foam assy and stow foam assy in locker

#### SIGI PL2 25. Place spare hard drive (from step 17) in PGSC, PGSC snap handle into place to secure

- 26. Pull keyboard release latches forward, close keyboard
- 27. Remate Expansion Chassis pwr cable
- MO13Q 28. DC UTIL PWR ON
- SIGI PL2 29. PGSC pwr on PGSC Expansion Chassis pwr - on
- GPS PL1 30. PGSC pwr on PGSC Expansion Chassis pwr – on

FS 7–7 ORB OPS/89/FIN 1

### ATTITUDE RE-INIT

NOTE

If ATTITUDE RE-INIT performed within 30 min of ON–ORBIT DATA COLLECTION TERM, steps 1-3 may be omitted

SIGI PGSC

- Perform ON-ORBIT DATA COLLECTION INIT 1.
  - 2. Wait 5 min
  - 3. Perform ON-ORBIT DATA COLLECTION TERM
  - 4. PGSC pwr off Expansion Chassis pwr - off
  - 5. Expansion Chassis pwr on PGSC pwr – on

#### 6. ✓ PCDECOM CONNECT completed

7. ✓ PCDecom program running

- \* If not running, perform PCDECOM OPS, \*
- \* ACT (PGSC)
- 8. At 'c:\' prompt, enter "align" ✓ Following appear on screen: PCDecom Port Status - 'ENABLED' (green) PCDecom Receive Status - 'SUCCESS' (green)
  - \* If PCDecom Receive Status 'WAITING' \*
  - \* counter larger than 20, repeat step 6
- 9. √'Attitude initialization successfully completed' or 'Attitude Initialization Not Necessary (< 1.0 deg error)' appears on bottom of screen, followed by 'C:\' prompt

Read down any other msgs to MCC

FS 7-8 ORB OPS/89/FIN 1

I

e

\* If not, wait 60 sec \* \* Press [Q] \* \* √MCC \*

.

í

10. PGSC pwr – off Expansion Chassis pwr – off

#### FS 7–9 ORB OPS/89/FIN

ł

# ENTRY-DATA COLLECTION

| SIGI<br>PGSC | 1.            | ✓PGSC pwr – off<br>Expansion Chassis pwr – off                                                                    |   |
|--------------|---------------|----------------------------------------------------------------------------------------------------|---|
| MO13Q        | 2.            | DC UTIL PWR – OFF<br><u>NOTE</u><br>Due to Ypwr cable, DTO 70014 pwr                                              |   |
|              |               | connection should be disconnected at this point                                                                   |   |
| SIGI<br>PGSC | 3.            | Demate pwr, RS–422, and 1553 A&B connectors                                                                       |   |
| MA16F        | 4.            | Replace Y-pwr cable with single pwr cable<br>Reroute pwr and 1553 cables through locker<br>door                   | I |
| SIGI         | 5.            | Reconnect single pwr cable and 1553 A&B                                                                           | ł |
| PGSC         |               | 1553 cable: P1/A to 1553A<br>P2/B to 1553B                                                                        |   |
| MO13Q        | 6.            | DC UTIL PWR - ON                                                                                                  |   |
| SIGI<br>PGSC | 7.            | Expansion Chassis pwr - on<br>PGSC pwr - on                                                                       |   |
|              | 8.            | ✓'C:\' appears on display ✓Expansion Chassis fan running                                                          |   |
|              | 9.            | <ul> <li>OCA/Entry Flash Cards (two) installed in<br/>PCMCIA slots</li> </ul>                                     |   |
| MA16F        | <b>10.</b>    | Unstow foam assy and carefully place PGSC in<br>foam<br>✓ Cables routed through foam<br>✓ PGSC connections secure |   |
|              | 1 <b>1.</b> \ | ✓'C:\' appears on display                                                                                         |   |
|              | 12.           | Enter 'dflash' to erase data on PCMCIA Cards                                                                      |   |
|              | 13.           | Enter 'entry' to begin data acquisition<br>/1553 Msgs successful counter incrementing                             |   |
|              |               | FS 7–10 ORB OPS/89/FIN 1                                                                                          |   |

2

×

.

- \* If 1553 Msgs unsuccessful counter \*
- ∗ incrementing, √MCC
- - \* If any parameter out of limits, VMCC with \*
  - \* value
- 15. Close monitor

1

MA16F 16. Stow foam assy (with PGSC inside) in locker Close locker door VPGSC pwr, 1553 connections secure

# COLDSTART (CONTINGENCY ONLY)

- A13 1.  $\checkmark$  INS PWR sw off
  - 2. Wait 30 sec √INS PWR sw - on
  - SIGI 3.  $\checkmark$  'C:\' appears on display
- PGSC \* If not, press [ALT]/[ESC] to exit program \*
- MA16F 4. Enter 'orbit' to test 1553 communication ~1553 Msgs successful counter incrementing
  - \* If 1553 Msgs unsuccessful counter \*

I

- incrementing, VMCC
- 5. Press [ALT]/[EXC] to exit program
- SIGI 6. PGSC pwr off PGSC Expansion Chassis pwr – off
  - 7. √'PCDECOM CONNECT' complete
  - 8. VPCDECOM program running
- PGSC
- \* If not running, perform PCDECOM OPS, \*
   \* ACT (PGSC)
- SIGI PGSC
- 9. Expansion Chassis pwr on PGSC pwr - on
  - $\checkmark$  'C:\' appears on display

FS 7–12

- \* If PCDecom Receive Status WAITING \*
- counter larger than 20, repeat step 7

11. Allow up to 90 sec for coldstart program to run

¢

- 'Cold Start Trajectory Initialization Completed' appears on bottom of screen, followed by 'C:\' prompt
  - \* If 'C:\' prompt does not appear after several \*

ł

\*

\*

- \* min, press [Q]
- \* √MCC

.

1

- 12. PGSC pwr off Expansion Chassis pwr – off
- 13. Go to ON-ORBIT DATA COLLECTION UNIT

#### FS 7–13 ORB OPS/89/FIN

## SOFTWARE UPDATE (CONTINGENCY ONLY)

OCA 1. Insert floppy disk in drive A PGSC

- Use Windows Explorer to copy all files from 'C:\payloads\gps-ins' folder to 'A:\'
- 3. Remove floppy disk
- SIGI 4. ✓ PGSC pwr on PGSC Expansion Chassis pwr – on
  - 5.  $\checkmark$  'C:\' appears on display
    - \* If not, press [ALT]\][Esc] to exit program \*
  - 6. Insert floppy disk in drive A
  - 7. Enter 'a:\update' to load new software
  - 8. When batch program is finished, remove floppy disk

## SIGI SCHEMATIC

#### Back of SIGI PGSC Expansion Chassis

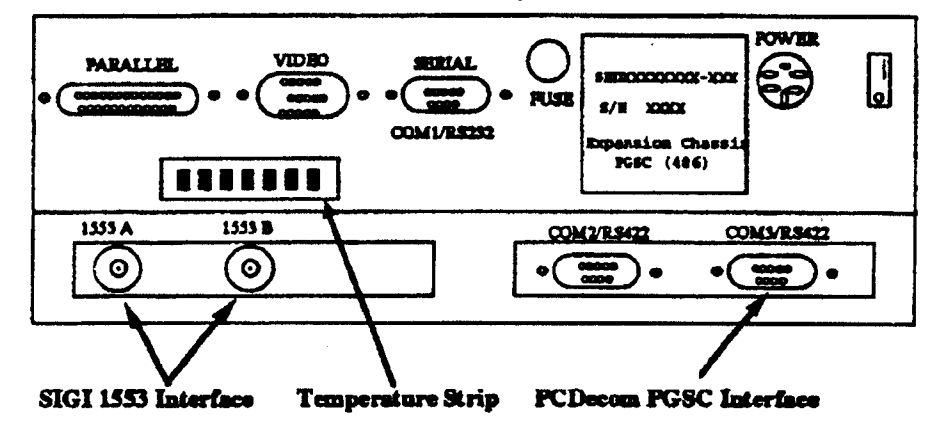

## FS 7–14 ORB OPS/89/FIN 1

# STAR LINE MANEUVER (SLM)

1. CONFIG

GNC 22 S TRKR/COAS CNTL

-Y STAR TRKR - TERM/IDLE ITEM 9 EXEC (\*)

İ

DAP: B

Change DAP A,B to A14,B2 GNC UNIV PTG Load first attitude per table DAP: B2/AUTO/ALT Init MNVR ITEM 18 EXEC When in attitude: DAP: A/AUTO/VERN(ALT)

C3

1

.

2. <u>SLM DATA TAKES</u> Wait 1 min DAP: FREE GNC 22 S TRKR/COAS CNTL

Clear Star Table - ITEM 20 EXEC

Acquire Star SLM #1,2 STAR ID: 26 SLM #3,4 STAR ID: 13

Verify Star in table Clear Star Table – ITEM 20 EXEC Verify Star in table If SLM #4 complete, go to step 3

Cont next page

FS 7–15
#### Load next attitude:

•

1

1

GNC UNIV PTG

| SLM #1<br>R = 196.6 | SLM #2<br>R = 301.6 | SLM #3<br>R = 91.7 | SLM #4<br>R = 87.8 |
|---------------------|---------------------|--------------------|--------------------|
| P = 116.4           | P = 0.4             | P = 223.9          | P = 224.0          |
| Y = 8.6             | Y = 71.1            | Y = 17.0           | Y = 16.1           |

i

Init MNVR ITEM 18 EXEC DAP: B/FREE/ALT DAP: AUTO When in attitude: DAP: A/AUTO/VERN(ALT) Repeat step 2

3. <u>RECONFIG</u>

Change DAP A,B to A6,B1 DAP: A/AUTO/ALT GNC 22 S TRKR/COAS CNTL

-Y STAR TRKR - STAR TRK ITEM 3 EXEC (\*)

#### FS 7–16

#### GALLEY IODINE REMOVAL

| GALLEY IODINE REMOVAL ASSEMBLY (GIRA) |        |
|---------------------------------------|--------|
| INSTALLATION                          | FS 82  |
| GALLEY OVERNIGHT CONFIG               | FS 8–5 |
| MORNING CONFIG                        | FS 8–5 |
| WATER SAMPLE                          | FS 8-5 |
| GIRA STOWAGE                          | FS 8–6 |

ORB OPS/89/FIN 1

GIRA

#### GALLEY IODINE REMOVAL ASSEMBLY (GIRA) INSTALLATION (Time: 1 hr)

.

GIRA

#### EQUIPMENT PREPARATION

#### NOTE

IRC is lodine Removal Cartridge (large cartridge). IRA is lodide Removal Assembly (small cartridge with sampling tee)

Unstow the following from Middeck Port (Floor) Bag Contingency Hose and Cable Kit (CHCK):

Loose MCV (microbial check valve) Tee/R-Y hose assembly IRC (large silver cartridge) IRA (small silver cartridge) "-2" hose adapter/Y-R QD/B-Y hose with two Tees/microbe filter (silver taped cartridge) assembly

#### NOTE

Have towel ready for possible release of water when mating/demating any connections

#### INSTALLATION

- ML90N 1. Remove tie-wrap (if present) connecting Galley Ambient (uninsulated) and Chilled (insulated) hoses to structure Detach Galley Ambient hose from Ambient QD at QD bracket
  - 2. Connect outlet end of MCV (refer to flow direction arrow) to Ambient QD at QD bracket
  - Connect Galley Ambient hose to inlet end of MCV
  - 4. Connect female Tee-end of Tee/R-Y hose assembly to Chilled QD at QD bracket Temporarily secure hose coil

Cont next page

FS 8-2

ORB OPS/89/FIN 1

- 5. Connect microbe filter end of B-Y hose/microbe filter assembly to Galley Chilled hose
- 6. Attach IRA (small cartridge) to "-2" hose adapter
- 7. Attach IRC (large cartridge) to IRA (Do not connect R-Y hose to IRC yet)
- 8. Wrap and black Velcro/Gray Tape towel(s) as reqd around IRC, IRA, and microbe filter (helps prevent condensation)
- Secure IRC/IRA assembly between MAR and galley, with IRC toward ceiling and B-Y hose connection toward floor Secure microbe filter below galley, with B-Y hose connection forward (Reference figure 1) Ensure access to locker MF14O
- Attach free end of R-Y hose (end opposite of tee) to IRC (upper end of IRC/IRA assembly) Secure R-Y hose over top and forward of galley (Reference figure 1)
- 11. Circulate water through galley: OVEN/RHS – OFF,ON

Galley

.

ORB OPS/89/FIN 1

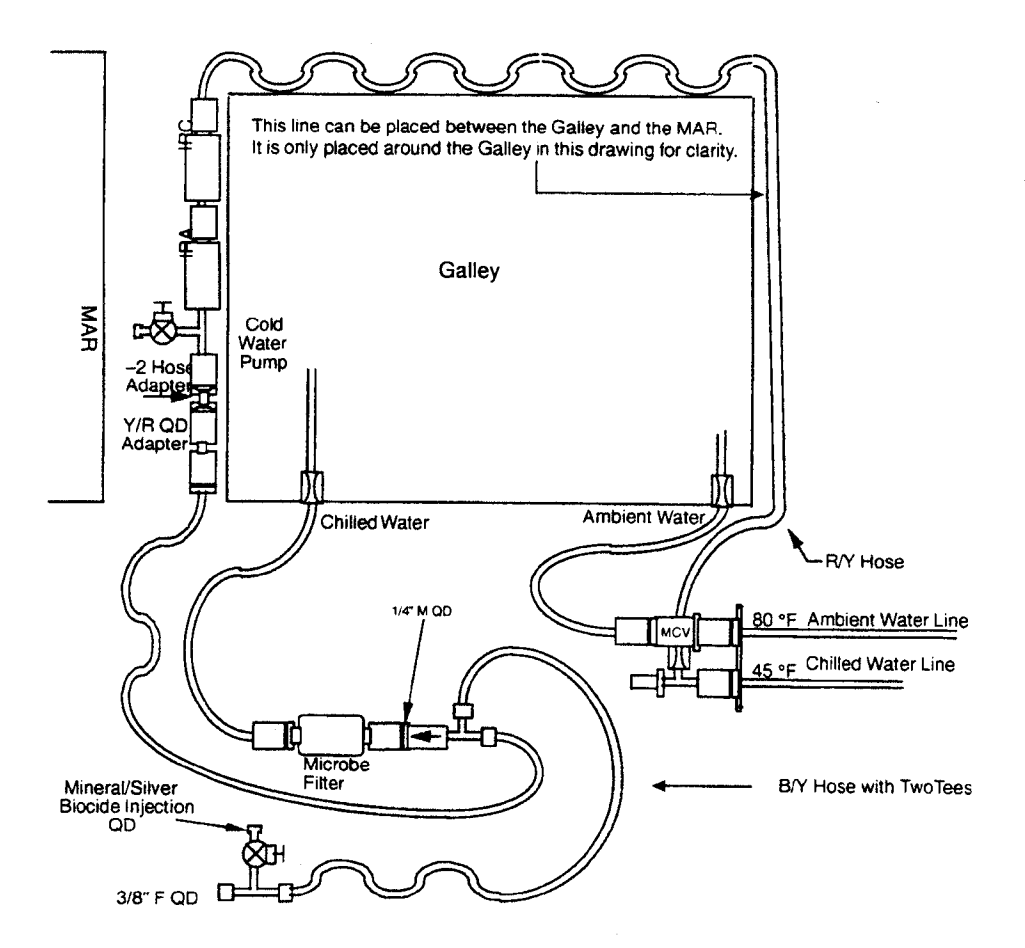

. 1

1

1

Figure 1.- GIRA configuration (connections and routing).

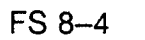

ORB OPS/89/FIN 1

1

|\_\_\_\_

ŧ

#### GALLEY OVERNIGHT CONFIG (Time: 5 min)

#### NOTE

Have towel ready for possible release of water when mating/demating any connections

- ML90N 1. Disconnect Galley Chilled line from microbe filter
  - 2. Connect Galley Chilled hose to free-end of Tee attached to Chilled QD at QD bracket
- Galley

.

3. Circulate water through galley: OVEN/RHS – OFF,ON

#### GALLEY MORNING CONFIG (Time: 5 min)

NOTE Have towel ready for possible release of water when mating/demating any connections

- ML90N 1. Disconnect Galley Chilled line from Tee attached to Chilled QD at QD bracket
  - 2. Connect Galley Chilled hose to microbe filter
- 3. Circulate water through galley Galley OVEN/RHS – OFF,ON

#### **GALLEY WATER SAMPLE** (Time: 5 min)

Middeck

Retrieve Galley sample bags

Port

(Floor) Bag

- 1. Fill one with 8 oz hot water
- 2. Fill out label (circle hot, record MET)
- 3. Fill one with 8 oz chilled water
- 4. Fill out label (circle cold, record MET)
- 5. Stow Sample Bags in empty fresh food locker

FS 8-5 ORB OPS/89/FIN 1

#### **GIRA STOWAGE** (Time: 15 min)

#### NOTE

i

Have towel ready for possible release of water when mating/demating any connections

MAR/ Galley

- Remove all black Velcro/Gray Tape from Chilled line assembly and hoses Remove insulating towel(s) from Chilled line assembly
- ML90N 2. Detach Galley Chilled hose (insulated) from microbe filter Disconnect Tee from QD bracket Reconnect Galley Chilled hose to chilled QD at QD bracket
  - Breakdown Chilled line assembly into sub-assemblies as follows: Between R-Y hose and IRC (large cartridge) Between IRC and IRA (small cartridge) Between IRA and "-2" adapter
  - Detach Galley Ambient hose (uninsulated) from MCV
    Remove MCV from Ambient QD Reconnect Galley Ambient hose to Ambient QD at QD bracket
  - 5. Resecue Galley Ambient and Chilled hoses with tie wrap (if present)

Middeck 6. Stow loose MCV and all sub-assemblies Port (Floor) Bag

ORB OPS/89/FIN 1

CUE CARD CONFIG

### CUE CARD CONFIGURATION

FAB USE ONLY FS 9–1

ł

\_\_\_\_|

ORB OPS/89/FIN 1

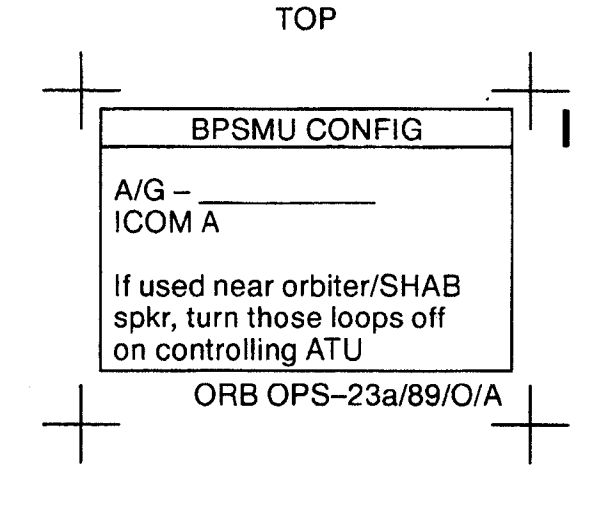

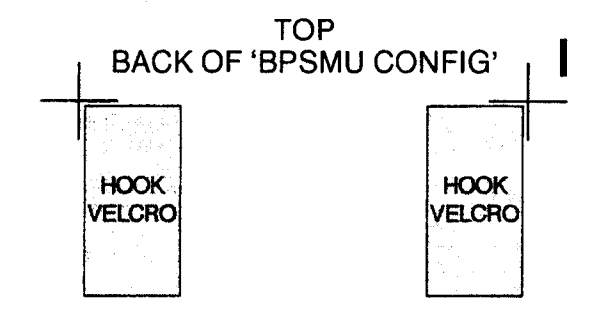

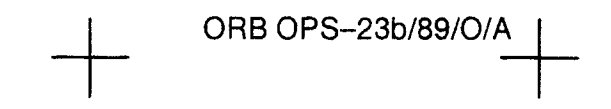

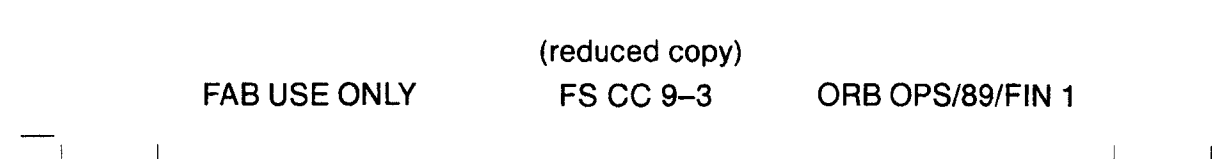

TOP

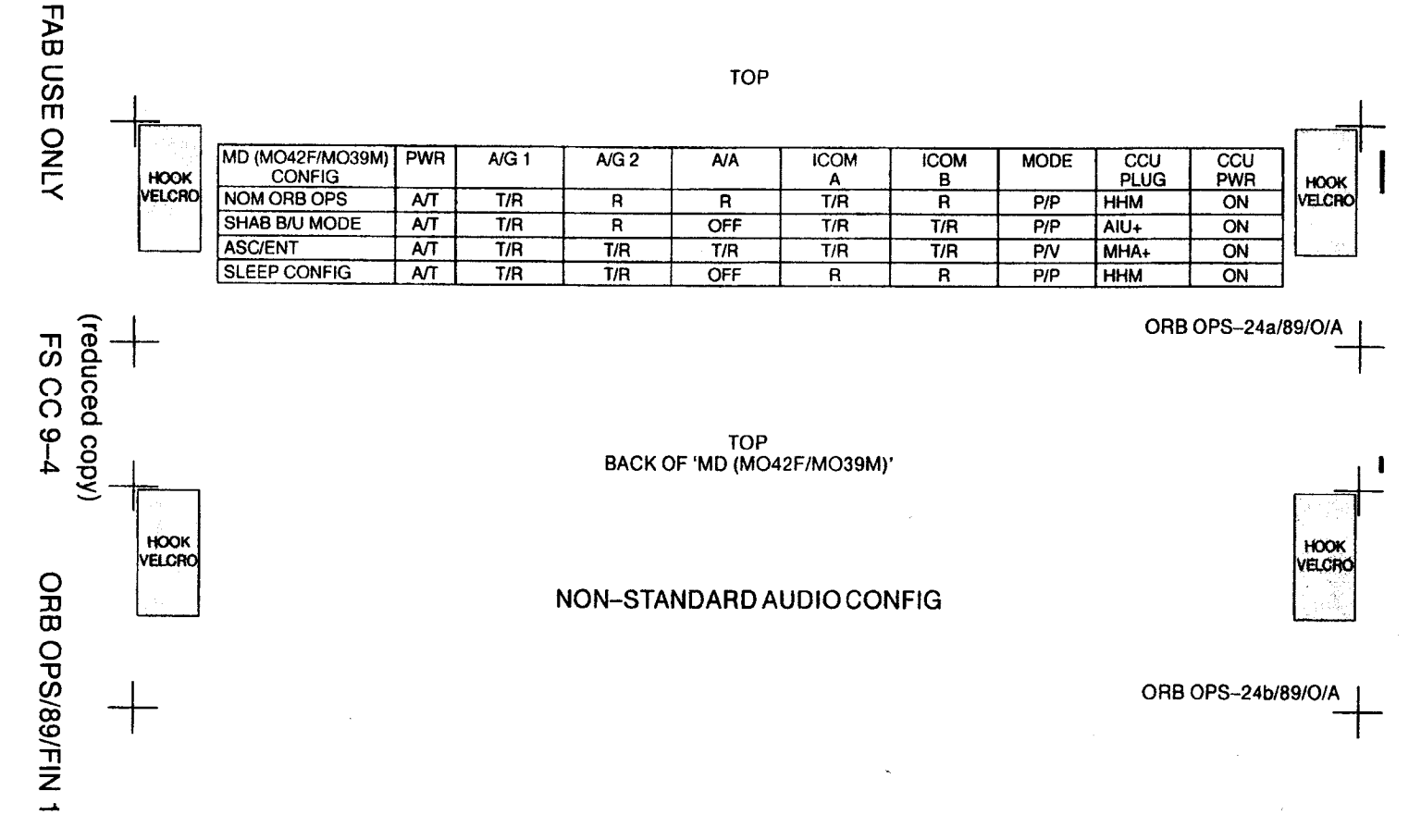

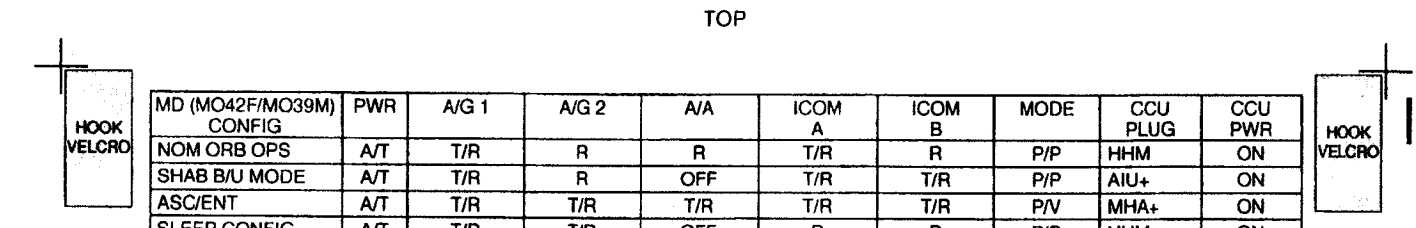

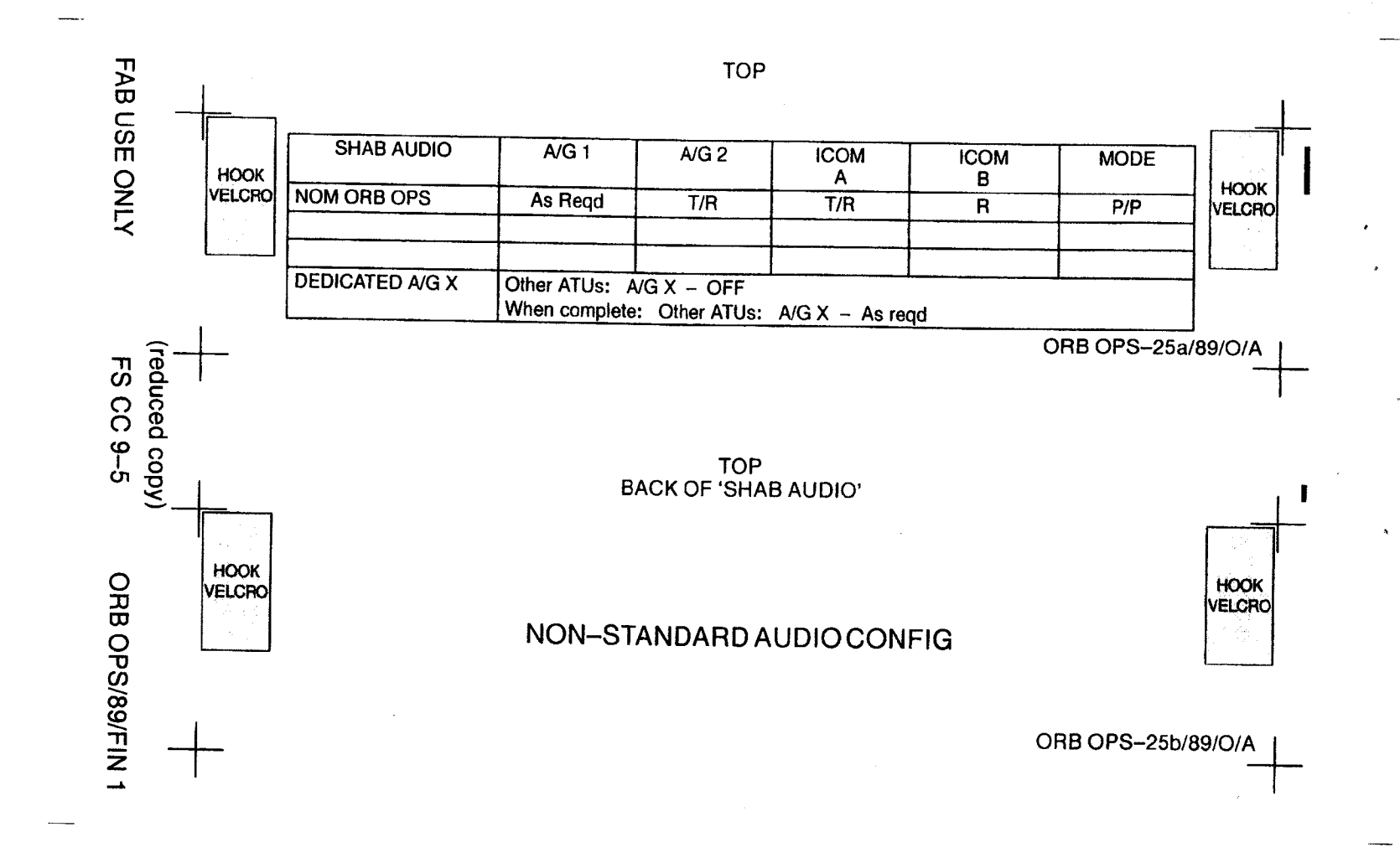

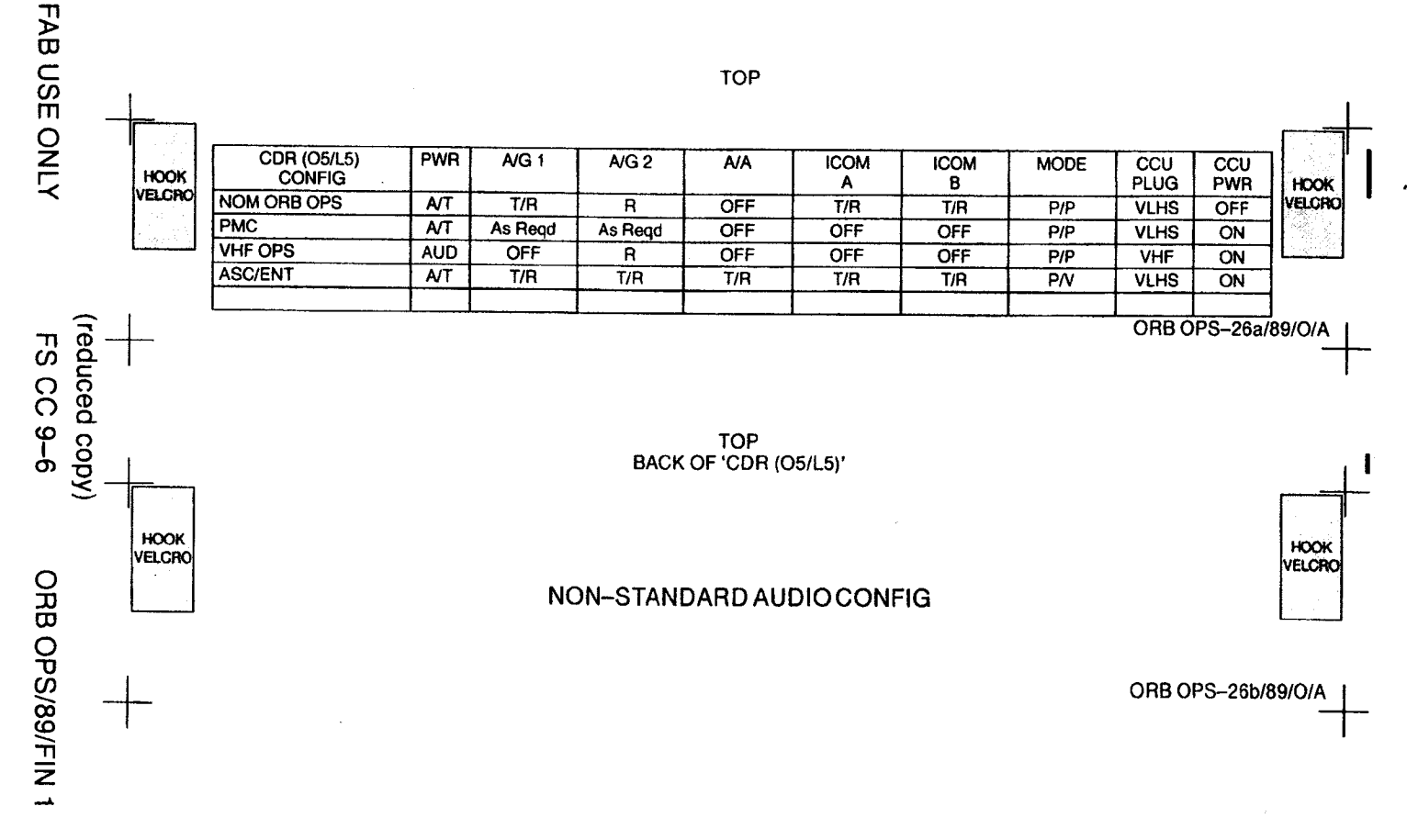

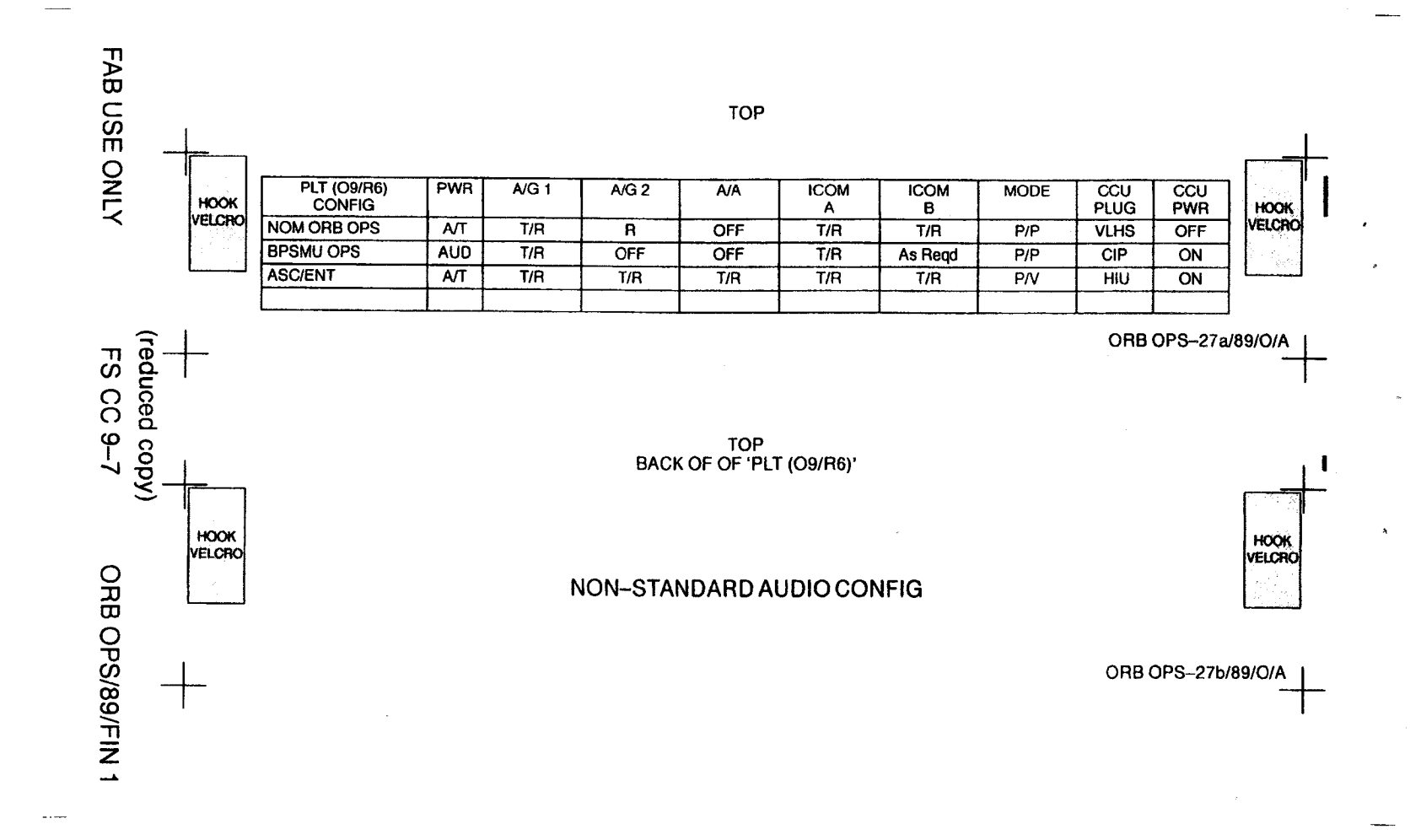

,

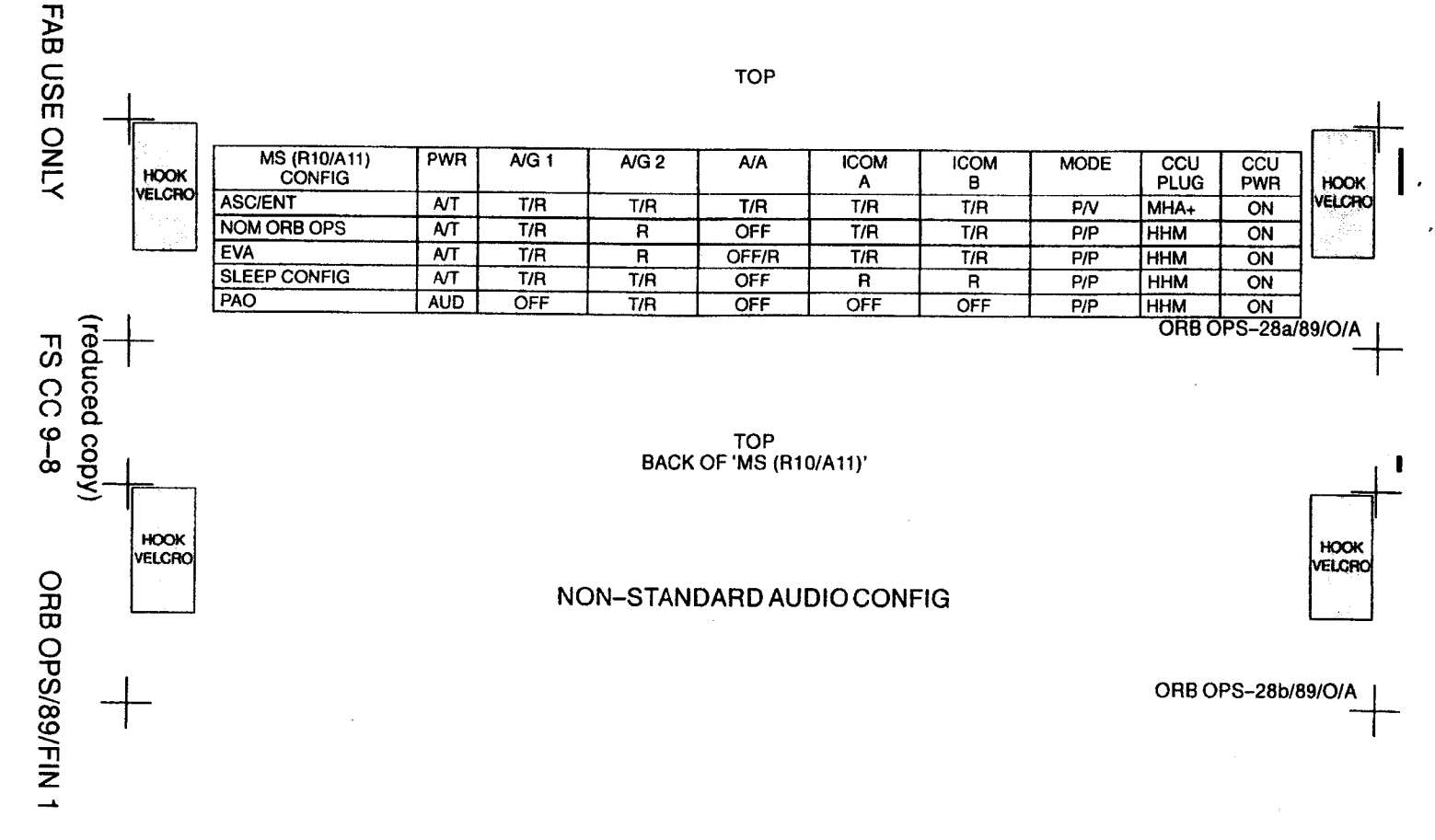

TOP

# HOOK VELCRO FLIGHT DAY 3 DOCKING ORBITER WITH SPACEHAB CO2 ABSORBER REPLACEMENT (MIR CO2 ON/ 7 Crewmembers/1 Shift/FD 1–13)

| FLIGHT DAY | POS A | POS B | CK CMPLT |
|------------|-------|-------|----------|
| LAUNCH     | 1*    | 2     |          |
| PRE FD1    | "     | "     |          |
| POST FD2   | 3     | 4     |          |
| PRE FD2    | 5     | 11    |          |
| POST FD3   | 36    | 6*    | 1        |
| MID FD3    | 7     | 8     |          |
| PRE FD3    | 9     | 11    |          |
| POST FD4   | 10    | 11    |          |
| MID FD4    | 11    | 12    |          |
| PRE FD4    | 13    | 11    |          |
| POST FD5   | 14    | 15    |          |
| MID FD5    | 14    | W     |          |
| PRE FD5    | n     | 16    |          |
| POST FD6   | 17    | 18    |          |
| MID FD6    | ų     | 19    |          |
| PRE FD6    | 20    | н     |          |
| POST FD7   | 21    | 22*   |          |
| MID FD7    | 11    | 23    |          |
| PRE FD7    | 24    | 11    |          |
| POST FD8   | 25    | 26    |          |
| PRE FD8    |       | 27    |          |
| POST FD9   | 28    | 29    |          |
| PRE FD9    | 30    | li    |          |
| POST FD10  | 31    | 32    | EOM      |
| PRE FD10   |       | 33    |          |
| POST FD11  | 34    | 35    | EOM+1    |
| PRE FD11   | 36    | 18    |          |
| POST FD12  | 37    | 38    | EOM+2    |
| PRE FD12   | "     | 39    |          |
| POST FD13  | 40    | 41    | EOM+3    |

\* Reseal LiOH cans w/Gray Tape and stow (Location of canisters on back)

FAB USE ONLY

1

ORB OPS-29a/89/RCRS/B

(reduced copy)

FS CC 9-9

ORB OPS/89/FIN 1

#### TOP BACK OF 'FLIGHT DAY 3 DOCKING ORBITER WITH SPACEHAB CO2 ABSORBER REPLACEMENT'

HOOK VELCRO

#### LIOH CANISTER STOWAGE LOCATIONS

LiOH Stowage Locations

Orbiter: MD52M (LiOH): Cans 3–31 Middeck Port Ceiling Bag: Cans 32–41

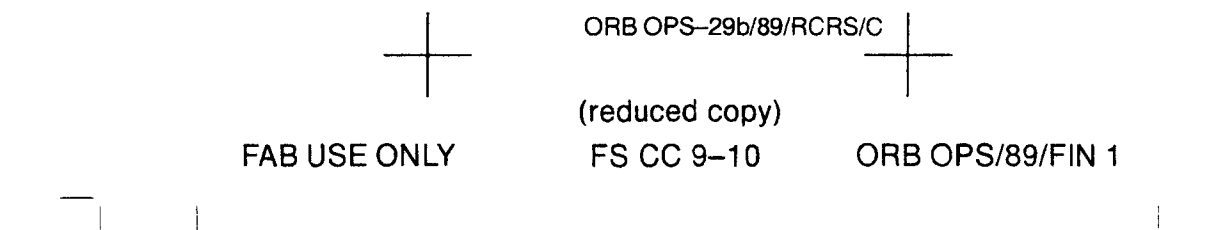

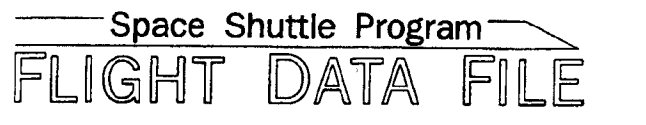

# Orbit Operations Checklist

# **STS–86 Flight Supplement**

### Mission Operations Directorate Operations Division

Final July 30, 1997

National Aeronautics and Space Administration

Lyndon B. Johnson Space Center Houston, Texas

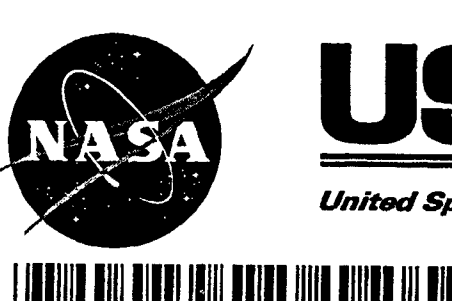

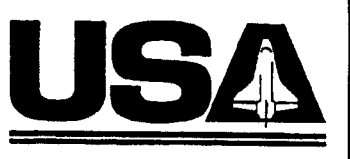

United Space Alliance

JSC-48036-86

#### **MISSION OPERATIONS DIRECTORATE**

#### ORBIT OPERATIONS CHECKLIST STS-86 FLIGHT SUPPLEMENT

FINAL July 30, 1997

PREPARED BY:

Harold L. Scott Book Manager

**APPROVED BY:** 

ACCEPTED BY:

7/silas 7/34/4 Uncal

Paul D. Hancock Supervisor, Procedures Management (USA)

John W. Bearley FDF Subsystem Manager (NASA)

This document is under the configuration control of the Crew Procedures Control Board (CPCB). All proposed changes must be submitted on JSC Form 482 to DO3/FDF Manager.

Additional distribution of this book for official use must be requested in writing to DO3/FDF Manager. The request must include justification and requester's name, organization, position, and phone number. Contractor requests are made through the NASA or DOD organization supported. Deletions, reduction in quantity, or change of address may be submitted to DO3/FDF Management Office, (281) 244–1184.

ORB OPS/86/FIN

| Incorporates the following: |                                                              |                                               |  |
|-----------------------------|--------------------------------------------------------------|-----------------------------------------------|--|
| 482#:                       | ORB OPS-1288<br>ORB OPS-1294<br>ORB OPS-1295<br>ORB OPS-1297 | ORB OPS-1299B<br>ORB OPS-1303<br>ORB OPS-1308 |  |

\_\_\_\_\_ I

l

#### AREAS OF TECHNICAL RESPONSIBILITY

| Book Manager     | DO3/H. Scott   | 483-0670 |
|------------------|----------------|----------|
| Alt Book Manager | DO3/P. Hancock | 244-1188 |

|

|

[

### ORBIT OPERATIONS CHECKLIST STS-86 FLIGHT SUPPLEMENT

LIST OF EFFECTIVE PAGES

FINAL

07/30/97

| Sign Off | * 86/FIN | FS 4-4         | 86/FIN |
|----------|----------|----------------|--------|
| FŠ ii    | * 86/FIN | FS 4–5         | 86/FIN |
| FS iii   | * 86/FIN | FS 4–6         | 86/FIN |
| FS iv    | * 86/FIN | FS 4-7         | 86/FIN |
| FS v     | * 86/FIN | FS 4–8         | 86/FIN |
| FS vi    | * 86/FIN | FS 4–9         | 86/FIN |
| FS vii   | * 86/FIN | FS 4–10        | 86/FIN |
| FS viii  | * 86/FIN | FS 4-11        | 86/FIN |
| FS ix    | 86/FIN   | FS 4–12        | 86/FIN |
| FS x     | 86/FIN   | FS 4–13        | 86/FIN |
| FS 1–1   | 86/FIN   | FS 4–14        | 86/FIN |
| FS 1–2   | 86/FIN   | FS 4–15        | 86/FIN |
| FS 1–3   | 86/FIN   | FS 4–16        | 86/FIN |
| FS 1-4   | 86/FIN   | FS 4-17        | 86/FIN |
| FS 1-5   | 86/FIN   | FS 4–18        | 86/FIN |
| FS 1–6   | 86/FIN   | FS 4–19        | 86/FIN |
| FS 2–1   | 86/FIN   | FS 4–20        | 86/FIN |
| FS 2–2   | 86/FIN   | FS 5–1         | 86/FIN |
| FS 2–3   | 86/FIN   | FS 5–2         | 86/FIN |
| FS 2–4   | 86/FIN   | FS 5–3         | 86/FIN |
| FS 3–1   | 86/FIN   | FS 5–4         | 86/FIN |
| FS 3–2   | 86/FIN   | FS 6-1         | 86/FIN |
| FS 3-3   | 86/FIN   | FS 6-2         | 86/FIN |
| FS 3–4   | 86/FIN   | FS 6-3         | 86/FIN |
| FS 3–5   | 86/FIN   | FS 6-4         | 86/FIN |
| FS 3–6   | 86/FIN   | FS 7–1         | 86/FIN |
| FS 3–7   | 86/FIN   | FS 7-2         | 86/FIN |
| FS 3-8   | 86/FIN   | FS 7–3         | 86/FIN |
| FS 4–1   | 86/FIN   | FS 7 <b>-4</b> | 86/FIN |
| FS 4–2   | 86/FIN   | FS 7–5         | 86/FIN |
| FS 4–3   | 86/FIN   | FS 7–6         | 86/FIN |

\* - Omit from flight book

FS iii

**ORB OPS/86/FIN** 

ł

| · · · · · · · · · · · · · · · · · · · |                        |
|---------------------------------------|------------------------|
| 1 1                                   | ۰.<br>۲                |
| ' ' ' ·                               | •                      |
| FS 7-7                                | 86/FIN                 |
| FS 7-8                                | 86/FIN                 |
| FS 7–9                                | 86/FIN                 |
| FS 7–10                               | 86/FIN                 |
| FS 7-11                               | 86/FIN                 |
| FS 7-12                               | 86/FIN                 |
| FS 7-13                               | 86/FIN                 |
|                                       | 86/FIN                 |
|                                       |                        |
| FS 7-17                               | 86/FIN                 |
| FS 7–18                               | 86/FIN                 |
| FS 8–1                                | 86/FIN                 |
| FS 8-2                                | 86/FIN                 |
| FS 8–3                                | 86/FIN                 |
| FS 8-4                                | 86/FIN                 |
| FS 8–5                                | 86/FIN                 |
| FS 8-6                                | 86/FIN                 |
| FS8-7                                 | 86/FIN                 |
|                                       | 86/FIN                 |
|                                       | 86/FIN                 |
| FS 0-10<br>FS 8-11                    |                        |
| FS 8-12                               | 86/FIN                 |
| FS 8-13                               | 86/FIN                 |
| FS 8–14                               | 86/FIN                 |
| FS 8-15                               | 86/FIN                 |
| FS 8–16                               | 86/FIN                 |
| FS 8–17                               | 86/FIN                 |
| FS 8–18                               | 86/FIN                 |
| FS 9–1                                | * 86/FIN               |
| FS 9-2                                | * 86/FIN               |
|                                       |                        |
|                                       | T 00/FIN<br># 00/EINI  |
|                                       | * 00/FHN<br>* 00/EIN1  |
|                                       | * 00/F11N<br># 96/E1N1 |
|                                       | * 00/FIN<br># 96/EIN   |
| 10003-0                               | UU/ITIN                |

\* - Omit from flight book

FS iv

-----

|

ORB OPS/86/FIN

.

#### ORBIT OPS CUE CARDS

\*

I

1

\_\_\_ | \_\_ |

\_\_\_\_ |

| Title<br>BPSMU CONFIG | <u>Ref. Page</u> | Card No.               |
|-----------------------|------------------|------------------------|
| (Front)               | FS CC 9-3        | ORB OPS-23a/           |
| (Back)                | FS CC 9-3        | ORB OPS-23b/           |
| MD (MO42F/MO39M)      |                  | 86/0/A                 |
| (Front)               | FS CC 9-4        | ORB OPS-24a/           |
| (Back)                | FS CC 9-4        | ORB OPS-24b/           |
| SHAB AUDIO (Front)    | FS CC 9-5        | ORB OPS-25a/           |
| (Back)                | FS CC 9-5        | 86/O/A<br>ORB OPS-25b/ |
| CDR (O5/L5) (Front)   | FS CC 9-6        | ORB OPS-26a/           |
| (Back)                | FS CC 9-6        | ORB OPS-26b/<br>86/0/A |
| PLT (O9/R6) (Front)   | FS CC 9-7        | ORB OPS-27a/<br>86/0/A |
| (Back)                | FS CC 9-7        | ORB OPS-27b/           |
| MS (R10/A11) (Front)  | FS CC 9-8        | ORB OPS-28a/           |
| (Back)                | FS CC 9-8        | ORB OPS-28b/<br>86/O/A |

1

FS v

#### ORB OPS POC SOFTWARE

-----

|

| TITLE              | VERSION | FLOPPY/HARD DRIVE |
|--------------------|---------|-------------------|
| (DOS ONLY)         |         |                   |
| Ċshow              | Generic | F                 |
| FMGR               | Generic | F                 |
| GAS G-036/BIA      | 2.1     | Н                 |
| GRID SPoC          | Generic | F                 |
| OCA Diagnostics    | 1.0     | F                 |
| PCDecom            | Generic | н                 |
| PKZIP              | Generic | F/H               |
| Prowrite           | Generic | F                 |
| TV Controller      | Generic | Ĥ                 |
| (WINDOWS '95 ONLY) |         |                   |
| 10.2 Depress       | Generic | Н                 |
| 3D Orbiter         | 1.01    | н                 |
| Cabin Leak         | Generic | н                 |
| Calculator         | Generic | н                 |
| CCM-A              | 1.2.r   | F/H               |
| CG Manager         | Generic | Н                 |
| Character Map      | Generic | Н                 |
| Clipboard Viewer   | Generic | Н                 |
| Control Panel      | Generic | Н                 |
| Deorbit            | Generic | Н                 |
| ESC                | Generic | Н                 |
| Excel              | Generic | Н                 |
| Explorer           | Generic | Н                 |
| Floppy Update      | Generic | Н                 |
| Hazmat             | Generic | Н                 |
| Hyper Terminal     | Generic | Н                 |
| Locker Stowage     | Generic | Н                 |
| Media Player       | Generic | H .               |
| MET Clock          | Generic | н                 |
| MET Server         | Generic | н                 |
| NAV                | Generic | н                 |
| NMI Detector       | Generic | Н                 |
| Notepad            | Generic | H                 |
| OCA Audio          | Generic | H                 |
| OCA KFX            | Generic | H                 |
|                    |         |                   |

FS vii

ORB OPS/86/FIN

|

|\_\_\_\_

\_\_\_\_ I

\_\_ | \_\_ |

#### TITLE

| |

#### VERSION FLOPPY/HARD DRIVE

1

| OCA MFX            | Generic | н |
|--------------------|---------|---|
| OCA Stats          | Generic | н |
| Paint              | Generic | Н |
| Pan/Tilt           | Generic | Н |
| PCAnywhere32       | Generic | н |
| PCMMU Server       | Generic | н |
| PET Clock          | Generic | н |
| Procomm Plus       | Generic | н |
| Proshare           | Generic | Н |
| RPOP               | Generic | н |
| Set GMT            | Generic | н |
| Set Launch Time    | Generic | Н |
| Set State Vector   | Generic | н |
| Sound Recorder     | Generic | H |
| Spacehab Subsystem | 2.87    | н |
| TCS                | Generic | н |
| ThumbsPlus         | Generic | Н |
| Time Calculator    | Generic | н |
| Windows            | Generic | Н |
| Winzip             | Generic | н |
| Word               | Generic | н |
| Word Pad           | Generic | Н |
| WorldMap           | Generic | Н |
|                    |         |   |

#### (DOS APPLICATIONS AVAILABLE UNDER WINDOWS '95)

| BSTC-M     | 1.0     | н   |
|------------|---------|-----|
| GrafEditor | Generic | Н   |
| GrafTrak   | Generic | Н   |
| ORCS       | Generic | F/H |
| Stars      | Generic | Н   |

FS viii

ORB OPS/86/FIN

I

| CONTENTS                                                                                                    | PAGE                                                                                             |
|----------------------------------------------------------------------------------------------------|--------------------------------------------------------------------------------------------------|
| <u>COMM/INST</u><br>LOAD PCMMU FORMAT<br>PDI DECOM FORMAT                                                                                                    | FS 1–1<br>FS 1–2<br>FS 1–4                                                                       |
| PTG<br>STAR PAIRS PAD<br>PAIRS<br>DEORBIT IMU STAR PADS                                                                                                    | FS 2–1<br>FS 2–2<br>FS 2–3<br>FS 2–4                                                             |
| SUPPLY/WST DUMP                                                                                                    | FS 3–1<br>FS 3–2                                                                                 |
| OCA<br>OCA SETUP<br>CABLE DIAGRAM<br>DOWNLINK<br>DIRECTORY STRUCTURE<br>FILENAMES<br>DEACT<br>KU-BAND (KFX) MANUAL ACTIVATION<br>DOWNLINK                                                                                                    | FS 4–1<br>FS 4–2<br>FS 4–3<br>FS 4–4<br>FS 4–5<br>FS 4–5<br>FS 4–6<br>FS 4–7<br>FS 4–8<br>FS 4–9 |
| OCA S-BAND MODEM (MFX) MANUAL<br>ACTIVATION<br>VIDEO TELECON CABLE DIAGRAM<br>TELECONFERENCING<br>OCA CHALKBOARD<br>APPLICATION SHARING<br>REMOTE PAN/TILT/ZOOM CONTROL OF<br>GROUND CAMERA (KCA CAMERA CNTL)<br>OCA/PROSHARE CONFIG FOR CAMCORDER | FS 4–11<br>FS 4–12<br>FS 4–13<br>FS 4–15<br>FS 4–16<br>FS 4–17                                   |
| OPS<br>OCA CABLE DIAGRAM – LOOPBACK<br>LOOPBACK TEST                                                                                                    | FS 4–17<br>FS 4–18<br>FS 4–19                                                                    |
| RECUMBENT SEAT KIT (RSK) ATTACHMENT<br>RECUMBENT SEAT KIT (RSK) ATTACHMENT                                                                                                    | FS 5–1<br>FS 5–2                                                                                 |
| WC VENTING                                                                                                    | FS 6–1<br>FS 6–2                                                                                 |

FS ix

#### 

\*

| |\_\_

ORB OPS/86/FIN

1

\*

| GLOBAL POSITIONING SYSTEM/INERTIAL     |               |
|----------------------------------------|---------------|
| NAVIGATION SYSTEM (DTO 700-12)         | ES 7-1        |
| UNSTOW                                 | ES 7-2        |
| ON-OBBIT DATA COLLECTION INIT          | FS 7_4        |
| TERM                                   | FS 7_5        |
|                                        | EC 7 5        |
| PCDECOM CONNECT                        | ES76          |
|                                        |               |
|                                        |               |
|                                        | F57-8         |
|                                        | FS 7-10       |
| ENTRY-DATA COLLECTION                  | FS 7-11       |
| GPS/INS SCHEMATIC                      | FS 7–12       |
| STAR LINE MANEUVER (SLM)               | FS 7-13       |
| GPS/INS - PGSC 1553 COMMUNICATION LOSS | FS 7-15       |
| COLDSTART                              | FS 7-16       |
| GPS/INS SOFTWARE UPDATE                | FS 7-18       |
|                                        |               |
| SPACE INTEGRATED GLOBAL POSITIONING    |               |
| SYSTEM/INERTIAL NAVIGATION SYSTEM      |               |
| <u>(DTO 700–15)</u>                    | FS 8-1        |
| UNSTOW                                 | FS 8-2        |
| ON-ORBIT DATA COLLECTION INIT          | FS 8-4        |
| TERM                                   | FS 8-5        |
| DATA DOWNLINK                          | FS 8-5        |
| PCDECOM CONNECT                        | FS 8-6        |
| ATTITUDE RE-INIT                       | ES 8-7        |
| ASCENT DATA DOWNLINK                   | FS 8-8        |
| SETUP                                  | ES 8-10       |
| ENTRY-DATA COLLECTION                  | EC 9 11       |
|                                        | EC 0 10       |
|                                        | F5 6-12       |
|                                        | F5 8-13       |
| SIGI - PGSC 1553 COMMUNICATION LUSS    | FS 8-15       |
|                                        | FS 8-16       |
| SIGI SUFI WAKE UPDALE                  | FS 8–18       |
|                                        | <b>FO 0</b> ( |
| UUE CARD CONFIGURATION                 | FS 9-1        |

FS x

ORB OPS/86/FIN

1

------

· I I\_

#### COMM/INST

----|

| <u>COMM/INST</u>  |                  |  |
|-------------------|------------------|--|
| LOAD PCMMU FORMAT | FS 1-2<br>FS 1-4 |  |

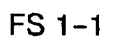

ORB OPS/86/FIN

|

|\_\_\_

#### LOAD PCMMU FORMAT

- 1. OI PCMMU FORMAT GPC SM 62 PCMMU/PL COMM
- 2. FORMAT:

CRT

СЗ

FXD - ITEM 1 EXEC (\*) SEL ID - ITEM 3 + X X X EXEC 3. VSM COMM BUF - RDY LOAD – ITEM 4 EXEC ✓LOAD, ITEM 4 - RUN, CPLT 4. If LOAD - CPLT: Repeat steps 2 and 3 for second ID 5. If LOAD - FAIL and ERR MSG - 'I/O ERR MMU 1(2)': Go to 5.2a, 'I/O ERR MMU 1(2)' (MAL, <u>DPS</u>) >> 6. If LOAD - FAIL and first load attempt: Repeat steps 2 and 3 for FAIL ID 7. If LOAD - FAIL and subsequent load attempt: OI PCMMU PWR - 2(1)✓ERR MSG – 'I/O ERR PCM'

CRT

C3

- $\checkmark$ 'I/O ERR DL' I/O RESET PCM - ITEM 5 EXEC (\*) Repeat steps 2 and 3
- 8. When final LOAD CPLT: PGM - ITEM 2 EXEC (\*)

#### FS 1-2

| DNLIST<br>COMPATIBILITY | PHASE                                  | FORMAT<br>ID<br>64/128 | CONFIG<br>NO. |
|-------------------------|----------------------------------------|------------------------|---------------|
| G1,BFS                  | ASCENT - SPACEHAB<br>INSIGHT (PRIME)   | 102/166                | 756           |
| G1,BFS                  | ASCENT - SPACEHAB<br>INSIGHT (B/U)     | <b>102/20</b> 1        | 764           |
| G2,G8,S2                | ORBIT/ORBIT BURN/FCS C/O               | 103/161                | -             |
| G2,S2                   | SPACEHAB/SSV/TCS (PRIME)               | 103/179                | 757           |
| G2,S2                   | SPACEHAB/SSV/TCS (B/U)                 | 103/203                | 765           |
| G2,S2                   | SPACEHAB/TCS/TEHM (PRIME)              | 103/184                | 760           |
| G2,S2                   | SPACEHAB/TCS/TEHM (B/U)                | 103/205                | 767           |
| G2,S2                   | SPACEHAB/TCS/TEHM/EPS<br>(PRIME)       | 103/185                | 761           |
| G2,S2                   | SPACEHAB/TCS/TEHM/EPS<br>(B/U)         | 103/206                | 768           |
| G2,S2                   | SPACEHAB(HDR)/TCS/TEHM/<br>EPS (PRIME) | 103/188                | 762           |
| G2,S2                   | SPACEHAB(HDR)/TCS/TEHM/<br>EPS (B/U)   | 103/208                | 769           |
| G2,S2,OPS0              | OPS 0                                  | -/163                  | -             |
| G2,S2,P9                | MMU C/O                                | -/163                  | -             |
| G3,G9,S2                | LOSS OF 2 GNC GPCs                     | -/172                  |               |
| GNC,BFS                 | -                                      | 102/FXD                | -             |

æ

•

•

<u>NOTE</u> LDR TFL may affect PCMMU BITE. If PCMMU or SM 2 GPC switched since last TFL, ID 64 and 128 will not reflect current state

FS 1-3

ORB OPS/86/FIN

#### LOAD PDI DECOM FORMAT

LOAD

#### SM 62 PCMMU/PL COMM 1. PDI: **√I/O RESET** - ITEM 8 (\*) SEL DECOM – ITEM 9 + X EXEC SEL FMT - ITEM 10 +X X X EXEC

- ITEM 11 EXEC 2. If LOAD - CPLT: SEL INPUT - ITEM 12 +X EXEC LOAD - ITEM 13 EXEC Continue steps 1 and 2 for additional

**DECOMs/FPM** 

- 3. If LOAD FAIL and ERR MSG 1/O ERR MMU 1(2)': Go to 5.2a, 'I/O ERR MMU 1(2)' (MAL, <u>DPS</u>) >>
- 4. If LOAD FAIL and first load attempt: Repeat step 1
- 5. If LOAD FAIL and subsequent load attempt:

NOTE Power cycling PDI will cause PDI to lose DFLs previously loaded

A1L

✓MCC

PL DATA INTLVR PWR - OFF, ON VERR MSG - 'S62 BCE BYP PL' ✓'S62 BCE BYP PDI' PDI:

I/O RESET - ITEM 8 EXEC (\*) Repeat step 1 for all of config (XXX)

6. PCM: I/O RESET PCM - ITEM 5 EXEC (\*)

Cont next page

FS 1-4

**ORB OPS/86/FIN** 

|          |          |     | ······   |             |
|----------|----------|-----|----------|-------------|
| CONFIG   | DECOM    | FMT | INPUT    | USE         |
| 756      | 1        | 6   | 3        | SHAB-DM *   |
| ASC/ENT  | 2        | 1   | 5        | TEHM *      |
|          | 3        | 16  | 3        | SHAB-DM *   |
| (PRIME)  | 4        |     | -        |             |
| TFL 166  | 5-FPM    | 504 |          | ** H-H-H    |
| 764      | 1        | -   | -        | -           |
| ASC/ENT  | 2        | 27  | 3        | SHAB-DM *   |
|          | 3        | -   |          |             |
|          |          | 500 | 5        |             |
| 1 FL 201 | J-FFIVI  | 508 |          |             |
| 757      |          | 8   | 3        | SHAB-DM *   |
| SHAB-    | 2        | 5   | 5(4)     | 55V/(EPS) * |
| 010/220  | 3        | 4   |          |             |
|          | 5_EDM    | 502 | 0(5)     | -/((Criw))* |
| TE 179   | J=11W    | 002 |          | L-H-H ***   |
| 765      | 1        | 17  | 1(2)     | TCS1(2) *   |
| SHAR-    | 2        |     | 0(5)     | -/(TEHM) *  |
| DM/SSV   | 3        | 18  | 3        | SHAB-DM *   |
|          | 4        | 15  | 5(4)     | SSV/(EPS) * |
| (BACKUP) | 5-FPM    | 506 |          |             |
| `TFL 203 |          |     |          | L-H-H ***   |
| 760      | 1        | 8   | 3        | SHAB-DM *   |
| SHAB-    | 2        | 1   | 5        | TEHM *      |
| DM/TCS   | 3        | 7   | 1        | TCS1 *      |
|          | 4        | 9   | 2        | TCS2 *      |
| (PRIME)  | 5-FPM    | 503 |          |             |
|          | <u> </u> |     | <u> </u> |             |
| 767      |          |     |          |             |
| SHAB-    | 2        | 19  | 2        |             |
| DIWICS   |          | 10  | 5        |             |
| (BACKUP) | 5_FPM    | 507 | 5        |             |
| TFI 205  | J=11W    | 007 |          | <u> </u>    |
| 761      | 1 1      | 8   | 3        | SHAB-DM *   |
| SHAR-DM  |          | 5   | 4(5)     | FPS/(SSV) * |
|          | 3        | 7   | 1(2)     | TCS1(2) *   |
|          | 4        | 11  | 500      | TEHM/(-) *  |
| (PRIME)  | 5-FPM    | 502 |          |             |
| TFL 185  |          |     |          | L-H-H ***   |

.

\* Denotes Downlinked Format \*\* OI-GNC-BFS, Orbiter Downlist Data Rates (High or Low) \*\*\* OI-GNC-SM, Orbiter Downlist Data Rates (High or Low)

#### FS 1-5

**ORB OPS/86/FIN** 

| CONFIG         | DECOM | FMT | INPUT | USE         |
|----------------|-------|-----|-------|-------------|
| 768            | 1     | 17  | 1(2)  | TCS1(2) *   |
| SHAB-DM        | 2     | 1   | 5(0)  | TEHM/(-) *  |
| LDR            | 3     | 18  | 3     | SHAB-DM *   |
|                | 4     | 15  | 4(5)  | EPS/(SSV) * |
| (BACKUP)       | 5-FPM | 506 |       |             |
| <b>TFL 206</b> |       |     |       | L-H-H **    |
| 762            | 1     | 4   | 3     | SHAB-DM *   |
| SHAB-DM        | 2     | 5   | 4(5)  | EPS/(SSV) * |
| HDR            | 3     | 7   | 1(2)  | TCS1(2) *   |
|                | 4     | 11  | 5(0)  | TEHM/(-) *  |
| (PRIME)        | 5-FPM | 501 |       |             |
| TFL 188        |       |     |       | H-L-H **    |
| 769            | 1     | 17  | 1(2)  | TCS1(2) *   |
| SHAB-DM        | 2     | 1   | 5(0)  | TEHM/(-') * |
| HDR            | 3     | 14  | 3     | SHAB-DM *   |
|                | 4     | 15  | 4(5)  | EPS/(SSV) * |
| (BACKUP)       | 5-FPM | 505 |       |             |
| `TFL 208       |       |     |       | H-L-H **    |

e

. .

1

\* Denotes Downlinked Format \*\* OI-GNC-BFS, Orbiter Downlist Data Rates (High or Low)

ORB OPS/86/FIN

### <u>PTG</u>

-----

| STAR PAIRS PAD        | FS 2–2 |
|-----------------------|--------|
| PAIRS                 | FS 2–3 |
| DEORBIT IMU STAR PADS | FS 2–4 |

ORB OPS/86/FIN

|

#### STAR PAIRS PAD

PTG

Ì

|       |        |                                                                                                    |                           | STHR                                  | PAIRS PAD                 |                                                 |                                                      |                                  |
|-------|--------|----------------------------------------------------------------------------------------------------|---------------------------|---------------------------------------|---------------------------|-------------------------------------------------|------------------------------------------------------|----------------------------------|
|       |        |                                                                                                    | ATT SET                   | 1                                     |                           |                                                 | ATT SET 2                                            |                                  |
|       | ONC    | NIN STOK                                                                                                    | IS                        | NGLE S TRK                            |                           | niki c TDK                                      | SIN                                                  | LESTRK                           |
| ЯТНЧ  | с<br>С |                                                                                                    | Z                         |                                       | -۲                        |                                                 | Z-                                                   | ۲-                               |
| А     | 91.4   | -Y:26 Rt 282<br>-Z:14 Pt 119<br>Yt 320                                                                                          | R+ 1<br>Z:26 P+ 1<br>Y+ 3 | 97<br>25 -γ:14<br>34                  | R+ 23<br>P+ 138<br>Y+ 315 | -Y:14 Rt 344<br>-Z:26 Pt 310<br>Yt 25           | R+ 261<br>-Z:14 P+ 298<br>Y+ 36                      | R+ 65<br>-Y:26 P+ 324<br>Y+ 33   |
| ф     | 87.7   | -Y:46 R+ 86<br>-Z:32 P+ 155<br>Y+ 29                                                                                            | R+<br>-2:46 P+ 1<br>Y+    | 3<br>46 -γ:32<br>17                   | R+ 180<br>P+ 141<br>Y+ 38 | -Y:32 R+ 180<br>-Z:46 P+ 321<br>Y+ 344          | -Z:32 P+ 335<br>-Z:32 P+ 335<br>Y+ 336               | R+ 263<br>-Y:46 P+ 311<br>Y+ 332 |
| ပ     | 85.0   | -Y:20 R+ 2<br>-Z:17 P+ 27<br>Y+ 291                                                                                             | Rt 2<br>-Z:20 Pt<br>Yt 3  | 54<br>2 -γ:17<br>01                   | R+ 101<br>P+ 42<br>Y+ 304 | -Y:17 R+ 289<br>-Z:20 P+ 184<br>Y+ 55           | R+ 195<br>-2:17 P+ 194<br>Y+ 69                      | R+ 358<br>-Y:20 P+ 205<br>Y+ 48  |
| Q     | 85.0   | -γ:43 R+ 344<br>-Ζ:28 P+ 321<br>γ+ 352                                                                                          | Rt 2<br>-2:43 Pt 3<br>Yt  | 59<br>11 -Y:28<br>3                   | R+ 70<br>P+ 332<br>Y+ 1   | -Y:28 R+ 287<br>-Z:43 P+ 132<br>Y+ 353          | R+ 201<br>-Z:28 P+ 136<br>Y+ 7                       | R+ 14<br>-Y:43 P+ 146<br>Y+ 348  |
| PAIR  |        | Coms rlign<br>Attitude 1<br>26 rt 17                                                                                            | ANG D<br>SEP A            | uas al Ign<br>Ittitude 2<br>37 ra 167 |                           |                                                 | single s trk m<br>TGT ID = 11-11(<br>BODY VECTOR = 5 | N MNVR OPT<br>NAV STAR #         |
| ပ ငာ  | +X COA | s te ta s                                                                                                    | י <u>ד</u> ש              | 187 <sup></sup><br>∶± ≠<br>;          |                           |                                                 | -Z S TF                                              | K -YSTRK                         |
| er ev | -Z CDA | S<br>26<br>57<br>26<br>26<br>54<br>26<br>54<br>26<br>54<br>54<br>54<br>54<br>54<br>54<br>54<br>54<br>54<br>54<br>54<br>54<br>54 | 0 0 0 0<br>⊌_<br>1 1 1 01 | 37 R4<br>P4 24                        |                           |                                                 | Р 87<br>Ү 358                                        | 7 0<br>280.6                     |
|       |        |                                                                                                    |                           | -                                     |                           | 4ET Applicable<br>Date L/O: 09/<br>SMT L/D: 261 | : -<br>18/97<br>/05:39:33                            |                                  |

FS 2–2

ORB OPS/86/FIN

\_\_\_\_

#### **STAR PAIRS**

\_\_\_\_

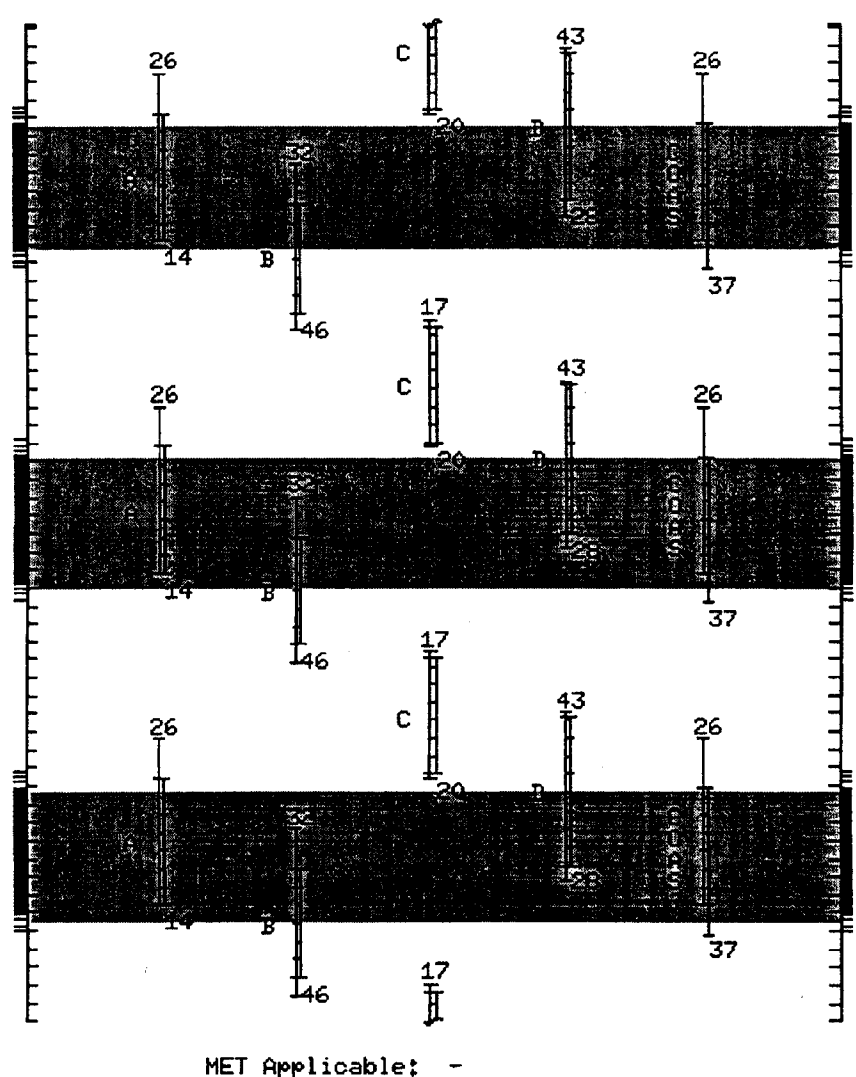

MET Applicable: -Date L/O: 09/18/97 GMT L/O: 261/05:39:33

FS 2–3

ORB OPS/86/FIN

|

ļ

#### **DEORBIT IMU STAR PADS**

#### IMU STAR ALIGN PAD ID -Y: 27, DENEB (TIG -03:00 to -02:16) -Z: 54, DIPHDA (TIG -02:56 to -02:13) ANG DIFF: 83.7 DUAL S TRKR 2nd ATTITUDE ALIGNMENT (SINGLE S TRKR) –Z: 27 -Y: 54 R 15 305 92 Ρ 283 262 293 Y 44 47 58 IMU VERIFICATION STAR ALIGN PAD ID -Y: 32, ALDERBARAN (TIG -02:41 to -01:52) -Z: 46, PHECDA (TIG -02:49 to -01:55) ANG DIFF: 87.7 DUAL S TRKR 2nd ATTITUDE ALIGNMENT (SINGLE S TRKR) -Z: 32 -Y: 46 R 180 98 263 Ρ 321 335 311

FS 2--4

336

332

**ORB OPS/86/FIN** 

1

Ŷ
# SPLY/WST DUMP

SUPPLY/WASTE WATER DUMP ..... FS 3–2

SPLY/WST DUMP

ORB OPS/86/FIN

## SUPPLY/WASTE WATER DUMP

For SPLY H2O Dump, perform steps 1,2,4,6,8 For WST H2O Dump, perform steps 1,3,5,7,8 For Simo SPLY/WST H2O Dump, perform steps 1-8

#### NOTE

If PASS SM avail, monitor temps and QTY; otherwise, dump only when MCC is avail to monitor.

If no comm: Dump H2O tanks to provide 100% total ullage in any single or combination of TKs A,B,C,D. 100% ullage is read for FC produced water for 12 hr.

QTY of approx 200% among TKs A,B,C,D is read for deorbit/entry FES usage.

If part of TKA and all of TKB is to be dumped:

- Set TKB QTY LL to -10 to preclude nuisance alarm
- Do not reset LL or dump TKA QTY less than 80

**INITIATE DUMP** 

WCS

- 1. <u>Dump Prep</u> If performing SPLY H2O Dump, unstow and install SPLY H2O Dumpline Purge Device into CONT H2O X-TIE POT QD
- MO10W If per
- If performing Simo SPLY/WST H2O Dump: H2O TK N2 REG INLET SYS 1,SYS 2 vlv (two) - OP

Notify MCC, "Ready to begin"

Cont next page

## FS 3-2

**ORB OPS/86/FIN** 

SPLY/WS1

When 'S66 SPLY H2O TEMP' and/or 'S66 WASTE H2O TEMP' annunciated (limits TMBU'd) or on MCC GO, proceed to step 2 for SPLY H2O Dump or Simo SPLY/WST H2O Dump, or step 3 for WST H2O Dump If no comm, change limits via Table A for SPLY H2O Dump, Table B for WST H2O Dump, or both for Simo SPLY/WST H2O Dump

## TABLE A

## SM 60 TABLE MAINT

| PARAMETER        | PARA    | SM A | LERT |
|------------------|---------|------|------|
| NAME             | ID      | LOW  | HIGH |
| SUPPLY H2O QTY A | 0620410 | *    |      |
| В                | 0620420 | *    |      |
| C                | 0620548 | *    | *    |
| D                | 0620544 |      |      |
| NOZTA            | 0620440 | 90   | 250  |
| В                | 0620439 | 90   | 250  |

\* Limits TMBU'd on-orbit to provide leak and overfill detection

## TABLE B

SM 60 TABLE MAINT

| PARAMETER       | PARA    | SM ALERT |      |
|-----------------|---------|----------|------|
| NAME            | ID      | LOW      | HIGH |
| WASTE H2O QTY 1 | 0620540 | *        | 99   |
| NOZ T A         | 0620520 | 50       | 250  |
| В               | 0620519 | 50       | 250  |

\* Limits TMBU'd on-orbit to provide leak and overfill detection

| CAUTION                         |
|---------------------------------|
| Dumping WASTE H2O TK1 QTY below |
| 5% can cause bellows damage     |

Cont next page

FS 3–3

**ORB OPS/86/FIN** 

If only TKB is to be dumped or part of TKA and all of TKB will be dumped:

> <u>NOTE</u> If dumping only part of TKA and all of TKB, configuration is set up to empty TKB and then start dumping TKA through TKB

R11L

ML31C

**R11L** 

## ✓SPLY H2O XOVR VLV - CL (tb-CL) ✓TKA OUTLET - CL (tb-CL) ✓TKB OUTLET - OP (tb-OP) Go to step 2

If TKB and TKD will be dumped together:

<u>NOTE</u> If dumping TKB and TKD together, configuration will isolate TKC to allow more efficient water management

## 2. <u>Supply H2O Dump Nozzle Htr Activation</u> SM 66 ENVIRONMENT

| ML86B:A | <ul> <li>If DMP LN T &lt; 65, enable 2nd htr:</li> <li>cb MNB(MNA) H2O LINE HTR B(A) - cl</li> </ul> | *<br>* |
|---------|----------------------------------------------------------------------------------------------------|--------|
| R11L    | ✓ SPLY H2O DUMP ISOL VLV – OP (tb-OP)<br>VLV ENA/NOZ HTR – ON                                        |        |

Cont next page

FS 3-4 ORB OPS/86/FIN

- CL (tb-CL)

| CRT     | 3. <u>Waste H2O Dump Nozzle Htr Activation</u><br>SM 66 ENVIRONMENT<br>✓WASTE H2O DMP LN T > 50                                                      |       |
|---------|----------------------------------------------------------------------------------------------------|-------|
| ML86B:A | <ul> <li>* If WASTE H2O DMP LN T ≤ 50, enable</li> <li>* 2nd htr:</li> <li>* cb MNB(MNA) H2O LINE HTR B(A) - cl</li> </ul>                           | * * * |
| ML31C   | <pre>✓WASTE H2O DUMP</pre>                                                                                                    |       |
| CRT     | <ul> <li>Supply H2O Dump Initiation</li> <li>SM 66 ENVIRONMENT</li> <li>When SUPPLY H2O NOZ T A,B (two) exceed<br/>100 (~5 min), continue</li> </ul> |       |
| R11L    | SPLY H2O DUMP VLV - OP (tb-OP)                                                                                                    |       |
| CRT     | ✓SUPPLY H2O QTY A(B,C,D): decr<br>(~1–2% per min)                                                                                                    |       |

If 'S66 SPLY H2O TEMP', SUPPLY H2O NOZ T A,B (two) < 90, terminate dump immediately

## <u>NOTE</u>

If dump is terminated for SUPPLY H2O NOZ T < 90,  $\checkmark$  MCC about dumping supply water through FES or through waste water nozzle to make ullage for fuel cell product water

Cont next page

FS 3–5

**ORB OPS/86/FIN** 

| _ |             |                                                                                                    |
|---|-------------|----------------------------------------------------------------------------------------------------|
|   | CRT         | 5. <u>Waste H2O Dump Initiation</u><br>SM 66 ENVIRONMENT<br>When WASTE H2O NOZ T A,B (two) exceed 250<br>(~10 min), continue                                                                          |
|   | ML31C       | ✓WASTE H2O TK1 VLV – OP (tb–OP)<br>DUMP VLV – OP (tb–OP)                                                                                                    |
|   | CRT         | ✓WASTE H2O QTY 1 – decr (~1 to 2% per min)<br>✓NOZ T A,B (two) – not incr                                                                                                    |
|   | ML31C       | If 'S66 WASTE H2O TEMP', H2O WASTE NOZ T<br>A(B) '↓', then:<br>WASTE H2O DUMP VLV - CL (tb-CL)<br>When WASTE H2O NOZ T A,B (two) exceeds<br>250 (~8 min), continue<br>WASTE H2O DUMP VLV - OP (tb-OP) |
|   |             | TERMINATE DUMP                                                                                                    |
|   |             | <u>NOTE</u><br>Note distinction between DUMP VLV and<br>DUMP ISOL VLV in following steps                                                                                                    |
|   | R11L<br>CRT | <ol> <li>Supply H2O Dump Termination<br/>SPLY H2O DUMP ISOL VLV - CL (tb-CL)<br/>✓SUPPLY H2O QTY A(B,C,D) - not decr</li> </ol>                                                                       |
|   |             | <ul> <li>* If SUPPLY H2O QTY A(B,C,D) decr, *</li> <li>* cycle SPLY H2O DUMP ISOL VLV *</li> <li>* If not successful, *</li> <li>* SPLY H2O DUMP VLV - CL (tb-CL) *</li> </ul>                        |
|   | CRT         | When SUPPLY H2O NOZ T A,B (two) exceed 250,                                                                                                    |
|   | R11L        | SPLY H2O DUMP VLV – CL (tb–CL) wait 60 sec<br>– OP (tb–OP) wait 60 sec<br>– CL (tb–CL)<br>ISOL VLV – OP (tb–OP)                                                                                       |
|   |             | Cont next page                                                                                                    |
|   |             |                                                                                                    |

.

FS 3–6

ORB OPS/86/FIN

| ,                  |                                                                                                    |
|--------------------|----------------------------------------------------------------------------------------------------|
|                    | 4<br>•                                                                                                    |
| R11L               | SPLY H2O DUMP VLV ENA/NOZ HTR - OFF<br>Vtb - bp                                                                                                    |
| CRT                | ✓SUPPLY H2O NOZ T A,B (two) - not incr                                                                                                    |
| ML86B:A            | <ul> <li>* If SUPPLY H2O NOZ T A,B (two) incr: *</li> <li>* cb MNC SPLY H2O DUMP *</li> <li>* VLV/NOZ HTR - op *</li> </ul>                                                           |
| WCS                | Remove and stow SPLY H2O Dumpline Purge<br>Device from CONT H2O X-TIE POT QD                                                                                                    |
| 7.<br>ML31C<br>CRT | Waste H2O Dump Termination<br>WASTE H2O DUMP VLV - CL (tb-CL)<br>VQTY 1 - not decr                                                                                                    |
| ML31C              | <ul> <li>* If WASTE H2O QTY 1 decr: *</li> <li>* Cycle WASTE H2O DUMP VLV *</li> <li>* If not successful: *</li> <li>* WASTE H2O DUMP ISOL *</li> <li>* VLV - CL (tb-CL) *</li> </ul> |
| CRT                | When H2O NOZ T A,B (two) exceeds 250                                                                                                    |
| ML31C              | (~8 min), continue<br>WASTE H2O DUMP VLV ENA/NOZ HTR - OFF<br>√tb - bp                                                                                                    |
| ML86B:A            | <ul> <li>If WASTE H2O NOZ T A,B (two) incr: *</li> <li>cb MNA WASTE H2O DUMP *</li> <li>VLV/NOZ HTR - op *</li> </ul>                                                                 |
| MO10W              | If Simo SPLY/WASTE H2O DUMP performed,<br>execute following after both dumps complete:<br>H2O TK N2 REG INLET SYS 1(SYS 2)<br>vlv - CL                                                |

Cont next page

FS 3-7

ORB OPS/86/FIN

1

\_\_\_\_ I

## 8. Post Dump FDA Cleanup

1

#### NOTE

MCC will reset SM limits via TMBU post-dump. If no comm, change limits via Table A for SPLY H2O Dump, Table B for WST H2O Dump, or both for Simo SPLY/WST H2O Dump

## TABLE A

SM 60 TABLE MAINT

| PARAMETER          | PARA    | SM ALERT |      |
|--------------------|---------|----------|------|
| NAME               | ID      | LOW      | HIGH |
| SUPPLY H20 NOZ T A | 0620440 | -82      | 250  |
| В                  | 0620439 | -82      | 250  |

#### TABLE B

SM 60 TABLE MAINT

| PARAMETER         | PARA    | SM A | LERT |
|-------------------|---------|------|------|
| NAME              | ID      | LOW  | HIGH |
| WASTE H2O NOZ T A | 0620520 | -82  | 250  |
| В                 | 0620519 | -82  | 250  |

#### <u>NOTE</u>

If WASTE H2O and SUPPLY QTY limits were reset to annunciate end of dump, leave limits at annunciation value

FS 3–8

ORB OPS/86/FIN

# <u>0CA</u>

•

\_\_\_\_\_

|                                        | FS 4–2  |
|----------------------------------------|---------|
| CABLE DIAGRAM                          | FS 4–3  |
| DOWNLINK                               | FS 4–4  |
| DIRECTORY STRUCTURE                    | FS 4–5  |
| FILENAMES                              | FS 4–6  |
| DEACT                                  | FS 4–7  |
| KU-BAND (KFX) MANUAL ACTIVATION        | FS 4–8  |
| DOWNLINK                               | FS 49   |
| OCA S-BAND MODEM (MFX) MANUAL          |         |
|                                        | FS 4–11 |
| VIDEO TELECON CABLE DIAGRAM            | FS 4–12 |
| TELECONFERENCING                       | FS 4–13 |
| OCA CHALKBOARD                         | FS 4–15 |
| APPLICATION SHARING                    | FS 4–16 |
| REMOTE PAN/TILT/ZOOM CONTROL OF GROUND |         |
| CAMERA (KCA CAMERA CNTL)               | FS 4-17 |
| OCA/PROSHARE CONFIG FOR CAMCORDER      |         |
| OPS                                    | FS 4-17 |
| OCA CABLE DIAGRAM - LOOPBACK           | FS 4-18 |
| LOOPBACK TEST                          | FS 4–19 |
|                                        |         |

OCA

1

|

#### OCA SETUP

1. Unstow: PGSC/Expansion Tray with OCA card If not pre-routed, OCA cable If not pre-routed, PGSC Modem cable Headset (if reqd) Mini-cam (if reqd)

PGSC 2. ✓PGSC Setup complete, PGSC ACT Thinkpad w/Expansion Chassis, steps 1–6 (PGSC) MO52J ✓DC UTIL PWR – OFF

✓Expansion Chassis pwr – off

3. Config cables per OCA CABLE DIAGRAM If VIDEO TELECON, config cables per VIDEO TELECON CABLE DIAGRAM, FS 4–12

Config for KU–Band file xfer
 cb PDIP PWR 2/KU BAND RLY - cl
 ✓MCC for HDR(LDR)
 Ku BAND RATE - HI(LO)

Ν

OCA

SSP1

PDIP

PGSC

- MO52J 5. DC UTIL PWR ON
  - Expansion Chassis pwr on PGSC pwr - on
    - 6. At Startup Menu, sel appropriate Expansion Chassis config

NOTE KFX software will be initiated upon bootup for PGSCs with OCA card installed

✓ 'KFX' icon Mini–Window appears
 ✓ TDRSS LINK STATUS display appears, then:
 ✓ OCA–ORBITER SEND – 4(2) M

- If SEND rate out of config, then:
- \* Sel <u>OPTIONS</u>
- \* Sel DOWNLINK RATE <u>4(2)</u> Mbps, \*
- \* as regd \*
- 7. Notify MCC when complete

FS 4–2

ORB OPS/86/FIN

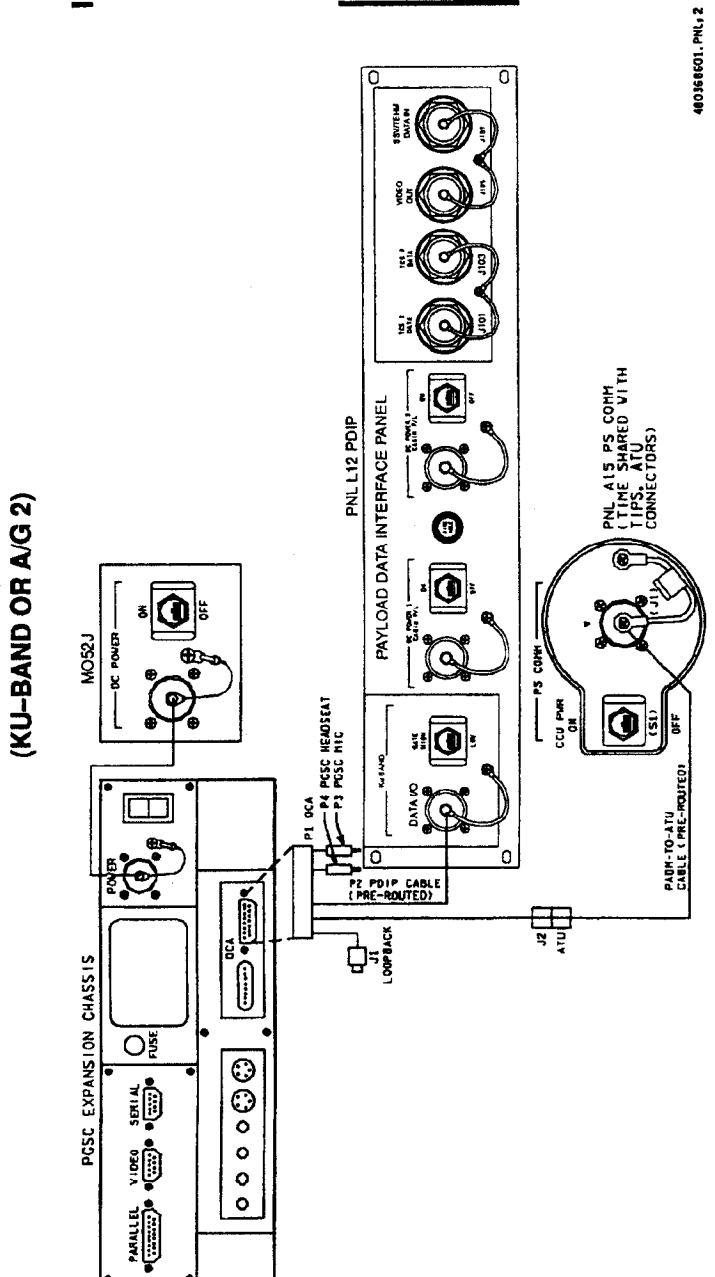

FS 4–3 ORB OPS/86/FIN

ļ

|

I

OCA CABLE DIAGRAM (KU-BAND OR A/G 2)

|

\_|

\_\_\_\_|

## **OCA DOWNLINK**

#### 1. MOVE FILE(S) TO DOWNLINK DIRECTORIES

NOTE

Files will be dnlinked via ground cmd, unless MCC instructs otherwise

See OCA DIRECTORY STRUCTURE, FS 4-5 See OCA FILENAMES for file naming convention Copy(Move) desired files to c:\oca-down\mail(payloads) Notify MCC when complete

2. MONITOR KFX DOWNLINK (if desired) When link established: From TDRSS LINK STATUS display:

✓UPDATE – flashing
✓UPLINK – green dot

✓DNLINK – green dot

If minimized, sel 'KFX' icon, then: Press [ALT]/[M] for KFX Mini-Window ✓ File Transfer Status

### 3. MONITOR MFX DOWNLINK (if desired) If minimized:

✓ Icon Title displaying File Name, Send/Receive Status

#### NOTE

For detailed file xfer information, following steps must be completed prior to file xfer initiation

Sel 'MFX' icon, then:

Sel Eile

 $\checkmark$ Show Status During File Xfers – ( $\checkmark$ )

- ✓Z MODEM(1K-X MODEM) display appears, then:
- ✓ Displaying File Name, Send/Receive Status

### FS 4-4

# **OCA DIRECTORY STRUCTURE**

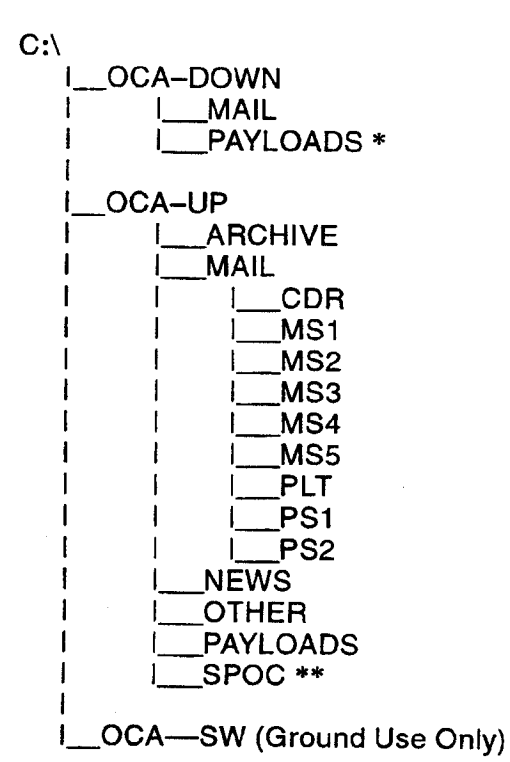

- \* PAYLOADS Directory: Directory may contain flight specific subdirectory
- \*\* SPoC Directory: Directory will contain latest SPoC updates. To create SPoC update disk, copy all files in c:\oca-up\spoc to a:\uplink directory

## FS 4–5

**ORB OPS/86/FIN** 

ĺ.

## **OCA FILENAMES**

#### UPLINKED FILES

#### LOCATION

LOCATION

c:\oca-down\mail\

c:\oca-down\payloads\

SPoC updates: World News: Ops notes: Graphics files: Uplinked personal mail: Uplinked Payload files: a:\uplink\(c:\oca-up\spoc\) c:\oca-up\news\ c:\oca-up\other\ c:\oca-up\other\ c:\oca-up\other\ c:\oca-up\mail\ c:\oca-up\payloads\ 

#### DOWNLINKED FILES

Personal mail, other: P/L files:

### STD FILENAMES

filename.doc filename.txt filename.bmp filename.pcx famcdr01.doc cdrfam02.doc filtcdr02.doc

plx\_06.doc

WORD documents only ASCII text file (NOTEPAD or WORD) Graphics file (Paint) Graphics file (Paint) family mail: CDR -> family on FD01 family mail: family -> CDR on FD02

message: CDR -> FLT Director on FD02 message: to Payload X on FD06

#### NOTE

Do not downlink medical data. Downlink directories will be cleared of all files at end of each OCA session. To retain archive copy of downlink msgs, save in personal directory

**ORB OPS/86/FIN** 

# OCA DEACT

| PGSC  | 1. | Exit OCA applications                                    |
|-------|----|----------------------------------------------------------|
|       | 2. | Shut down Windows                                        |
|       | 3. | PGSC pwr – off<br>Expansion Chassis pwr – off            |
| MO52J | 4. | DC UTIL PWR - OFF                                        |
| PGSC  | 5. | Disconnect data cables<br>If reqd, disconnect pwr cables |

6. Stow:

OCA cable PGSC Modem cable PGSC/Expansion Chassis as reqd PGSC pwr cables as reqd Headset (as reqd) Mini-cam (as reqd)

ORB OPS/86/FIN

## OCA KU-BAND (KFX) MANUAL ACTIVATION

PGSC PDIP

 ESTABLISH LINK OCA cable connected to DIGI CAM DATA outlet MCC for HDR(LDR)

Ku BAND RATE - HI(LO)

PGSC

 <u>SET S/W TRANSMIT RATE</u> Sel 'Shuttle Apps' icon Sel OCA program group Sel 'OCA Stats' icon
 ✓TDRSS LINK STATUS display appears, then: ✓UPDATE – flashing

From TDRSS LINK STATUS display: Sel <u>O</u>PTIONS Sel DOWNLINK RATE <u>4</u>(2) Mbps (HDR(LDR)) ✓SEND – 4(2) M

## 3. ACTIVATE FILE XFER S/W

NOTE KFX takes ~5 to 10 sec to initiate

From OCA program group, sel 'KFX' Arrange KFX window as reqd: If KFX Mini–Window, press [ALT]/[M] If KFX window always on top, press [ALT]/[T]

## OCA KU-BAND (KFX) MANUAL DOWNLINK

#### 1. CONFIGURE S/W FOR FILE DOWNLINK

#### <u>NOTE</u> This status will match TDRSS LINK STATUS display

- \* If KFX Mini-Window present, \*
- \* press [ALT]/[M] to maximize \*

✓ REMOTE KFX – green

- ✓UPLINK flashing green dot
- ✓DNLINK flashing green dot

#### $\sqrt{D}$ OWNLINK FILE(S) button – enabled (bold text)

- \* If DOWNLINK FILE(S) button
- \* disabled (text grayed out):
- \* Sel OPTIONS, then:
- \* Sel <u>S</u>ETUP, then:
- \* Sel USER TRANSMIT –
- enabled (x)
- \* Sel <u>S</u>AVE
- \* ✓<u>D</u>OWNLINK FILE(S) button \*
- enabled (bold text)

## 2. <u>SELECT FILE(S) TO DOWNLINK</u>

- Use EXPLORER to sel files/directories to transfer Drag files over KFX window Rel mouse button
- ✓KFX FILE TRANSFER PREVIEW display appears, then:
- ✓ Files located in FROM THE FLIGHT PGSC listbox

Cont next page

### FS 4–9

- 3. <u>ADD ADDITIONAL FILE FOR DOWNLINK</u> VKFX FILE TRANSFER PREVIEW display active, then: Sel <u>SELECT FILE(S)</u>
  - LOCAL VOLUME display appears, then:
     Sel desired file from file listbox
     Sel <u>A</u>DD
     Repeat for each additional file as reqd

Sel <u>D</u>ONE

#### 4. REMOVE FILE FROM DOWNLINK

 KFX FILE TRANSFER PREVIEW display active, then:
 Sel desired file(s) in FROM THE FLIGHT PGSC listbox

Sel DESELECT FILE(S)

## 5. START FILE DOWNLINK

NOTE

User may halt transfer while in progress by sel <u>ABORT</u>

## 

Sel START DOWNLINK

✓ FILE TRANSFER STATUS display appears, then:

✓ Displaying xfer status

## OCA S-BAND MODEM (MFX) MANUAL ACTIVATION

|     | 1. | ESTABLISH LINK        |
|-----|----|-----------------------|
|     |    | On MCC GO:            |
| A15 |    | PS COMM CCU PWR - OFF |

L9

A1

1

| PS AUD PWR   | – AUD         |
|--------------|---------------|
| A/G 1        | – OFF         |
| A/G 2        | – T/R         |
| A/A          | – OFF         |
| ICOM (two)   | – OFF         |
| VOL A/G 2 tw | - 0           |
| XMIT/ICOM M  | ODE - PTT/PTT |

<u>CAUTION</u> Loss of A/A (UHF) will occur if OCA cable connected to COMM OUTLET and A/A in T/R on ATU

| O5 L AUD A/G 2 – OFF<br>R10 MS AUD A/G 2 – OFF |   |
|------------------------------------------------|---|
| R10 MS AUD A/G 2 – OFF                         |   |
|                                                |   |
| A13(OV102) OS AUD A/G 2 – OFF                  |   |
| MO42F MIDDECK SPKR AUD A/G 2 - OF              | F |

If spacelab:

AUD CTR SL A/G 2 - OFF

A15 VPGSC Modem cable conn to PS COMM outlet

#### 2. ACTIVATE FILE XFER S/W

<u>NOTE</u> MFX takes ~5 to 10 sec to initiate

PGSC From OCA program group, sel 'MFX' ✓MFX display appears, then: ✓WINDOW – OFFLINE Arrange MFX window as reqd

## FS 4–11

ORB OPS/86/FIN

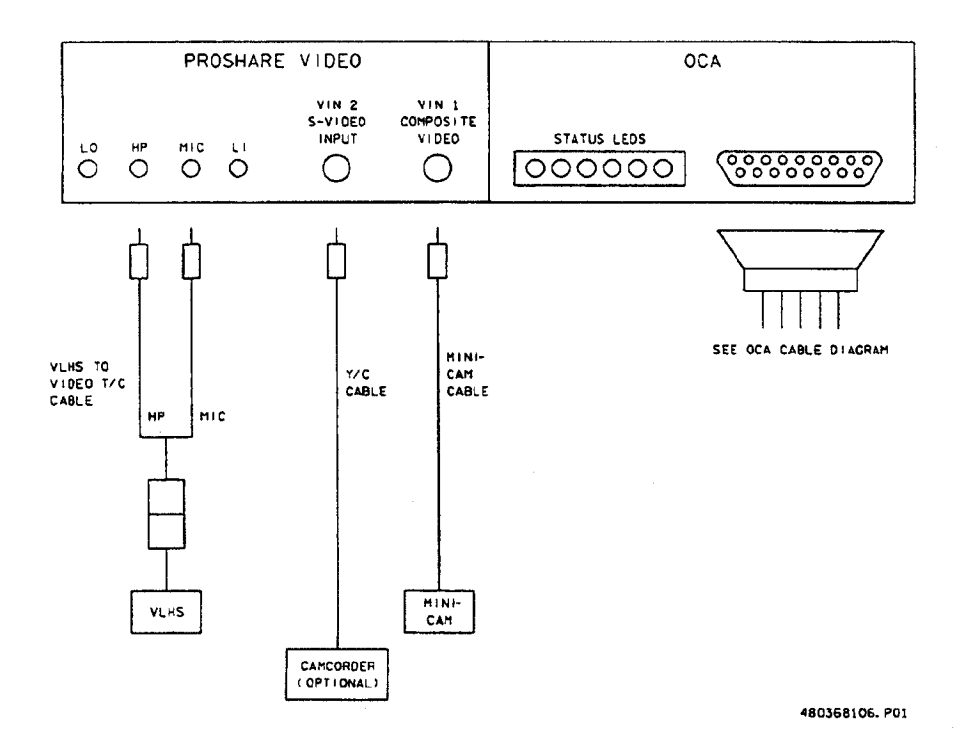

## **VIDEO TELECON CABLE DIAGRAM**

.

----

ORB OPS/86/FIN

P5/86/FIN

į

## VIDEO TELECONFERENCING

- Perform steps 1 thru 4 of OCA SETUP (w/Video T/C equip), FS 4–2
- PGSC 2. Sel 'Shuttle Apps' icon, then: Sel 'OCA' icon Sel 'OCA Proshare Video' icon

#### NOTE Video T/C takes ~30 sec to start

- 3. Video active in 'LOCAL' window
- 4. Adjust Thinkpad display tilt-angle, camera position, iris, focus so oper's face centered in 'LOCAL' video window
- 5.  $\checkmark$  Picture quality and position
  - If picture quality poor:
  - From 'LOCAL' video window:
    - Sel 'Adjust Video' (slide bar icon) \*
  - Adjust picture quality as read
  - \* Sel 'Close'
  - \* If 'Save camera control settings?'
  - \* appears, sel 'Yes' button
  - \*
  - ★ ✓ 'Zooms in' button (mag glass) in out ★
  - \* position

## 6. <u>TO RECEIVE CALL</u>

\*

- Notify MCC ready to receive video teleconference call, wait for MCC to initiate
- <u>TO INITIATE CALL</u> Notify MCC ready to place video teleconference call, wait for MCC confirmation Sel 'Dial List' Sel 'MCC, PC' Sel 'Dial'

Cont next page

#### FS 4–13

ORB OPS/86/FIN

#### NOTE

1

Title of remote video window changes to designate caller when video teleconference established

# 8. CONDUCT VIDEO TELECONFERENCE

#### NOTE

Video teleconference performance may be affected if other applications are active

 Remote video window active, audio active Move remote video window directly beneath camera. To move window separately from the handset, choose 'Split' button on handset Adjust audio volume using slide bar under remote video window

# 9. TERMINATE VIDEO TELECONFERENCE

#### NOTE

When video teleconference completed, either side can terminate call. If MCC has disconnect, 'Hang Up' button will change to 'Dial'

From Proshare Video handset: Sel 'Hang Up' Sel system menu (upper-left corner) Sel 'Exit' (Alt-Shift-F4)

## OCA CHALKBOARD

| 1. | Perform VIDEO TELECONFERENCING, steps 1     |
|----|---------------------------------------------|
|    | thru 6(7), then continue with step 2, below |

2. <u>TO RECEIVE CHALKBOARD SESSION</u> Notify MCC ready to receive chalkboard session, wait for MCC to initiate

PGSC

From Proshare Video handset, sel 'Split' If 'LOCAL' video remains on screen, minimize 'LOCAL' video window

3. <u>TO INITIATE CHALKBOARD SESSION</u> Notify MCC ready to initiate chalkboard session, wait for MCC confirmation

From Proshare Video handset: Sel 'OCA CHALKBOARD'

'Do You Want to Share Notebook?' - left-click 'Yes'

Minimize all unused windows

#### 4. TERMINATING CHALKBOARD SESSION

NOTE

When chalkboard session completed, either side can terminate session

From Proshare Personal Conferencing menu bar: Sel 'Conference' Sel 'UnShare Notebook' menu

If MCC has terminated session, sel 'OK' in 'The other participant closed the notebook'

From Proshare Personal Conferencing menu bar: Sel 'File' Sel 'Exit'

#### NOTE

Operator will be prompted to save chalkboard session in 'xxxx.mtg' file

## FS 4–15 ORB OPS/86/FIN

## **APPLICATION SHARING**

- PGSC 1. Launch desired application
  - 2. Perform OCA CHALKBOARD, steps 1 thru 3, then continue with step 3, below
  - 3. From Proshare Personal Conferencing menu bar: Sel 'Application' Sel 'Share Application View..'
  - 4. From 'Share Application View' dialog box: Sel desired application Sel 'OK'
  - 5. Perform application edits with MCC when application is shared

#### NOTE

Mouse operation, shared between MCC and flight operator, must be coordinated using teleconference audio

6. <u>TERMINATING APPLICATION SHARING</u> Either side can terminate application sharing by exiting application ł

## REMOTE PAN/TILT/ZOOM CONTROL OF GROUND CAMERA (KCA CAMERA CNTL)

#### <u>NOTE</u>

ł

PAN/TILT control is only available if ground workstation involved in telecon has PAN/TILT, and ground PAN/TILT camera is running

- 1. Perform VIDEO TELECONFERENCING, steps 1 thru 6(7), then continue with step 2, below
- PGSC 2. Sel 'Shuttle Apps' icon, then: Sel 'OCA' icon Sel 'OCA Proshare Pan-Tilt' icon
  - 3. Sel 'Help' in KCA Camera Control menu bar for instructions
  - 4. When camera control ops complete, close KCA camera control application

## **OCA/PROSHARE CONFIG FOR CAMCORDER OPS**

PGSC 1. Sel 'Explorer' icon

- 2. Sel 'Psvideo' directory
- 3. Sel 'Pssystem.ini' file
- In '[PSVideo/Capture]' section, Change: 'Video Source = 0' To: 'Video Source = 1'
- 5. Sel 'File' Sel 'Save' Sel 'File' Sel 'Exit' Exit 'Explorer' (if desired)

FS 4–17

# OCA CABLE DIAGRAM - LOOPBACK

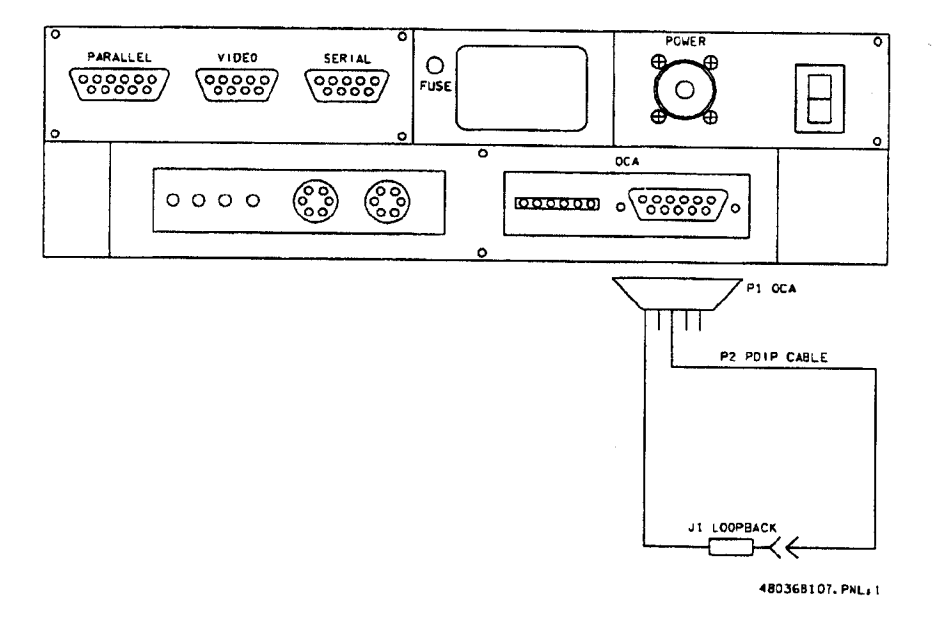

ORB OPS/86/FIN

|

|

## OCA LOOPBACK TEST

PGSC

1. <u>INITIATE INTERNAL LOOPBACK TEST</u> Sel OCA program group Sel 'OCA Stats' icon

From TDRSS LINK STATUS display: Sel Options Sel Internal Loopback

After 10 sec, VStatus display: Successful Test – Animated Signal moving inside PC icon Unsuccessful Test – 'Frowny Face' displayed inside PC icon Inform MCC of results

- 2. <u>TERMINATE INTERNAL LOOPBACK TEST</u> From TDRSS LINK STATUS display: Sel Options Sel Internal Loopback
- INITIATE EXTERNAL LOOPBACK TEST Disconnect OCA cable from PDIP panel Conn PDIP end of OCA cable to loopback port on PGSC end of cable See OCA CABLE DIAGRAM – LOOPBACK, FS 4–18, for cable config

From TDRSS LINK STATUS display: Sel Options Sel External Loopback

After 10 sec, ✓Status display: Successful Test – Animated Signal moving outside PC icon Unsuccessful Test – 'Frowny Face' displayed inside PC icon Inform MCC of results

4. <u>TERMINATE EXTERNAL LOOPBACK TEST</u> From TDRSS LINK STATUS display: Sel Options Sel External Loopback

FS 4–19

ORB OPS/86/FIN

ļ

# RECUMBENT SEAT KIT (RSK) ATTACHMENT

RECUMBENT SEAT KIT (RSK) ATTACHMENT ..... FS 5-2

1

## **RECUMBENT SEAT KIT (RSK) ATTACHMENT**

NOTE

This procedure is used to install RSK-6. Refer to figures 5-1, 5-2 for assembly config

Airlock Ceiling

Bag

RSK

1. Unstow: Bushing (spare in IFM locker) LCU Brackets Extension Straps **Headrest Cushion Double-sided Hook Velcro** 

- ✓Long blue LCU brackets installed Install extension strap, TE unit, restrain unit, and leas Position seat pan to entry config Replace headrest cushion with RSS cushion and flap
- 3. Attach seat to seat rail, align slots, install pip pins (four)

MF41K 4. ✓ Locker removed

> 5. Align seat rail with deck studs located on LiOH door (S6)

6. Lock spherical deck stud latches (four)

7. V Seat rail secure

MO32M, 8. Connect DC pwr cable, O2, comm cables MO39M. MHA

**ORB OPS/86/FIN** 

I

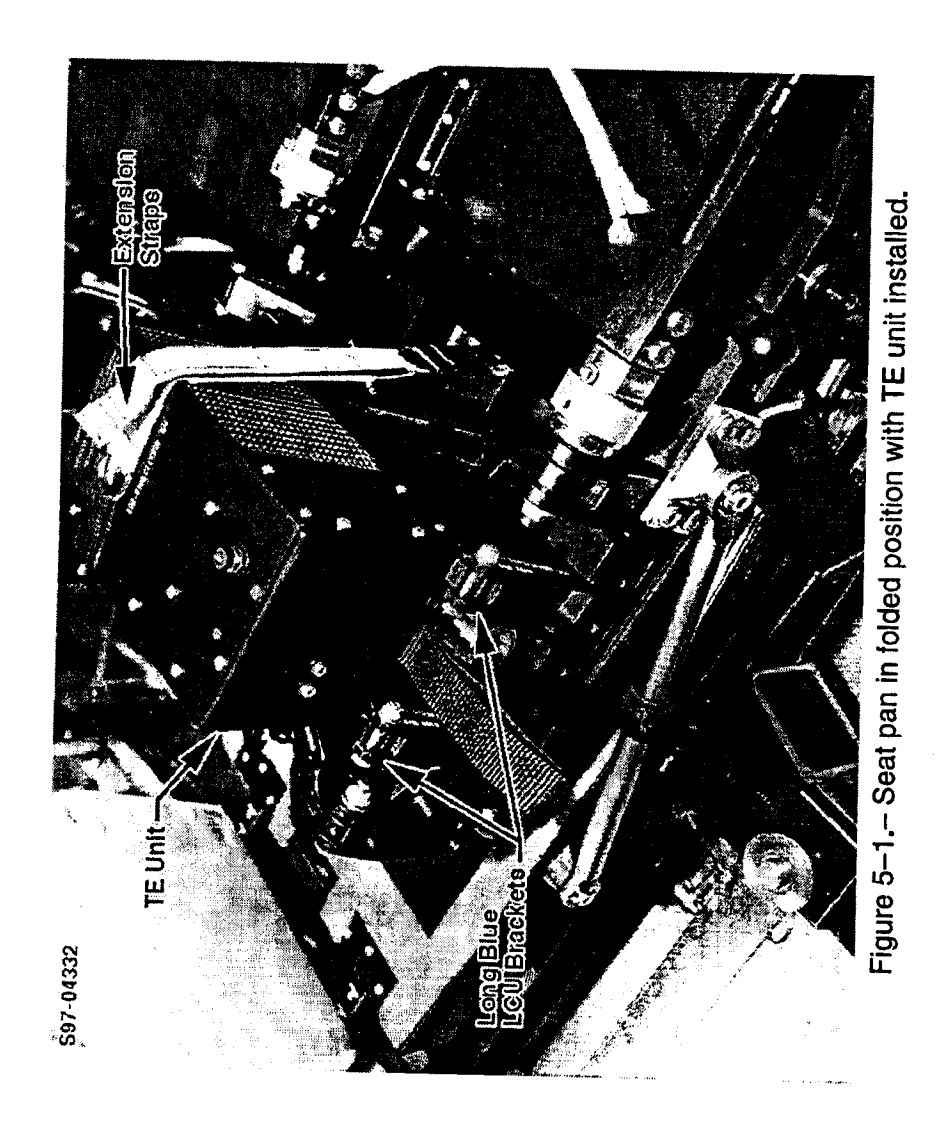

|

# FS 5–3 ORB OPS/86/FIN

l

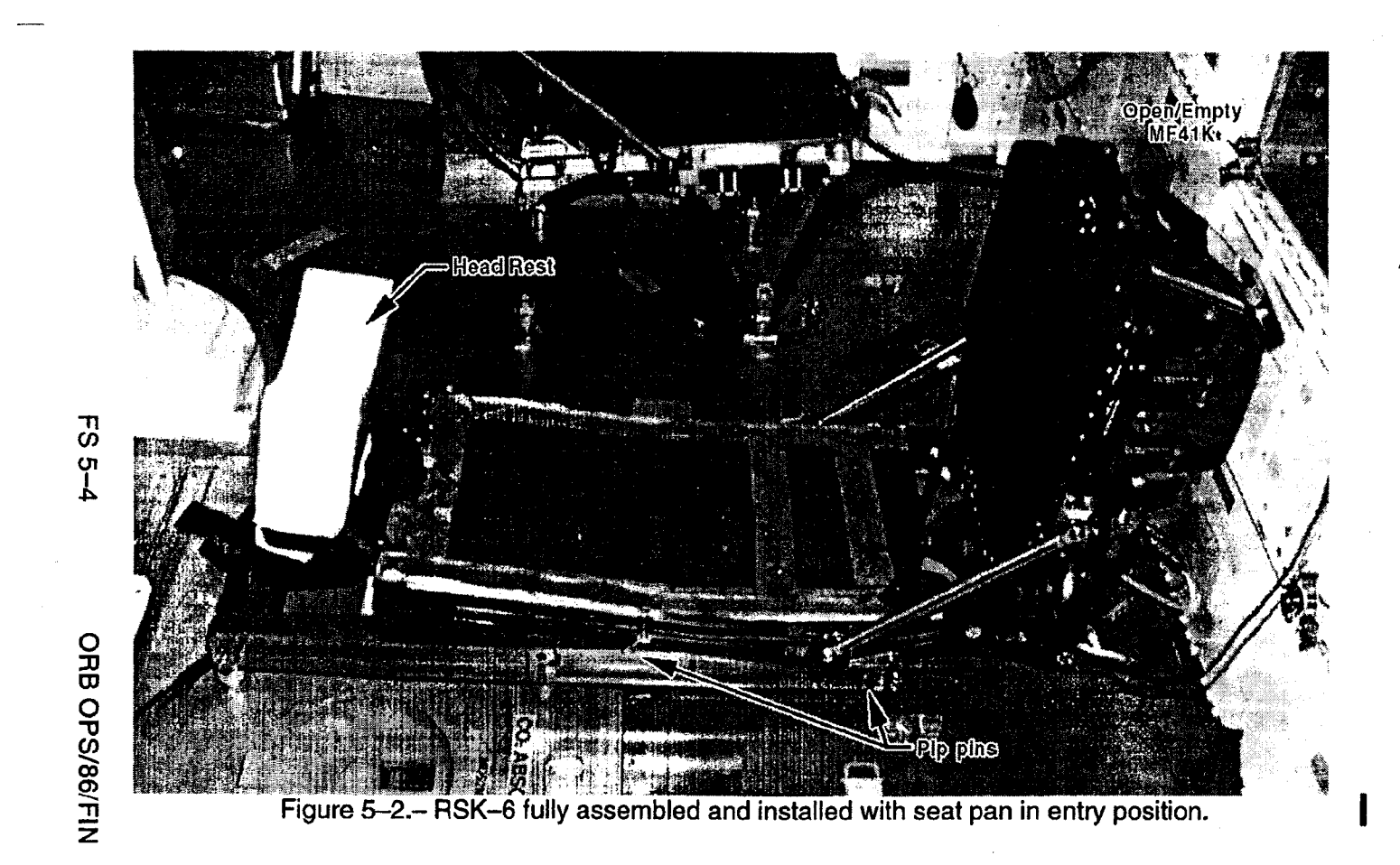

# WC VENTING

WC VENTING ..... FS 6–2

\_\_\_\_|

.

FS 6–1 ORB OPS/86/FIN

## WC VENTING

VENTING

<u>OBJECTIVE</u>: Provides method for venting of Contingency Water Containers (CWC) to vacuum in order to remove residual air <u>NOTE</u> MCC will TMBU SUPPLY H2O NOZ T A,B (two) LL to 100. Current SUPPLY H2O NOZ T A,B (two) UL is 250

INITIAL DUMPLINE PURGE WCS 1. Install SPLY H2O Dumpline Purge Device Outboard (ML60E) into CONT X-TIE POT QD Wall

R11L 2. ✓ SPLY H2O DUMP ISOL VLV - CL (tb-CL)

| MI OCD. A | * | If DMP LN T < 65, enable 2nd htr: | * |
|-----------|---|-----------------------------------|---|
| MLOOB:A   | * | CD MNB(MNA) H2O LINE HTR          | * |
|           | * | B(A) – cl                         | * |

- R11L SPLY H2O DUMP VLV ENA/NOZ HTR ON
- CRT When SUPPLY H2O NOZ T A,B (two) exceed 100, continue

#### NOTE

## Supply H2O Nozzle temps should not exceed 350 degF at any time, to avoid potential damage to TPS tiles

R11L SPLY H2O DUMP VLV - OP (tb-OP), wait 4 min - CL (tb-CL), wait 60 sec - OP (tb-OP), wait 60 sec - CL (tb-CL)

SPLY H2O DUMP VLV ENA/NOZ HTR - OFF (vtb-bp)

WCS 3. Remove SPLY H2O Dumpline Purge Device from Outboard CONT X-TIE POT QD Wall Stow in ML60E

## **CWC VENTING**

NOTE

For stowage locations of CWCs, related hardware reqd in procedure below, see SHUTTLE/MIR H2O CONTAINER FILL (MIR/SHUTTLE JOINT OPS, <u>GEN</u> <u>NON-JOINT</u>) unless otherwise specified

WCS 4. Connect Y/R QD Adapter (retrieve from MA12B Outboard Window Shade Bag) to CONT X-TIE POT QD Wall

> Connect Galley Tee Adapter with R/Y hose and EDV QD Adapter attached (SPACEHAB AC08) to free-end of Y/R QD Adapter, using ½-in male connector on run of galley tee Disconnect EDV QD Adapter from free-end of R/Y hose, temp stow (will be needed for water transfer procedure)

6. Attach CWC to free-end of R/Y hose

#### <u>NOTE</u>

Have one crewmember hold CWC flat on flat surface, while another crewmember works air pockets toward CWC outlet

R11L 7. 5

7. SPLY H2O DUMP VLV ENA/NOZ HTR – ON – OP (tb–OP)

> This step initiates venting of CWC Perform for 1/2 to 2 min for each CWC

#### NOTE

Supply H2O Nozzle temps should not exceed 350 degF at any time, to avoid potential damage to TPS tiles

CRT 8. If SUPPLY H2O NOZ T A,B (two) exceed 250, **R11L** SPLY H2O DUMP VLV ENA/NOZ HTR - OFF

#### If SUPPLY H2O NOZ T A,B (two) then fall CRT below 100: R11L SPLY H2O DUMP VLV ENA/NOZ HTR - ON

WCS 9. When venting is complete, or if CWC begins to crumple, disconnect QD at CWC from Ř/Y hose Outboard Wall

- Remove CWC, temp stow until ready for water fill 10. procedure
- 11. Repeat steps 6,8,9,10 for all desired CWCs When ALL CWCs have been evacuated, disconnect all hardware from CONT X-TIE POT QD and return all hoses and related equipment to original as-stowed config Temp stow until needed for water fill procedure

**R11L** 

12. SPLY H2O DUMP VLV ENA/NOZ HTR - ON (if still OFF from step 8 above) SPLY H2O DUMP VLV - CL (tb-CL) - ENA/NOZ HTR - OFF √tb-bp

> NOTE SPLY H2O Dump Isol viv will be reopened on MCC call

> > FS 6-4

**ORB OPS/86/FIN** 

# GLOBAL POSITIONING SYSTEM/INERTIAL NAVIGATION SYSTEM (DTO 700-12)

\_\_\_\_

| UNSTOW                                 | EC 7.0  |
|----------------------------------------|---------|
| ON-OBBIT DATA COLLECTION INIT          |         |
|                                        | F3/-4   |
|                                        | FS 7–5  |
| DATA DOWNLINK                          | FS 7-5  |
| PCDECOM CONNECT                        | FS 7-6  |
| ATTITUDE BE_INIT                       |         |
|                                        | FS /-/  |
| ASCENT DATA DOWNLINK                   | FS 7-8  |
| SETUP                                  | FS 7-10 |
| ENTRY-DATA COLLECTION                  | FS 7-11 |
| GPS/INS SCHEMATIC                      | EQ 7 40 |
|                                        | F37-12  |
| STAR LINE MANEUVER (SLM)               | FS 7–13 |
| GPS/INS - PGSC 1553 COMMUNICATION LOSS | FS 7-15 |
| COLDSTART                              | FS 7-16 |
| GPS/INS SOFTWARE LIDDATE               |         |
| GI ONNO OCI I WARE UFDATE              | FS /-18 |

1

|
#### UNSTOW

**ML85E** 

PGSC

#### NOTE

ł

Interrupting PGSC pwr when removing from locker will cause loss of data. Be careful to ensure all cable connections remain secure through step 5

#### MA16D 1. Open locker door

2. ✓Temp strip - rightmost three blocks black

- If Temp strip rightmost three blocks not \* black, turn pwr off at ML85E, then: \* Wait 10 min \* PGSC pwr - off Expansion Chassis pwr - off √Temp strip rightmost three blocks black DCUTIL PWR - ON Expansion Chassis pwr - on PGSC pwr - on \* ✓MCC 3. Remove PGSC foam assy GPS/INS 4. Open PGSC monitor 5. Press [ALT]/[ESC]  $\checkmark$  'C:\>' appears on display
  - 6. Enter 'cflash' ✓15-20 total files copied from drive D
  - 7. PGSC pwr off Expansion Chassis pwr - off

Cont next page

FS 7-2

ORB OPS/86/FIN

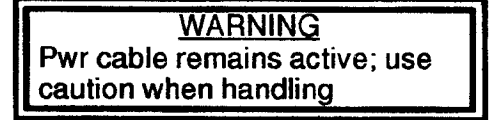

- 8. Disconnect data cables, pwr cables
- MA16D 9. Remove cables from locker door openings
  - 10. Remove foam bottom assy from PGSC
- GPS/INS11. Reconnect data cables, pwr cables PGSC
- MA16D 12. Unstow PCMCIA OCA/Entry Flash Cards (two)
- PCMCIA 13. Remove PCMCIA Ascent Flash Cards (two) Slots
- MA16D Stow PCMCIA Ascent Flash Cards (two)
- PCMCIA 14. Insert PCMCIA OCA/Entry Flash 1 Card Slots Drive D (Top Slot) Insert PCMCIA OCA/Entry Flash 2 Card – Drive E (Bottom Slot)
- MA16D 15. Stow foam assy in locker

**ORB OPS/86/FIN** 

# **ON-ORBIT DATA COLLECTION INIT**

If GPS/INS software running, go to step 4

| GPS/INS 1. | Expansion Chassis pwr - on |
|------------|----------------------------|
| PGSC       | PGSC pwr – on              |

- 2. V'C:\>' appears on display
- 3. Enter 'ORBIT' √1553 msgs successful counter incrementing
- 4. Toggle to Summary display: Press [ALT]/[U]
- 5. Begin Data Recording: Press [Alt]/[R] √Record flag blinking

7. If desired, close monitor

**ORB OPS/86/FIN** 

1

# **ON-ORBIT DATA COLLECTION TERM**

GPS/INS 1. At end of data recording, terminate data PGSC acquisition: Press [ALT]/[R] VRecord flag not blinking

- Close monitor
- If pwrdn desired: Press [ALT]/[ESC] √'C:\>' appears on display PGSC pwr - off Expansion Chassis pwr - off >>

## **DATA DOWNLINK**

- GPS/INS 1. If GPS/INS software running: PGSC 
  Press [ALT]/[ESC] V'C:\>' appears on display Go to step 3
  - Expansion Chassis pwr on PGSC pwr - on √'C:\>' appears on display
- PCMCIA 3. VPCMCIA OCA/Entry Flash 1 Card Drive D Slots (Top Slot) PCMCIA OCA/Entry Flash 2 Card - Drive E (Bottom Slot)
  - 4. Copy current data files to PCMCIA OCA/Entry Flash 1 Card: Enter 'dataxfer'

Cont next page

FS 7–5

**ORB OPS/86/FIN** 

I

#### NOTE

I

Data xfer copies up to 40 Mb of data to top slot flash card and then archives same data onto hard drive

- 5. When data transfer complete: Remove PCMCIA OCA/Entry Flash 1 Card – Drive D (Top Slot)
- OCA 6. Insert PCMCIA OCA/Entry Flash 1 Card Drive D PGSC
  - 7. Perform OCA DOWNLINK (OCA), step 1
  - 8. Remove PCMCIA OCA/Entry Flash 1 Card from OCA PGSC
- GPS/INS 9. Insert PCMCIA OCA/Entry Flash 1 Card PGSC Drive D (Top Slot)
  - 10. √'C:\>' appears on display PGSC pwr - off Expansion Chassis pwr - off >>

#### PCDECOM CONNECT

1

- 1. Locate pre-routed, spare RS-422 data cable
- PCDecom 2. If not completed, perform PCDECOM OPS, ACT PGSC (PGSC)
  - 3. Connect spare TRAD RS-422 cable (command PGSC 486 (source) connector) to serial port (COM 2)
- GPS/INS 4. Connect spare TRAD RS-422 cable (PGSC 486 receive only connector) to serial port (COM 3) (Reference GPS/INS SCHEMATIC)

FS 7–6 ORB OPS/86/FIN

## **ATTITUDE RE-INIT**

GPS/INS 1. Perform ON-ORBIT DATA COLLECTION INIT PGSC

- 2. Wait 5 min
- 3. Perform ON-ORBIT DATA COLLECTION TERM
- 4. PGSC pwr off Expansion Chassis pwr - off
- 5. Expansion Chassis pwr on PGSC pwr - on
- 6. VPCDECOM CONNECT completed
- 7.  $\checkmark$  'C:\>' appears on display
  - \* If 'C:>' does not appear, \*
  - \* press [ALT]/[ESC]
- 8. Enter 'ALIGN'

PCDecom Port Status – ENABLED
 PCDecom Receive Status:
 'Success' appears on display

<u>NOTE</u>

Attitude init may take up to 1 min

 'Attitude Initialization successfully completed' or 'Attitude Reinitialization Not Necessary (< 1.0 Deg Error)'</li>
 If GPS/INS attitude init not complete after 1 min: Record current attitude difference per axis from display Press 'Q' Contact MCC

9. √'C:\>' appears on display PGSC pwr - off Expansion Chassis pwr - off >>

FS 7-7

ORB OPS/86/FIN

L

L

## ASCENT DATA DOWNLINK

#### NOTE

I

I

Interrupting PGSC pwr when removing from locker will cause loss of data. Be careful to ensure all cable connections remain secure through step 5

#### MA16D 1. Open locker door

\*

2. ✓Temp strip - rightmost three blocks black

- If Temp strip rightmost three blocks not
- black, turn pwr off at ML85E, then:
- Wait 10 min
- \* PGSC pwr - off
- Expansion Chassis pwr off
- Temp strip rightmost three blocks black
- **ML85E**

- DC UTIL PWR ON Expansion Chassis pwr - on
- PGSC pwr on \* ÷
- ✓MCC
- 3. Remove PGSC foam assy

#### GPS/INS 4. Open PGSC monitor PGSC

- 5. Press [ALT]/[ESC] ✓ 'C:\>' appears on display
- 6. Enter 'cflash' ✓15-20 total files copied from drive D
- 7. PGSC pwr off Expansion Chassis pwr - off
- 8. Unstow PCMCIA OCA/Entry Flash Cards (two) MA16D
- PCMCIA 9. Remove PCMCIA Ascent Flash Cards (two) Slots **MA16D** 
  - Stow PCMCIA Ascent Flash Cards (two)

#### Cont next page

#### FS 7-8

### **ORB OPS/86/FIN**

| PCMCIA 10.<br>Slots | Insert PCMCIA OCA/Entry Flash 1 Card –<br>Drive D (Top Slot)<br>Insert PCMCIA OCA/Entry Flash 2 Card –<br>Drive E (Bottom Slot) |
|---------------------|----------------------------------------------------------------------------------------------------|
| GPS/INS11.<br>PGSC  | Perform DATA DOWNLINK                                                                                                    |
| 12.                 | Perform ON-ORBIT DATA COLLECTION INIT                                                                                           |
| 13.                 | Close monitor                                                                                                    |
|                     |                                                                                                    |

.

MA16D 14. Return hardware to locker and close locker door  $\checkmark$  Data and pwr cable connections secure

# FS 7-9

ORB OPS/86/FIN

1

**ML85E** 

#### NOTE

\*

Interrupting PGSC pwr when removing from locker will cause loss of data. Be careful to ensure all cable connections remain secure through step 4

MA16D 1. Open locker door

2. ✓Temp strip - rightmost three blocks black

If Temp strip rightmost three blocks not \* black, turn pwr off at ML85E, then: \* Wait 10 min PGSC pwr - off Expansion Chassis pwr - off ✓Temp strip rightmost three blocks black DC UTIL PWR - ON Expansion Chassis pwr - on PGSC pwr - on ✓MCC \*

GPS/INS 3. Open PGSC monitor PGSC

- 4. Press [ALT]/[ESC]  $\checkmark$  'C:\>' appears on display
- 5. PGSC pwr off Expansion Chassis pwr - off
- 6. Perform DATA DOWNLINK

WARNING Pwr cable remains active; use caution when handling

- 7. Disconnect data cables, pwr cables
- **MA16D** 8. Remove cables from locker door openings

Cont next page

FS 7-10

**ORB OPS/86/FIN** 

GPS/INS 9. Reconnect data cables, pwr cables PGSC

MA16D 10. Stow foam assy in locker

#### ENTRY-DATA COLLECTION

- GPS/INS 2. PGSC pwr off PGSC Expansion Chassis pwr - off

WARNING Pwr cable remains active; use caution when handling

- 3. Disconnect data cable, pwr cable, PCDECOM cable
- MA16D 4. Reroute cables through locker door opening
  - 5. Remove foam assy
- GPS/INS 6. Stow PGSC in bottom foam assy PGSC
  - 7. Reconnect data, pwr cables through foam assy
  - 8. Expansion Chassis pwr on PGSC pwr - on
  - 9. √'C:\>' appears on display ✓ Expansion Chassis fan running

PCMCIA 10. VPCMCIA OCA/Entry Flash Cards (two) installed Slots

Cont next page

## FS 7–11

ORB OPS/86/FIN

I

 11. Clear PCMCIA data: Enter 'dflash'
 ✓'File(s) not found' appears for Drive D.E

12. Enter 'ENTRY'

- v1553 msgs successful counter incrementing
- 13. Toggle to Summary display: Press [ALT]/[U]
- 14. ✓ Parameter Values against WorldMap PGSC: Time GMT within 5 sec Latitude within 2° Longitude within 2° Altitude within 2nm # of SVs Valid 4 satellites tracked If any parameter out of limits, ✓MCC
- 15. Close monitor
- 16. Stow foam assy in locker V Data, pwr cable connections secure
- MA16D 17. Close locker door

## **GPS/INS SCHEMATIC**

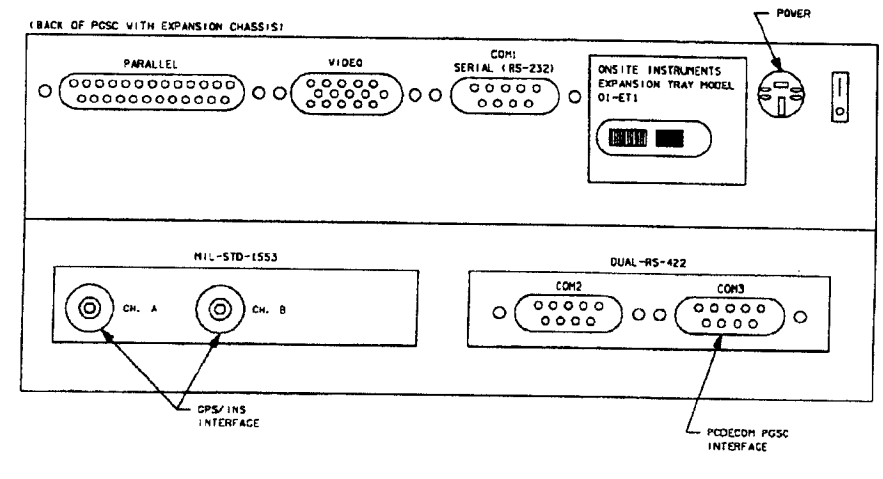

480368102. PNL 2

ł

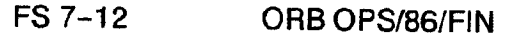

## STAR LINE MANEUVER (SLM)

## 1. <u>CONFIG</u>

GNC 22 S TRKR/COAS CNTL -Y STAR TRKR - TERM/IDLE ITEM 9 EXEC (\*) DAP: B Change DAP A,B to A14,B2 GNC UNIV PTG Load first attitude per table DAP: B2/AUTO/ALT Init MNVR ITEM 18 EXEC When in attitude: DAP: A/AUTO/VERN(ALT)

2. <u>SLM DATA TAKES</u> Wait 1 min DAP: FREE GNC 22 S TRKR/COAS CNTL Clear Star Table - ITEM 20 EXEC

> Acquire Star SLM #1,2 STAR ID: 27 SLM #3,4 STAR ID: 83

Verify Star in table Clear Star Table - ITEM 20 EXEC Verify Star in table If SLM #4 complete, go to step 3

Cont next page

FS 7-13

ORB OPS/86/FIN

1

СЗ

1

\_ |

## Load next attitude:

\_\_\_\_\_ |

GNC UNIV PTG

| $ \begin{array}{c ccccccccccccccccccccccccccccccccccc$      |  | SLM #4<br>R = 70.1<br>P = 133.2<br>Y = 32.3 |  |
|-------------------------------------------------------------|--|---------------------------------------------|--|
| Init MNVR ITEM 18 EXEC<br>DAP: B/FREE/ALT<br>DAP: AUTO      |  |                                             |  |
| When in attitude:<br>DAP: A/AUTO/VERN(ALT)<br>Repeat step 2 |  |                                             |  |

1

3. <u>RECONFIG</u> Change DAP A,B to A6,B1 DAP: A/AUTO/ALT

GNC 22 S TRKR/COAS CNTL

-Y STAR TRKR - STAR TRK ITEM 3 EXEC (\*)

# GPS/INS - PGSC 1553 COMMUNICATION LOSS

GPS/INS 1. Attempt to restore 1553 communication by PGSC pwr on the PGSC: PGSC pwr - off Expansion Chassis pwr - off,on PGSC pwr - on

- 2. Enter 'ORBIT' at the 'C:\>' prompt to test communication
- 3. If unsuccessful 1553 msgs counter incrementing: Report status of successful/unsuccessful counters
  - 1553 data cable connections A and B firmly mated to PGSC
- 4. If still unsuccessful 1553 msgs counter incrementing: Report status of successful/unsuccessful counters

Perform DTO 700-12 COLDSTART

I

### COLDSTART

| GPS/INS | 1. | PGSC pwr – off        |   |     |
|---------|----|-----------------------|---|-----|
| PGSC    |    | Expansion Chassis pwr | — | off |

A13 2. ✓INS PWR sw - OFF Wait 30 sec ✓INS PWR sw - ON

GPS/INS 3. Expansion Chassis pwr - on PGSC PGSC pwr - on

> 4. √1553 A and 1553 B connectors securely mated √PCDecom RS-422 cable mated to COM3 port

> 5. Enter 'ORBIT' to test 1553 bus communication Report status of successful/unsuccessful counters
>  If successful = 0 (not incrementing): Press [ALT]/[ESC] to exit software PGSC pwr - off Expansion Chassis pwr - off

- A13 6. √INS PWR sw OFF Wait 30 sec √INS PWR sw - ON
- GPS/INS 7. [ALT]/R, wait 1 min, then [ALT]/R PGSC Press [ALT]/[ESC] to exit software PGSC pwr - off Expansion Chassis pwr - off,on PGSC pwr - on
  - 8. Enter 'cldstart' to initialize GPS/INS Wait 60 sec

     'Cold Start Trajectory Initialization Completed' appears on display
     If program execution not completed in 60 sec, Press 'q' - exits program Report status

Cont next page

FS 7–16

ORB OPS/86/FIN

9. PGSC pwr - off Expansion Chassis pwr - off

•

10. Perform ON-ORBIT DATA COLLECTION INIT

"

1

## FS 7–17

ORB OPS/86/FIN

## **GPS/INS SOFTWARE UPDATE**

GPS/INS 1. V'C:\>' prompt appears on screen PGSC

\* If not, press [ALT]/[ESC] to end program \*

- 2. Enter 'mkdir archive' to create subdirectory
- 3. Enter 'move \*.dat archive' to archive latest data files

OCA PGSC

4. Enter 'cd c:\OCA-up\other'

- 5. Insert floppy disk in drive A:
- Enter 'copy update.bat a:' to copy files to floppy 6.
- 7. Enter 'copy \*.exe a:' to copy files to floppy

#### GPS/INS 8. Place floppy disk in drive PGSC

- 9. Enter 'a:' to switch to floppy drive
- 10. Enter 'update' to load new executable
- 11. Enter 'c:' to switch back to hard drive

**ORB OPS/86/FIN** 

|                                                                                                    |                                                                                                    | 1    |
|----------------------------------------------------------------------------------------------------|----------------------------------------------------------------------------------------------------|------|
| SPACE INTEGRATED GLOBAL POSITIONI<br>SYSTEM/INERTIAL NAVIGATION SYSTEM (DTO                                                                                                    | <u>NG</u><br>700–15)                                                                                                    | 0-15 |
| ON-ORBIT DATA COLLECTION INIT<br>TERM<br>DATA DOWNLINK<br>PCDECOM CONNECT<br>ATTITUDE RE-INIT<br>ASCENT DATA DOWNLINK<br>SETUP<br>ENTRY-DATA COLLECTION<br>SIGI SCHEMATIC<br>STAR LINE MANEUVER (SLM)<br>SIGI - PGSC 1553 COMMUNICATION LOSS<br>COLDSTART<br>SIGI SOFTWARE UPDATE | FS 8-2<br>FS 8-4<br>FS 8-5<br>FS 8-6<br>FS 8-7<br>FS 8-7<br>FS 8-7<br>FS 8-10<br>FS 8-10<br>FS 8-11<br>FS 8-12<br>FS 8-13<br>FS 8-15<br>FS 8-16<br>FS 8-18 | 002  |

\_|

|

FS 8-1

----

| |\_

#### UNSTOW

#### NOTE

\*

Interrupting PGSC pwr when removing from locker will cause loss of data. Be careful to ensure all cable connections remain secure through step 5

#### **MA16F** 1. Open locker door

2. Yemp strip - rightmost three blocks black

- If Temp strip rightmost three blocks not
- black, turn pwr off at ML85E, then:
- Wait 10 min
- PGSC pwr off

**ML85E** 

- DC UTIL PWR ON Expansion Chassis pwr - on
- PGSC pwr on
  - \* **√MCC** \*
- 3. Remove PGSC foam assy

#### SIGI 4. Open PGSC monitor PGSC

- 5. Press [ALT]/[ESC] ✓'C:\>' appears on display
- 6. Enter 'cflash' √15-20 total files copied from drive D
- 7. PGSC pwr off Expansion Chassis pwr - off

Cont next page

FS 8-2

**ORB OPS/86/FIN** 

## <u>WARNING</u> Pwr cable remains active; use caution when handling

- 8. Disconnect data cables, pwr cables
- MA16F 9. Remove cables from locker door openings
  - 10. Remove foam bottom assy from PGSC
- SIGI 11. Reconnect data cables, pwr cables PGSC

- MA16F 12. Unstow PCMCIA OCA/Entry Flash Cards (two)
- PCMCIA 13. Remove PCMCIA Ascent Flash Cards (two) Slots
- MA16F Stow PCMCIA Ascent Flash Cards (two)
- PCMCIA 14. Insert PCMCIA OCA/Entry Flash 1 Card Slots Drive D (Top Slot) Insert PCMCIA OCA/Entry Flash 2 Card – Drive E (Bottom Slot)
- MA16F 15. Stow foam assy in locker

**ORB OPS/86/FIN** 

## **ON-ORBIT DATA COLLECTION INIT**

If data acquisition software running, go to step 4

- SIGI 1. Expansion Chassis pwr on PGSC PGSC pwr - on
  - 2.  $\checkmark$  'C:\>' appears on display
  - 3. Enter 'ORBIT'
    - ✓1553 msgs successful counter incrementing
  - 4. Toggle to Summary display: Press [ALT]/[U]
  - 5. Begin Data Recording: Press [Alt]/[R] VRecord flag blinking

  - 7. If desired, close monitor

**ORB OPS/86/FIN** 

I

## **ON-ORBIT DATA COLLECTION TERM**

SIGI 1. At end of data recording, terminate data PGSC Press [ALT]/[R] VRecord flag not blinking Close monitor

> If pwrdn desired: Press [ALT]/[ESC] √'C:\>' appears on display PGSC pwr - off Expansion Chassis pwr - off >>

#### DATA DOWNLINK

- SIGI PGSC 1. If data acquisition software running: VRecord flag not blinking Press [ALT]/[ESC] V'C:\>' appears on display Go to step 3
  - Expansion Chassis pwr on PGSC pwr - on √'C:\>' appears on display
- PCMCIA 3. VPCMCIA OCA/Entry Flash 1 Card Drive D Slots (Top Slot) PCMCIA OCA/Entry Flash 2 Card - Drive E (Bottom Slot)
  - Copy current data files to PCMCIA OCA/Entry Flash 1 Card: Enter 'dataxfer'

#### NOTE

Data xfer copies up to 40 Mb of data to top slot flash card and then archives same data onto hard drive

5. When data transfer complete: Remove PCMCIA OCA/Entry Flash 1 Card – Drive D (Top Slot)

> Cont next page FS 8-5

ORB OPS/86/FIN

| OCA<br>PGSC | 6. | Insert PCMCIA OCA/Entry Flash 1 Card - | Drive D |
|-------------|----|----------------------------------------|---------|
|             |    |                                        |         |

- 7. Perform OCA DOWNLINK (OCA), step 1
- 8. Remove PCMCIA OCA/Entry Flash 1 Card from OCA PGSC
- SIGI 9. Insert PCMCIA OCA/Entry Flash 1 Card PGSC Drive D (Top Slot)
  - 10. √'C:\>' appears on display PGSC pwr - off Expansion Chassis pwr - off >>

#### PCDECOM CONNECT

- 1. Locate pre-routed, spare RS-422 data cable
- PCDecom 2. If not completed, perform PCDECOM OPS, ACT PGSC (PGSC)
  - 3. Connect spare TRAD RS-422 cable (command PGSC 486 (source) connector) to serial port (COM 2)
- SIGI 4. Connect spare TRAD RS-422 cable (PGSC 486 PGSC receive only connector) to serial port (COM 3) (Reference SIGI SCHEMATIC)

**ORB OPS/86/FIN** 

### **ATTITUDE RE-INIT**

SIGI PGSC

## 1. Perform ON-ORBIT DATA COLLECTION INIT

- 2. Wait 5 min
- 3. Perform ON-ORBIT DATA COLLECTION TERM
- PGSC pwr off Expansion Chassis pwr - off
- 5. Expansion Chassis pwr on PGSC pwr - on
- 6. VPCDECOM CONNECT completed
- 7.  $\checkmark$  'C:\>' appears on display
  - \* If 'C:\>' does not appear, \*
  - \* press [ALT]/[ESC]
- 8. Enter 'ALIGN'

✓ PCDecom Port Status – ENABLED
 PCDecom Receive Status:
 'Success' appears on display

<u>NOTE</u>

Attitude init may take up to 1 min

 'Attitude Initialization successfully completed' or 'Attitude Reinitialization Not Necessary (< 1.0 Deg Error)'</li>
 If attitude init not complete after 1 min: Record current attitude difference per axis from display Press 'Q' Contact MCC

9. √'C:\>' appears on display PGSC pwr - off Expansion Chassis pwr - off >>

## FS 8-7 C

ORB OPS/86/FIN

## ASCENT DATA DOWNLINK

#### NOTE

1

\*

\*

Interrupting PGSC pwr when removing from locker will cause loss of data. Be careful to ensure all cable connections remain secure through step 5

#### MA16F 1. Open locker door

2. V Temp strip - rightmost three blocks black

- If Temp strip rightmost three blocks not
- black, turn pwr off at ML85E, then:
- Wait 10 min
- PGSC pwr off
- Expansion Chassis pwr off
- Temp strip rightmost three blocks black

**ML85E** 

\_\_\_\_ |

- DC UTIL PWR ON
- Expansion Chassis pwr on
- PGSC pwr on
- ✓MCC
- 3. Remove PGSC foam assy

#### SIG 4. Open PGSC monitor

PGSC

- 5. Press [ALT]/[ESC]  $\checkmark$  'C:\>' appears on display
- 6. Enter 'cflash' ✓15-20 total files copied from drive D
- 7. PGSC pwr off Expansion Chassis pwr - off
- **MA16F** 8. Unstow PCMCIA OCA/Entry Flash Cards (two)
- PCMCIA 9. Remove PCMCIA Ascent Flash Cards (two) Slots
- MA16F Stow PCMCIA Ascent Flash Cards (two)

#### Cont next page

FS 8-8

**ORB OPS/86/FIN** 

| PCMCIA 10.<br>Slots |              | 10. | Insert PCMCIA OCA/Entry Flash 1 Card –<br>Drive D (Top Slot)<br>Insert PCMCIA OCA/Entry Flash 2 Card –<br>Drive E (Bottom Slot) |
|---------------------|--------------|-----|----------------------------------------------------------------------------------------------------|
|                     | SIGI<br>PGSC | 11. | Perform DATA DOWNLINK                                                                                                    |
|                     |              | 12. | Perform ON-ORBIT DATA COLLECTION INIT                                                                                           |
|                     |              | 13. | Close monitor                                                                                                    |
|                     |              |     |                                                                                                    |

.

•

MA16F 14. Return hardware to locker and close locker door  $\checkmark$  Data and pwr cable connections secure

ORB OPS/86/FIN

1

#### SETUP

#### NOTE

Interrupting PGSC pwr when removing from locker will cause loss of data. Be careful to ensure all cable connections remain secure through step 4

MA16F 1. Open locker door

2. /Temp strip - rightmost three blocks black

- If Temp strip rightmost three blocks not
- \* black, turn pwr off at ML85E, then:
- \* Wait 10 min
- PGSC pwr off
- Expansion Chassis pwr off
- \* VTemp strip rightmost three blocks black

ML85E

- \* DC UTIL PWR ON
- Expansion Chassis pwr on
   BCSC pwr
- \* PGSC pwr on \* √MCC

SIGI 3. Open PGSC monitor PGSC

- 4. Press [ALT]/[ESC] √'C:\>' appears on display
- 5. PGSC pwr off Expansion Chassis pwr - off
- 6. Perform DATA DOWNLINK

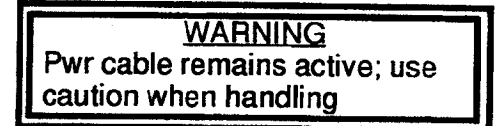

- 7. Disconnect data cables, pwr cables
- MA16F 8. Remove cables from locker door openings

Cont next page

FS 8-10 O

ORB OPS/86/FIN

SIGI 9. Reconnect data cables, pwr cables PGSC

MA16F 10. Stow foam assy in locker

## ENTRY-DATA COLLECTION

SIGI PGSC

2. PGSC pwr - off Expansion Chassis pwr - off

> WARNING Pwr cable remains active; use caution when handling

- 3. Disconnect data cable, pwr cable, PCDECOM cable
- MA16F 4. Reroute cables through locker door opening
  - 5. Remove foam assy

SIGI PGSC

1

- 6. Stow PGSC in bottom foam assy
- 7. Reconnect data, pwr cables through foam assy
- 8. Expansion Chassis pwr on PGSC pwr - on
- 9. √'C:\>' appears on display √Expansion Chassis fan running

PCMCIA 10. VPCMCIA OCA/Entry Flash Cards (two) installed Slots

Cont next page

## FS 8-11

**ORB OPS/86/FIN** 

- Clear PCMCIA data: Enter 'dflash'
   ✓'File(s) not found' appears for Drive D,E
- 12. Enter 'ENTRY' √1553 msgs successful counter incrementing
- 13. Toggle to Summary display: Press [ALT]/[U]
- 14. ✓ Parameter Values against WorldMap PGSC: Time GMT within 5 sec Latitude within 2° Longitude within 2° Altitude within 2nm GPS Status 4 satellites tracked If any parameter out of limits, ✓MCC
- 15. Close monitor
- 16. Stow foam assy in locker V Data, pwr cable connections secure

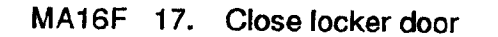

### SIGI SCHEMATIC

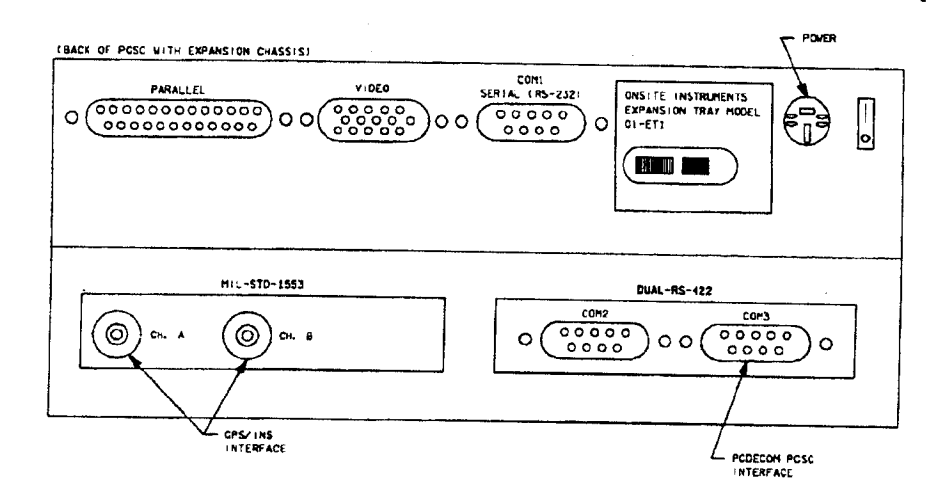

480368102. PNL. 2

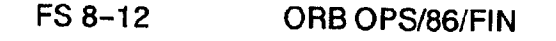

## STAR LINE MANEUVER (SLM)

# 1. CONFIG

GNC 22 S TRKR/COAS CNTL -Y STAR TRKR - TERM/IDLE ITEM 9 EXEC (\*) DAP: B

Change DAP A,B to A14,B2 GNC UNIV PTG Load first attitude per table DAP: B2/AUTO/ALT Init MNVR ITEM 18 EXEC When in attitude: DAP: A/AUTO/VERN(ALT)

C3

1

2. <u>SLM DATA TAKES</u> Wait 1 min DAP: FREE GNC 22 S TRKR/COAS CNTL Clear Star Table - ITEM 20 EXEC

> Acquire Star SLM #1,2 STAR ID: 27 SLM #3,4 STAR ID: 83

Verify Star in table Clear Star Table – ITEM 20 EXEC Verify Star in table If SLM #4 complete, go to step 3

Cont next page

ORB OPS/86/FIN

ł

## Load next attitude:

1

. |

# GNC UNIV PTG

| SLM #1                                                                        | SLM #2                                                        | SLM #3    | SLM #4    |
|-------------------------------------------------------------------------------|---------------------------------------------------------------|-----------|-----------|
| R = 219.1                                                                     | R = 307.5                                                     | R = 66.2  | R = 70.1  |
| P = 14.0                                                                      | P = 259.0                                                     | P = 133.1 | P = 133.2 |
| Y = 22.6                                                                      | Y = 45.6                                                      | Y = 31.7  | Y = 32.3  |
| Init MNVR<br>DAP: B/F<br>DAP: AU <sup>-</sup><br>When in at<br>DAP:<br>Repeat | ITEM 18 EX<br>REE/ALT<br>IO<br>titude:<br>A/AUTO/VE<br>step 2 |           |           |

3. <u>RECONFIG</u> Change DAP A,B to A6,B1 DAP: A/AUTO/ALT

GNC 22 S TRKR/COAS CNTL

-Y STAR TRKR - STAR TRK ITEM 3 EXEC (\*)

## FS 8-14

#### SIGI - PGSC 1553 COMMUNICATION LOSS

SIGI 1. Attempt to restore 1553 communication by PGSC PGSC pwr - off Expansion Chassis pwr - off,on PGSC pwr - on

- 2. Enter 'ORBIT' at the 'C:\>' prompt to test communication
- 3. If unsuccessful 1553 msgs counter incrementing: Report status of successful/unsuccessful counters
  - ✓1553 data cable connections A and B firmly mated to PGSC
- 4. If still unsuccessful 1553 msgs counter incrementing: Report status of successful/unsuccessful

counters Perform DTO 700-15 COLDSTART

ORB OPS/86/FIN

# COLDSTART

.

| SIGI<br>PGSC | <ol> <li>PGSC pwr - off<br/>Expansion Chassis pwr - off</li> </ol>                                                                                                    |
|--------------|----------------------------------------------------------------------------------------------------|
| A13          | 2. √GPS PWR sw - OFF<br>Wait 30 sec<br>√GPS PWR sw - ON                                                                                                    |
| SIGI<br>PGSC | <ol> <li>Expansion Chassis pwr - on<br/>PGSC pwr - on</li> </ol>                                                                                                    |
|              | 4. √1553 A and 1553 B connectors securely mated<br>√PCDecom RS-422 cable mated to COM3 port                                                                                                    |
| •<br>•<br>•  | <ul> <li>5. Enter 'ORBIT' to test 1553 bus communication<br/>Report status of successful/unsuccessful<br/>counters</li> <li>If successful = 0 (not incrementing):<br/>Press [ALT]/[ESC] to exit software<br/>PGSC pwr - off<br/>Expansion Chassis pwr - off</li> </ul>                    |
| A13          | 6. √GPS PWR sw - OFF<br>Wait 30 sec<br>√GPS PWR sw - ON                                                                                                    |
| SIGI<br>PGSC | <ol> <li>[ALT]/R, wait 1 min, then [ALT]/R<br/>Press [ALT]/[ESC] to exit software<br/>PGSC pwr - off<br/>Expansion Chassis pwr - off,on<br/>PGSC pwr - on</li> </ol>                                                                                                    |
|              | <ul> <li>8. Enter 'cldstart' to initialize SIGI<br/>Allow at least 90 sec for program execution<br/>✓ 'Cold Start Trajectory Initialization Completed'<br/>appears on display<br/>If program execution not completed in 2 min,<br/>Press 'q' - exits program<br/>Report status</li> </ul> |

Cont next page

FS 8-16

ORB OPS/86/FIN

1

1

I

9. PGSC pwr - off Expansion Chassis pwr - off

•

10. Perform ON-ORBIT DATA COLLECTION INIT

×

 On msg T-1 (first msg), check word 3 to √receiver is working properly Report value of word 3, NAV'MODE'W2

FS 8–17 ORB OPS/86/FIN

## **GPS/INS SOFTWARE UPDATE**

SIGI PGSC

1. V'C:\>' prompt appears on screen

\* If not, press [ALT]/[ESC] to end program \*

I

- 2. Enter 'mkdir archive' to create subdirectory
- 3. Enter 'move \*.dat archive' to archive latest data files

OCA PGSC 4. Enter 'cd c:\OCA-up\other'

- 5. Insert floppy disk in drive A:
- Enter 'copy update.bat a:' to copy files to floppy 6.
- Enter 'copy \*.exe a:' to copy files to floppy 7.

SIGI PGSC

- Place floppy disk in drive 8.
  - Enter 'a:' to switch to floppy drive 9.
- Enter 'update' to load new executable 10.
- 11. Enter 'c:' to switch back to hard drive

**ORB OPS/86/FIN** 

CUE CARD CONFIG

1

|

# **CUE CARD CONFIGURATION**

•

\_\_\_|

•

FS 9-1

ORB OPS/86/FIN
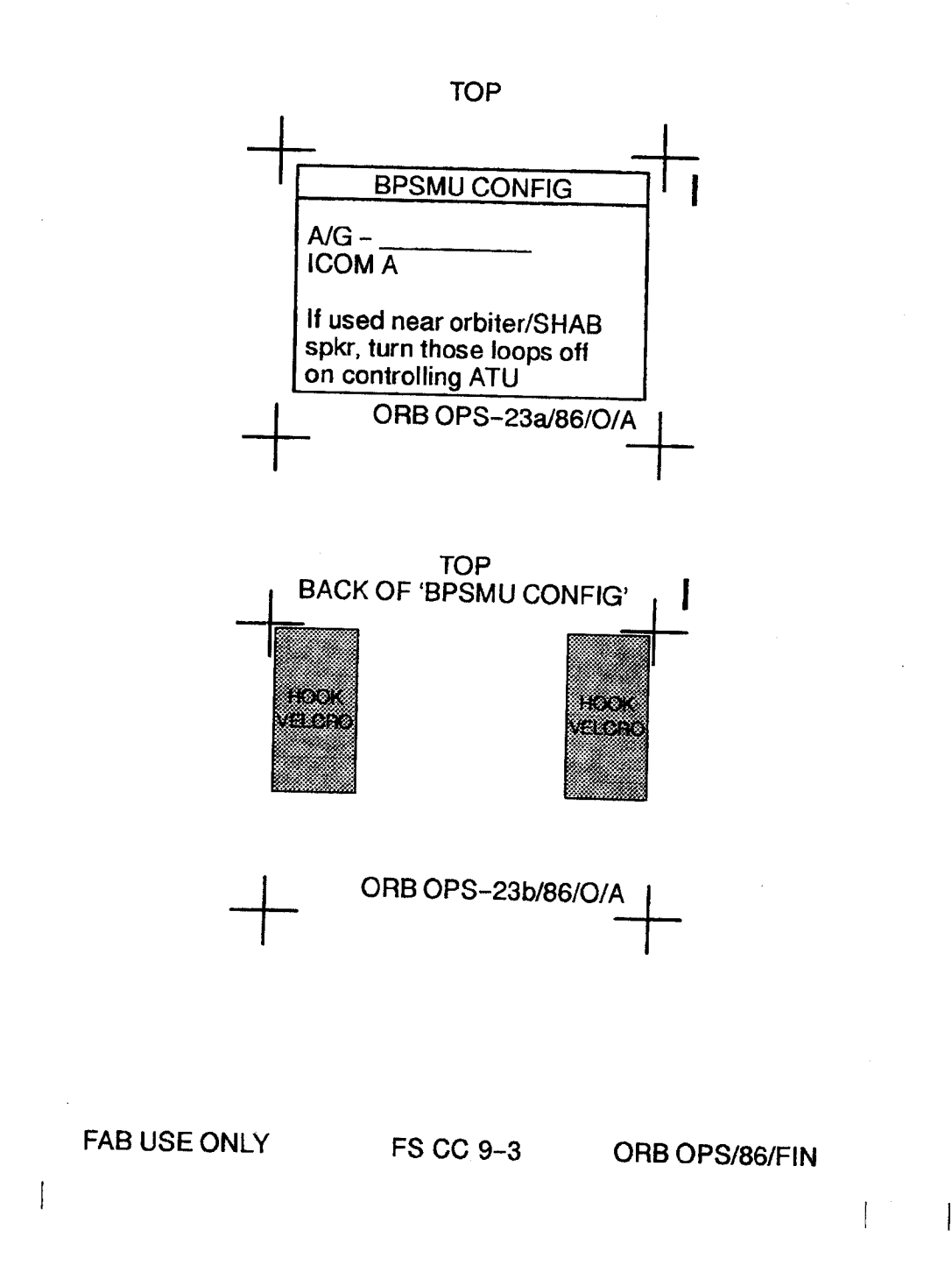

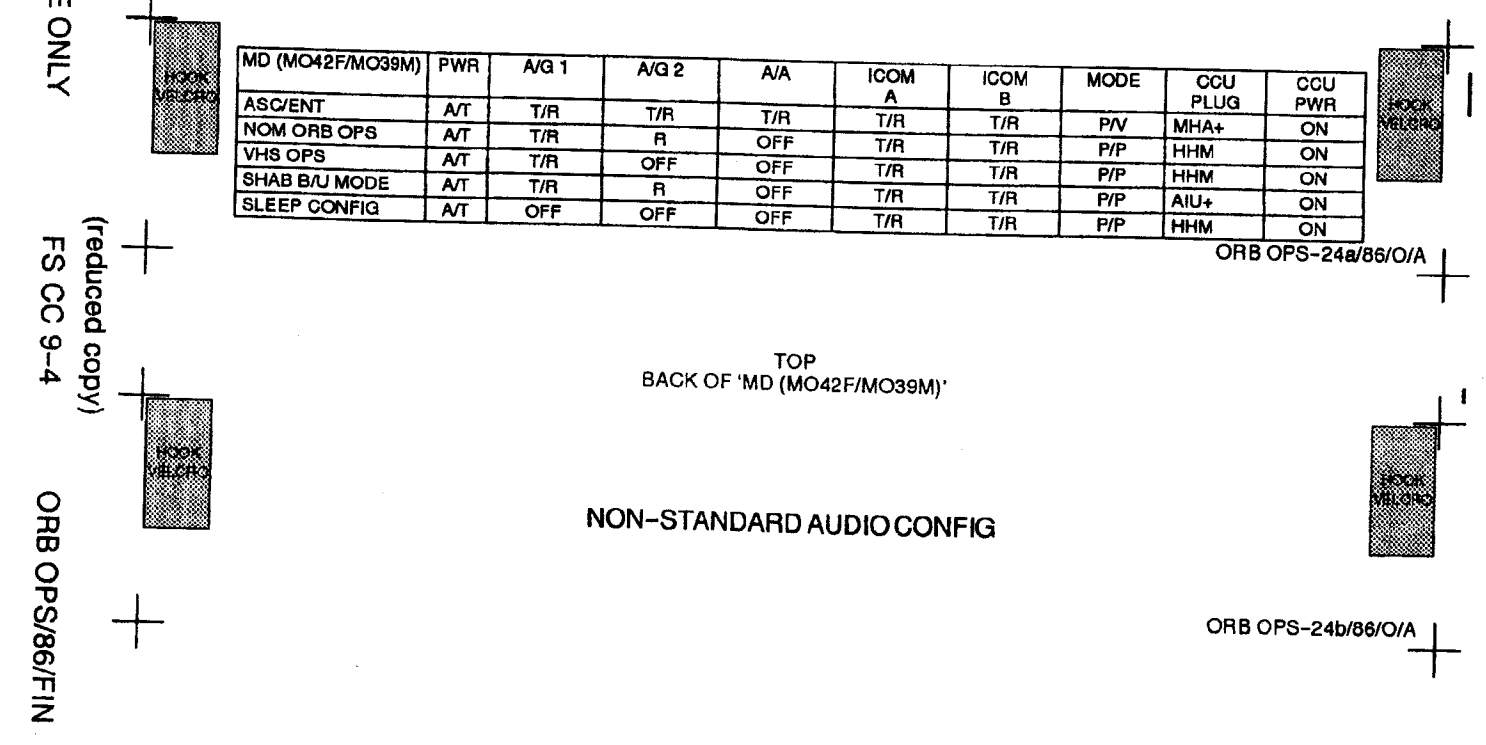

TOP

~

,

FAB USE ONLY

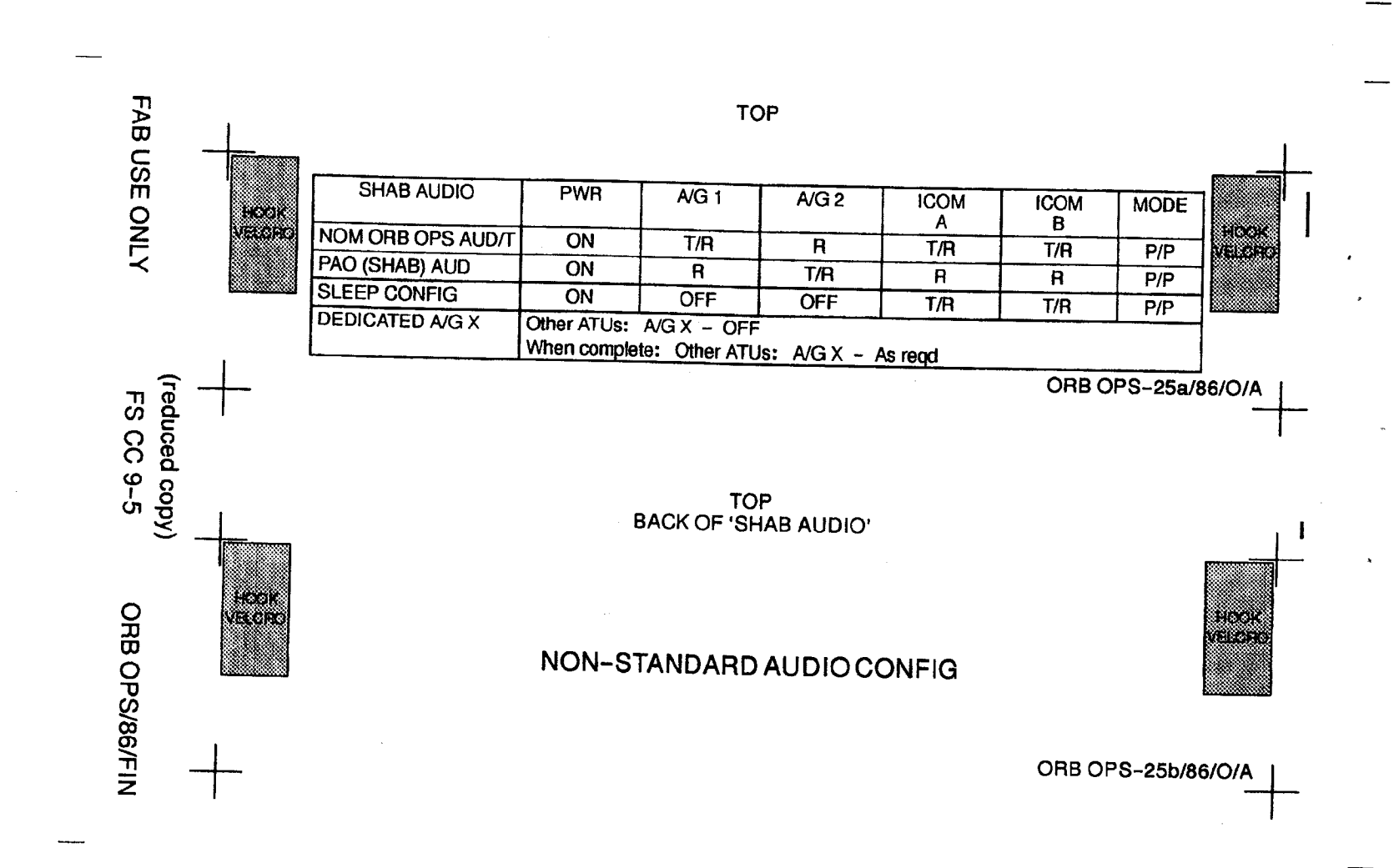

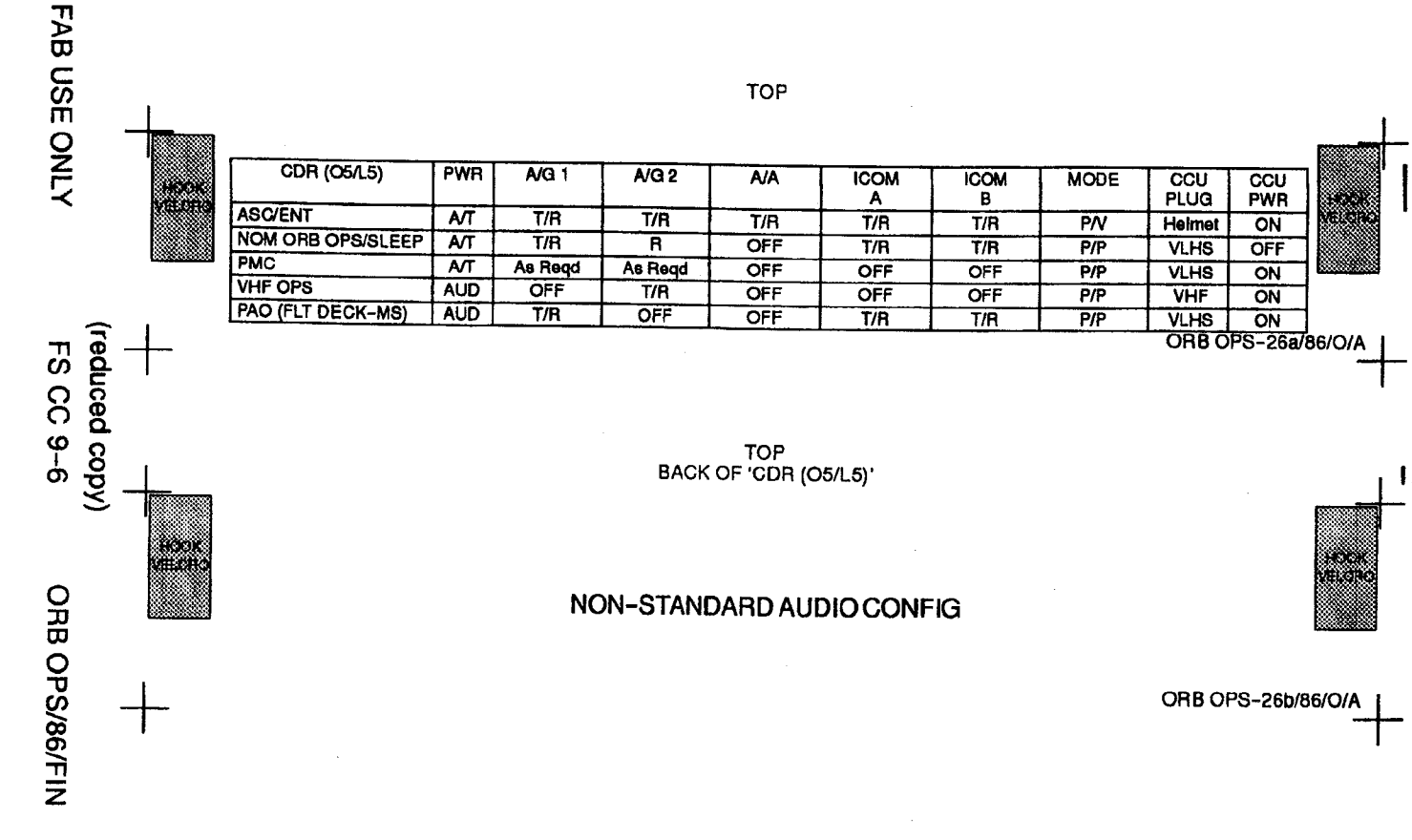

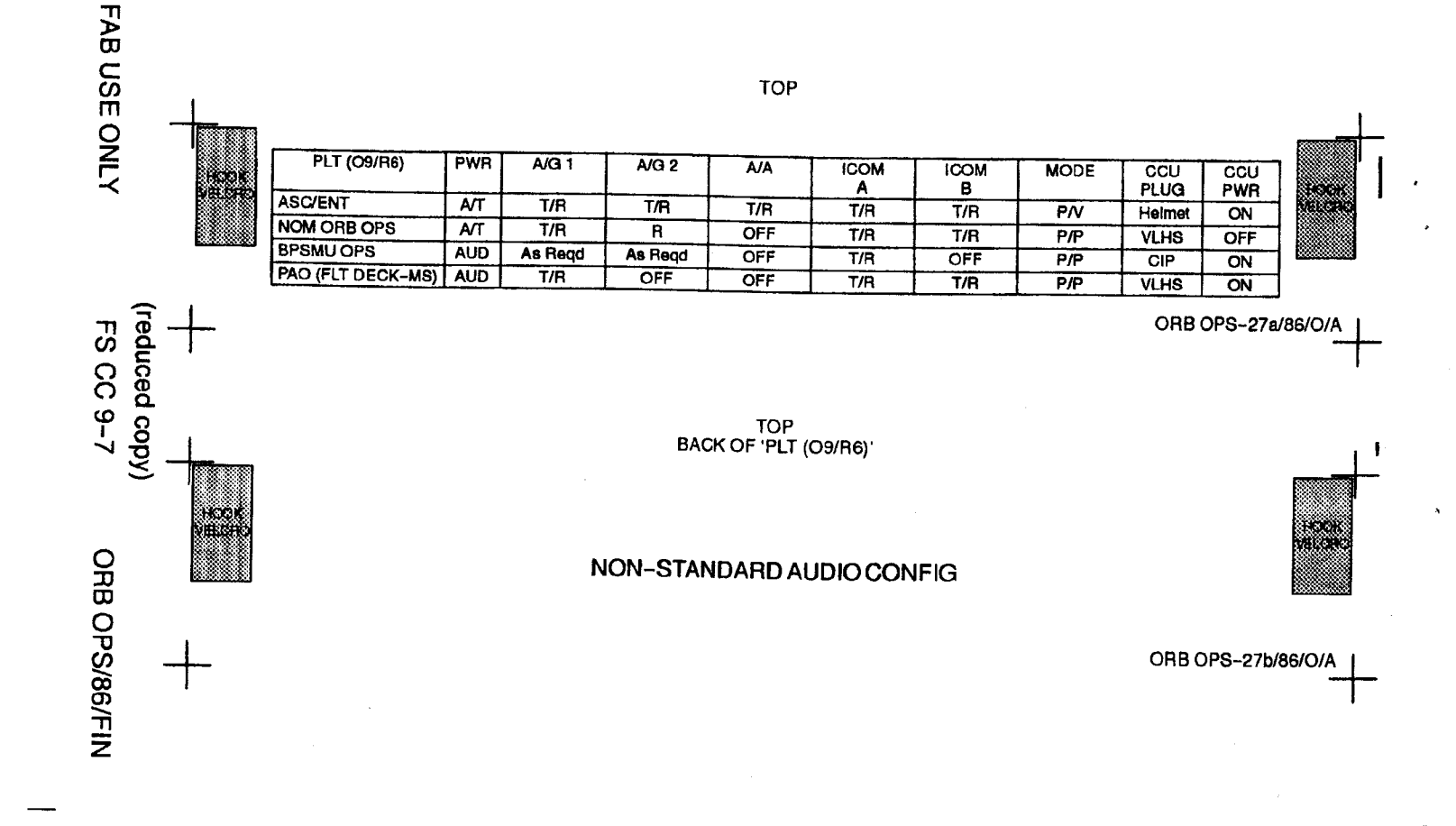

,

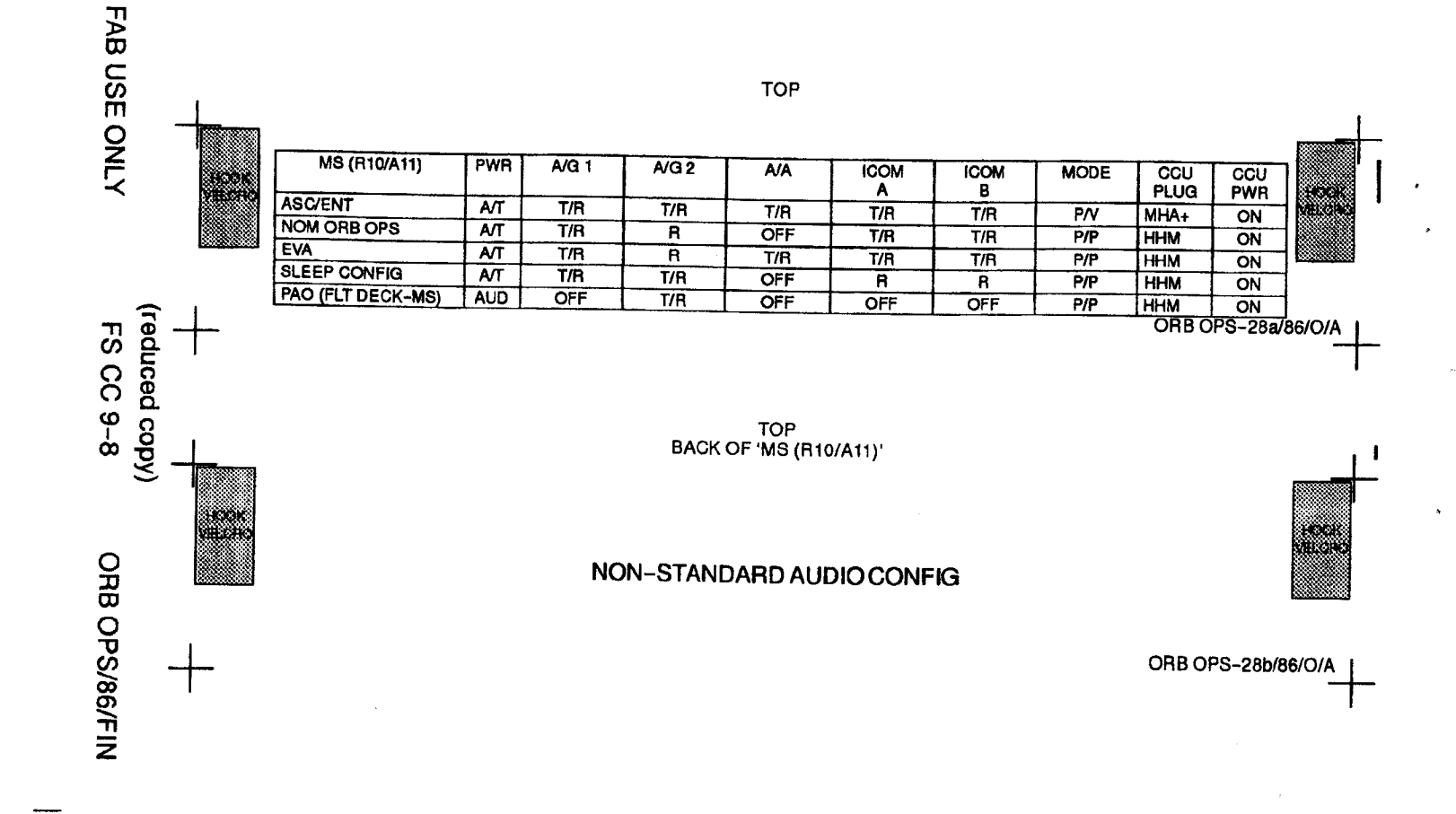